# F5 BIG-IP Next for Kubernetes on Nvidia BlueField-3 DPU

Lab Guide

Quang Nguyen, Wael Shahen

Copyright © 2025 F5, Inc. All rights reserved.

## Table of contents

| 1. F5 Titan BIG-IP Next for Kubernetes Install Instructions on Nvidia BlueField-3 | 4  |
|-----------------------------------------------------------------------------------|----|
| 1.1 Overview                                                                      | 4  |
| 1.2 BIG-IP Next for Kubernetes Overview                                           | 4  |
| 1.2.1 Data Plane (TMM)                                                            | 4  |
| 1.2.2 Control Plane                                                               | 4  |
| 1.3 Lab Setup                                                                     | 4  |
| 1.3.1 Deployment Strategy                                                         | 4  |
| 2. Prerequisites                                                                  | 6  |
| 2.1 Software                                                                      | 6  |
| 2.2 Hardware                                                                      | 6  |
| 2.2.1 AUX Cable                                                                   | 7  |
| 2.2.2 Network Optics                                                              | 7  |
| 2.2.3 GPU (Optional)                                                              | 7  |
| 2.2.4 <u>DPU</u>                                                                  | 7  |
| 3. 2. Kubernetes Setup                                                            | 8  |
| 4. Install <u>DPU</u> Software                                                    | 13 |
| 4.1 1. Download BF Bundle                                                         | 13 |
| 4.2 2. Create bf config                                                           | 13 |
| 4.3 3. Install BF Bundle                                                          | 16 |
| 4.4 4. Join the <u>DPU</u> to the Kubernetes cluster                              | 17 |
| 4.4.1 4.1. Get the join token from controller node/host                           | 17 |
| 4.4.2 4.2. Join the Kubernetes cluster on the DPU                                 | 17 |
| 5. Setup F5 BIG-IP Next for Kubernetes                                            | 18 |
| 5.1 1. Taint and Label                                                            | 18 |
| 5.2 2. Kubernetes Namespaces                                                      | 18 |
| 5.2.1 Product Namespaces                                                          | 18 |
| 5.2.2 Tenant Namespaces                                                           | 18 |
| 5.3 3. Authentication with F5 Artifact Registery (FAR)                            | 20 |
| 5.4 4. Cluster Wide Controller requirements                                       | 23 |
| 5.5 5. Scalable Function CNI Binary                                               | 29 |
| 5.6 6. Configure Network Attachment Definitions                                   | 30 |
| 5.7 7. (Optional) Install Grafana and Prometheus                                  | 30 |
| 5.7.1 Install Prometheus                                                          | 30 |
| 5.7.2 Install Grafana                                                             | 32 |

| 5.8 7. Install BIG-IP Next for Kubernetes Operator in default namespace       | 59 |
|-------------------------------------------------------------------------------|----|
| 5.8.1 Install the Operator chart                                              | 59 |
| 5.8.2 SPKInfrastructure Custom Resource                                       | 59 |
| 5.8.3 Install required Otel Certificates                                      | 60 |
| 5.8.4 SPKInstance Custom Resource                                             | 61 |
| 6. Lab Configuration                                                          | 64 |
| 6.1 Configure the Underlay Network                                            | 64 |
| 6.2 Configure Calico CNI to allow VXLAN from BNK                              | 66 |
| 7. 6. F5 BNK Ingress Configuration                                            | 67 |
| 8. BNK Egress                                                                 | 70 |
| 8.1 Configure VXLAN overlay                                                   | 70 |
| 8.2 Configure SNATPool                                                        | 72 |
| 8.3 Configure F5SPKEgress to assign tenants egress to their prespective VXLAN | 72 |

## 1. F5 Titan BIG-IP Next for Kubernetes Install Instructions on Nvidia BlueField-3

#### 1.1 Overview

This guide will help you setup and install F5 BIG-IP Next for Kubernetes (BIG-IP Next for Kubernetes) on a platform with an Nvidia BlueField-3 <u>DPU</u>.

The NVIDIA DOCA Framework enables rapidly creating and managing applications and services on top of the BlueField networking platform, leveraging industry-standard APIs. For more information please refer to DOCA Documentation.

#### 1.2 BIG-IP Next for Kubernetes Overview

BIG-IP Next for Kubernetes consists of two primary components:

- 1. Data Plane: Handling traffic processing and rules.
- 2. Control Plane: Monitors the Kubernetes cluster state and dynamically updates the Data Plane components.

#### 1.2.1 Data Plane (TMM)

At the heart of Data Plane is the Traffic Management Microkernel (TMM). Which is responsible for processing network traffic entering and leaving the Kubernetes cluster, as well as integrating with the infrastructure beyond the cluster. The TMM and it's supporting components are deployed on the Nvidia BlueField-3 (BF3) DPU, fully utilizing its resources and offload engine, and freeing the CPU resources on the host for other tasks.

#### 1.2.2 Control Plane

The Control Plane runs on the Host CPU worker node or generic workload worker nodes. It also acts as a controller for Kubernetes Gateway API

#### 1.3 Lab Setup

see prerequisites The following section describes implementation details for a lab setup.

#### 1.3.1 Deployment Strategy

For the purpose of this document, the diagram below illustrates a high-level deployment strategy for BIG-IP Next for Kubernetes on Nvidia BlueField-3 <u>DPU</u>. It assumes a specific Nvidia BlueField-3 networking configuration, utilizing Scalable Functions, Virtual Functions, and Open vSwitch (OVS) to connect the DPU, Host, and external uplink ports.

This lab guide configures a single Kubernetes cluster that includes Hosts and DPUs as worker nodes. It assumes that one of the hosts will act as a Kuberentes controller (and allows workload deployment) while other hosts and DPUs join the cluster as worker nodes.

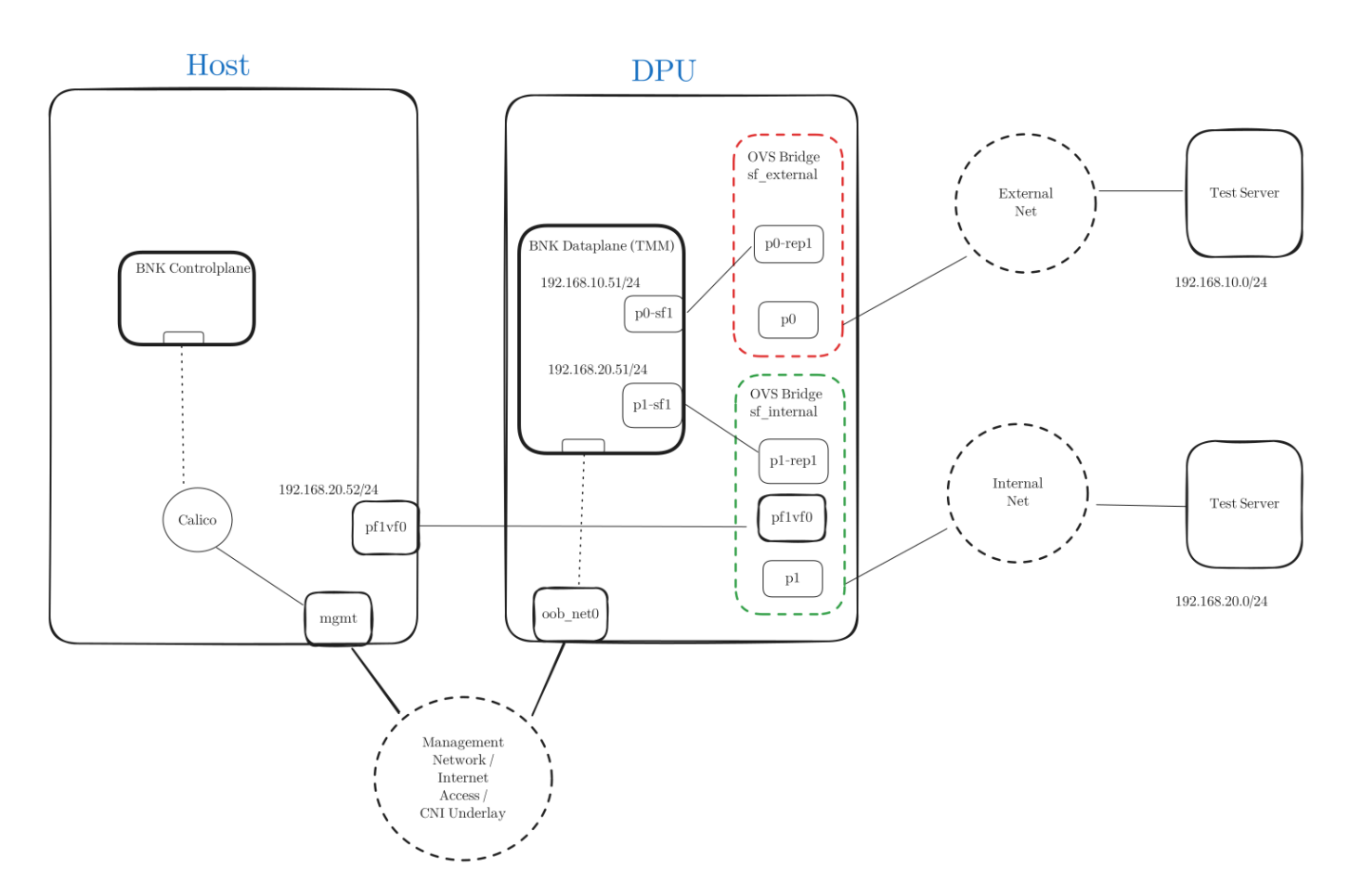

There are three main networks in the diagram:

**Management Network:** The main underlay network for the Kubernetes cluster CNI and has the default gateway to reach internet. Both Host and the Nvidia BF-3 <u>DPU</u> are connected to this network and has addresses configured through DHCP.

**Internal Network:** Represents an internal network path between the host deployed services and the <u>BNK</u> Dataplane deployed in the <u>DPU</u>. This network will be utilized to route ingress and egress traffic for workload deployed on the host through <u>BNK</u> Dataplane.

**External Network:** The external network represents an "external-to-the-cluster" infrastructure network segment to reach external services/destinations.

The Test Servers represent clients and servers that are reachable on different segments of the network.

This could also be a single server connected to both Internal and External networks

\$2025-02-25

## 2. Prerequisites

## 2.1 Software

This lab guide will walk you through setup of Kubernetes cluster using kubeadm. The guide assumes that you have Ubuntu 22.04 installed on the host machine and the Nvidia BlueField-3 is running in the default <u>DPU</u> mode, and uplink port links set to ETH.

#### Note

The following table is provided as guidance if software installation is prefered outside of this guide.

| Software                | Version | Node/<br>Selector | Installed in this<br>Guide | Reference                                   |
|-------------------------|---------|-------------------|----------------------------|---------------------------------------------|
| DOCA                    | 2.8+    | Host              | Yes                        | NVIDIA DOCA Installation<br>Guide for Linux |
| BF Bundle BFB           | 2.8+    | DPU               | Yes                        | Nvidia DOCA Downloads                       |
| Kubelet                 | 1.29+   | Host and DPU      | Yes                        | Kubernetes Kubeadm guide                    |
| Kubeadm                 | 1.29+   | Host and DPU      | Yes                        |                                             |
| Kubectl                 | 1.29+   | Host and DPU      | Yes                        |                                             |
| Containerd              | 1.7.22+ | Host and DPU      | Yes                        | Containerd Getting Started                  |
| cert-manager            | 1.16.1+ | Host and DPU      | Yes                        | Cert-manager installation                   |
| SR-IOV Device<br>Plugin | 3.7.0+  | DPU               | Yes                        | SR-IOV Device Plugin                        |
| Multus                  | 4.1.0+  | Host and DPU      | Yes                        | Multus quick install                        |
| Calico                  | 3.28.1+ | Host and DPU      | Yes                        | Calico                                      |

## 2.2 Hardware

This lab guide was tested on the following hardware configurations:

#### Note

The hardware list below serves as example based on tested platforms. Only one of those or any other Nvidia <u>DPU</u>-3 compatible system is required for this guide.

| Vendor     | Model                     | CPU<br>Architecture | # of Cores | RAM    | Storage |
|------------|---------------------------|---------------------|------------|--------|---------|
| Dell       | Poweredge<br>R750         | x86_64              | 96         | 512 GB | 21 TB   |
| Supermicro | LB26-R16R12               | aarch64             | 96         | 512 GB | 20 TB   |
| Supermicro | HGX<br>AS-4125GS-<br>TNRT | x86_64              | 128        | 768 GB | 12 TB   |
| Supermicro | MGX<br>ARS-111GL-<br>NHR  | aarch64             | 72         | 512 GB | 1.5 TB  |

#### 2.2.1 AUX Cable

HGX : Part Numbers - CBL-PWEX-1040 and CBL-PWEX-1148-20

MGX : Part Number - CBL-PWEX-1040

**Dell :** Amazon.com: BestParts New 12Pin to 8+8 Pin GPU Power Cable Compatible with Dell PowerEdge R750 R750XS R7525 Server 16inches DPHJ8 : Electronics

#### 2.2.2 Network Optics

The following network optics were tested on the DPU ports.

MGX & HGX : 200Gb SR4 Ethernet Only - NVIDIA Ethernet MMA1T00-VS Compatible QSFP56 200GBASE-SR4 850nm 100m DOM MP012/UPC MMF Optical Transceiver Module, Support 4 x 50G-SR - FS.com

**Dell R750 :** F5 Networks F5-UPG-QSFP28-SR4 Compatible QSFP28 100GBASE-SR4 850nm \ 100m DOM MPO-12/UPC MMF Optical Transceiver Module, Support 4 x 25G-SR - FS.com

2.2.3 GPU (Optional)

**HGX** = Nvidia H100 (x86)

MGX = NVIDIA GH200 (arm64)

2.2.4 DPU

Model : B3220 Single-Slot FHHL w/ Crypto enabled

NVIDIA OPN: 900-9D3B6-00CV-AA0

**PSID** : MT\_000000884

\$2025-02-25

## 3. 2. Kubernetes Setup

#### Install Host Software

Create a directory for example <code>dpu-install</code> to prepare for installation.

Download the install-host.sh and modify the following default variables

show content of install-host.sh Bash #!/bin/bash set -euo pipefail DEBUG=0 if [[ \${DEBUG} -eq 1 ]]; then set -x fi # defaults # Change the MGMT\_NET variable to the management network CIDR # that will include both the host mgmt IP and DPU oob\_net0 mgmt IP. MGMT\_NET="10.144.0.0/16"  $\ensuremath{^\#}$  Change this variable to point to the correct PF1 interface  $\ensuremath{^\#}$  name on the host. PF\_INT=enp83s0f1np1
VF\_INT=\${PF\_INT/%np1/v0} DOCA\_VERSION=2.9.1 K8S VERSION="1.29" CONTAINERD\_VERSION="1.29" RUNC\_VERSION="1.2.1" arch=\$(uname -m) case "\$arch" in x86\_64) \_04) ARCH="amd64" aarch64) ARCH="arm64" \*) echo "Unsupported system architecture: \$arch" exit 1 esac install\_doca\_all() {
 for f in \$( dpkg --list | awk '/doca/ {print \$2}' ); do
 echo "Uninstalling package \$f"
 apt remove --purge "\$f" -y || true done
/usr/sbin/ofed\_uninstall.sh --force || true apt-get -y autoremove DOCA\_URL="https://linux.mellanox.com/public/repo/doca/2.9.1/ubuntu22.04/\$arch/" curl https://linux.mellanox.com/public/repo/doca/GPG-KEY-Mellanox.pub | gpg --yes --dearmor > /etc/apt/trusted.gpg.d/GPG-KEY-Mellanox.pub echo "deb [signed-by=/etc/apt/trusted.gpg.d/GPG-KEY-Mellanox.pub] \$DOCA\_URL ./" > /etc/apt/sources.list.d/doca.list ecno "deb [signed-by=/etc/apt/trusted.gpg.d/dPd apt-get update apt-get -y install rshim systemctl enable rshim --now cat << EONETPLAN > /etc/netplan/50-tmfifo.yaml network: version: 2 renderer: networkd ethernets: tmfifo\_net0: dhcp4: no - 192.168.100.1/30 EONETPLAN chmod 600 /etc/netplan/50-tmfifo.yaml netplan apply sleep 5 configure\_virtual\_function() { # TODO: add script to automatically discover PFs and adds a virtual # function to pf1. cat << EOFVFCONF > /etc/netplan/10-vf-config.yaml network: version: 2 renderer: networkd ethernets: \$PF\_INT: dhcp4: no virtual-function-count: 1 \$VF\_INT:
 link: \$PF\_INT dhcp4: no - 192.168.20.41/24 EOFVFCONF addresses chmod 600 /etc/netplan/10-vf-config.yaml netplan apply sleep 5 } install\_runc() {

```
curl -LO https://github.com/opencontainers/runc/releases/download/v$RUNC_VERSION/runc.$ARCH
     install -m 755 runc.$ARCH /usr/local/sbin/runc
install containerd() {
     mkdir -p /etc/containerd
     curl -L0 https://github.com/containerd/containerd/releases/download/v$CONTAINERD_VERSION/containerd-$CONTAINERD_VERSION-linux-$ARCH.tar.gz
     tar Czxvf /usr/local/ containerd-$CONTAINERD_VERSION-linux-$ARCH.tar.gz
     /usr/local/bin/ctr oci spec > /etc/containerd/cri-base.json
      cat << EOL > /etc/containerd/config.toml
version = 2
root = "/var/lib/containerd"
state = "/run/containerd"
oom_score = 0
[grpc]
   max_recv_message_size = 16777216
   max send message size = 16777216
[debug]
  address = ""
  level = "info"
format = ""
  uid = 0
gid = 0
[plugins]
[plugins."io.containerd.grpc.v1.cri"]
     sandbox_image = "registry.k8s.io/pause:3.10"
max_container_log_line_size = 16384
enable_unprivileged_ports = false
enable_unprivileged_icmp = false
     enable_selinux = false
disable_apparmor = false
     tolerate missing hugetlb controller = true
     disable_hugetlb_controller = true
     image_pull_progress_timeout = "5m"
[plugins."io.containerd.grpc.v1.cri".containerd]
default_runtime_name = "runc"
        snapshotter = "overlayfs"
discard_unpacked_layers = true
       [plugins."io.containerd.grpc.v1.cri".containerd.runtimes]
[plugins."io.containerd.grpc.v1.cri".containerd.runtimes.runc]
             runtime_ropt = "io.containerd.runc.v2"
runtime_engine = ""
runtime_root = ""
base_runtime_spec = "/etc/containerd/cri-base.json"
             [plugins."io.containerd.grpc.vl.cri".containerd.runtimes.runc.options]
systemdCgroup = true
binaryName = "/usr/local/sbin/runc"
EOL
     curl -L -o /etc/system/containerd.service https://raw.githubusercontent.com/containerd/containerd/main/containerd.service
      systemctl daemon-reload
     systemctl enable -- now containerd
install kubernetes components() {
     apt-get update && apt-get install -y apt-transport-https ca-certificates curl gpg
     mkdir -p /etc/apt/keyrings
curl -fsSL https://pkgs.k8s.io/core:/stable:/v$K8S_VERSION/deb/Release.key | gpg --yes --dearmor -o /etc/apt/keyrings/kubernetes-apt-keyring.gpg
echo "deb [signed-by=/etc/apt/keyrings/kubernetes-apt-keyring.gpg] https://pkgs.k8s.io/core:/stable:/v$K8S_VERSION/deb/ /" | tee /etc/apt/sources.list.d/
kubernetes.list
    cat << EOL > /etc/sysctl.d/kubernetes.conf
net.bridge.bridge-nf-call-ip6tables=1
net.bridge.bridge-nf-call-iptables=1
net.ipv4.ip_forward=1
net.ipv6.conf.default.forwarding=1
fs.inotify.max_user_watches=2099999999
fs.inotify.max_user_instances=20999999999
fs.inotify.max_queued_events=2099999999
EOL
     sysctl --system
      echo "br_netfilter" > /etc/modules-load.d/br_netfilter.conf
     modprobe br_netfilter
      swapoff -a
     sed -i.backup '/swap/d' /etc/fstab
     apt-get update
apt-get install -y kubelet kubeadm kubectl
     apt-mark hold kubelet kubeadm kubectl
systemctl enable --now kubelet
}
init_kubernetes() {
     kubeadm init --pod-network-cidr=10.244.0.0/16
mkdir -p $HOME/.kube
     cp -f /etc/kubernetes/admin.conf $HOME/.kube/config
     kubectl get node
     echo "Installing Calico CNI ..."
kubectl create -f https://raw.githubusercontent.com/projectcalico/calico/v3.29.1/manifests/tigera-operator.yaml
     cat << EOFCALICO | kubectl apply -f
apiVersion: operator.tigera.io/v1
kind: Installation
metadata:
  name: default
spec:
  calicoNetwork:
     ipPools:
```

```
- name: default-ipv4-ippool
       blockSize: 26
cidr: 10.244.0.0/16
       encapsulation: VXLANCrossSubnet
natOutgoing: Enabled
       nodeSelector: all()
     bgp: Disabled
     nodeAddressAutodetectionV4:
       cidrs:
        - "$MGMT NET"
apiVersion: operator.tigera.io/v1
kind: APIServer
metadata:
  name: default
spec: {}
EOFCALICO
     # Wait for Calico system to start installation and create the calico-system namespace.
     sleep 30
kubectl wait --for=condition=Ready pods --all --all-namespaces --timeout=300s
     kubectl taint nodes --all node-role.kubernetes.io/control-plane- || true
     kubectl get pod --all-namespaces
     echo "Adding node annotation for internal static route"
for node in $(kubectl get node -o name); do
       kubectl annotate --overwrite $node 'k8s.ovn.org/node-primary-ifaddr={"ipv4":"192.168.20.41"}'
     done
    kubectl apply -f https://raw.githubusercontent.com/k8snetworkplumbingwg/multus-cni/master/deployments/multus-daemonset-thick.yml
kubectl wait --for=condition=Ready pods --all --all-namespaces --timeout=300s
cat << 'EOSRIOVCONF' | kubectl apply -f -</pre>
apiVersion: v1
kind: ConfigMap
metadata:
  name: sriovdp-config
   namespace: kube-system
data:
  config.json: |
     {
          "resourceList": [
                {
                      "resourceName": "bf3_p0_sf",
"resourcePrefix": "nvidia.com",
                       "deviceType": "auxNetDevice",
"selectors": [{
    "vendors": ["15b3"],
    "devices": ["a2dc"],
                             "pciAddresses": ["0000:03:00.0"],
"pfNames": ["p0#1"],
"auxTypes": ["sf"]
                       }]
                  },
                      "resourceName": "bf3_p1_sf",
"resourcePrefix": "nvidia.com",
                       Testoutcerfelts. Infiliatcom, "
deviceType": "auxNetDevice",
"selectors": [{
    "vendors": ["15b3"],
    "devices": ["a2dc"],
    "pciAddresses": ["0000:03:00.1"],
                             "pfNames": ["p1#1"],
"auxTypes": ["sf"]
                      }]
                 }
         1
FOSRTOVCONE
     kubectl apply -f https://raw.github.com/k8snetworkplumbingwg/sriov-network-device-plugin/master/deployments/sriovdp-daemonset.yaml
kubectl patch daemonset kube-sriov-device-plugin -n kube-system --type='json' -p='[{"op": "add", "path": "/spec/template/spec/tolerations", "value":
[{"effect": "NoSchedule", "operator": "Exists"}]]]'
     helm repo add jetstack https://charts.jetstack.io --force-update
helm install cert-manager jetstack/cert-manager --namespace cert-manager --create-namespace --version v1.16.1 --set crds.enabled=true --set featureGates=ServerSideApply=true
    cat << 'EOFCERTMGRCONF' | kubectl apply -f -
apiVersion: cert-manager.io/v1
kind: ClusterIssuer
metadata:
     name: selfsigned-cluster-issuer
spec:
    selfSigned: {}
apiVersion: cert-manager.io/v1
kind: Certificate
metadata:
name: bnk-ca
    namespace: cert-manager
spec:
    isCA: true
     commonName: bnk-ca
     secretName: bnk-ca
     issuerRef:
name: selfsigned-cluster-issuer
          kind: ClusterIssuer
          group: cert-manager.io
apiVersion: cert-manager.io/v1
kind: ClusterIssuer
metadata:
     name: bnk-ca-cluster-issuer
spec:
```

| ca:                                                                                                    |
|----------------------------------------------------------------------------------------------------|
| secretName: bnk-ca                                                                                                    |
| EOFCERTMGRCONF                                                                                                    |
| kubectl apply -f https://github.com/kubernetes-sigs/gateway-api/releases/download/v1.2.0/experimental-install.yaml<br>kubectl waitfor=condition=Ready podsallall-namespacestimeout=300s |
|                                                                                                    |
| I                                                                                                    |
|                                                                                                    |
| export DEBIAN_FRONTEND=noninteractive                                                                                                    |
| tran 'unset DERTAN ERONTEND' ERR EXTT                                                                                                    |
|                                                                                                    |
| # 1. Install DOCA software                                                                                                    |
| install doca all                                                                                                    |
|                                                                                                    |
| # 2. Install runc                                                                                                    |
| install runc                                                                                                    |
|                                                                                                    |
| # 3. Install containerd                                                                                                    |
| install containerd                                                                                                    |
|                                                                                                    |
| # 4. Install and init Kubernetes                                                                                                    |
| install kubernetes components                                                                                                    |
|                                                                                                    |
| # 5. Init Kubernetes Controller node and install required services.                                                                                                    |
| init_kubernetes                                                                                                    |
|                                                                                                    |
| # 6. Configure virtual function on PF1                                                                                                    |
| configure_virtual_function                                                                                                    |
|                                                                                                    |
| echo ""                                                                                                    |
| echo "Installation complete."                                                                                                    |
|                                                                                                    |
| unset DEBIAN_FRONTEND                                                                                                    |
|                                                                                                    |

| Variable | Description                                                                  | Default       |
|----------|------------------------------------------------------------------------------|---------------|
| MGMT_NET | Management Network CIDR for host and DPU                                     | 10.144.0.0/16 |
| PF_INT   | Host PF 1 netdev name. This is the port connected to <b>Internal</b> network | enp83s0f1np1  |

#### Note

Only use PF 1 for the variable  ${\tt PF\_INT}$  . Do not use  ${\tt np0}$  .

Then run the script on the host machine.

#### Host Software Installation

host# chmod +x install-host.sh && ./install-host.sh

#### Note

 $The \ {\tt script\ initalizes\ Kubernetes\ cluster\ also\ using\ {\tt kubeadm\ init\ it\ should\ only\ run\ on\ Controller\ node. } } \\ The \ {\tt script\ initalizes\ Kubernetes\ cluster\ also\ using\ {\tt kubeadm\ init\ it\ should\ only\ run\ on\ Controller\ node. } } }$ 

**Q**2025-02-25

## 4. Install DPU Software

In the same directory dpu-install created in previous step.

#### 4.1 1. Download BF Bundle

The BlueField bundle includes Operating System, Drivers, and DPU software tools. Nvidia DOCA download

## 4.2 2. Create bf config

The dpu-config.sh script will produce a BlueField install config file.

Show content of dpu-config.sh Bash #!/bin/bash -x generate\_bluefield\_config() { generation\_conf\_templates(cat < 'EOFBFTEMPLATE'
# UPDATE\_DPU\_OS - Update/Install BlueField Operating System (Default: yes)</pre> UPDATE\_DPU\_OS="yes" # ubuntu PASSWORD - Hashed password to be set for "ubuntu" user during BFB installation process. # Relevant for Ubuntu BFB only. (Default: is not set) ubuntu\_PASSWORD='{{PASSWORD}} # Other misc configuration # MAC address of the rshim network interface (tmfifo\_net0). NET\_RSHIM\_MAC={{NET\_RSHIM\_MAC}} # bfb\_modify\_os - SHELL function called after the file system is extracted on the target partitions. # It can be used to modify files or create new files on the target file system mounted under # /mnt. So the file path should look as follows: /mnt/<expected\_path\_on\_target\_OS>. This # can be used to run a specific tool from the target OS (remember to add /mnt to the path for # the tool). bfb modify os() # Set hostname local hname="{{HOSTNAME}}"
echo \${hname} > /mnt/etc/hostname echo "127.0.0.1 \${hname}" >> /mnt/etc/hosts # Overwrite the tmfifo\_net0 interface to set correct IP address # This is relevant in case of multiple DPU system. cat << EOFNET > /mnt/var/lib/cloud/seed/nocloud-net/network-config
version: 2 renderer: NetworkManag ethernets: tmfifo net0: dhcp4: false addresses - {{IP\_ADDRESS}}/{{IP\_MASK}} oob net0: dhcp4: true FOENET # Modules for kubernetes and DPDK cat << EOFMODULES >> /mnt/etc/modules-load.d/custom.conf overlay br\_netfilter vfio\_pci EOFMODULES # sysctl settings for kubernets
cat << EOFSYSCTL >> /mnt/etc/sysctl.d/kubernetes.conf net.bridge.bridge-nf-call-ip6tables = 1
net.bridge.bridge-nf-call-iptables = 1 net.ipv4.ip\_forward = 1 EOFSYSCTL Provision hugepages as part of grub boot # Provision nugepages as part of grub boot # Default to 2M hugepage size and provision 24.5 GB of hugepages # TMM requires 1.5GB of hugepages per thread (CPU core) totaling # 24GB to run on all 16 threads of the DPU. local hpage\_grub="default\_hugepagesz=2M hugepagesz=2M hugepages=12544" sed -i -E "s|^(GRUB\_CMDLINE\_LINUX\_DEFAULT=\")(.\*)\"|\1\${hpage\_grub}\"|" /mnt/etc/default/grub ilog "\$(chroot /mnt env PATH=\$PATH /usr/sbin/grub-mkconfig -o /boot/grub/grub.cfg)' # Provision SF to be used by the TMM on each PF # First clear out the current configurations for default SFs # These default SFs do not have trust mode set to.
: > /mnt/etc/mellanox/mlnx-sf.conf # Then add new SFs with trust mode enabled.
for pciid in \$(lspci -nD 2> /dev/null | grep 15b3:a2d[26c] | awk '{print \$1}') do cat << EOFSF >> /mnt/etc/mellanox/mlnx-sf.conf /sbin/mlnx-sf --action create --enable-trust --device \$pciid --sfnum 0 --hwaddr \$(uuidgen | sed -e 's/-//;s/^(..\)\(..\)\(..\) FOESE done # OVS changes # 1. Change bridge names to follow internal document as sf\_external for pf0 # These vfs may not exist yet.
sed -i -E 's|^(0VS\_BRIDGE1\_PORTS=")[^"]\*(")|\1p0 en3f0pf0sf1\2|' /mnt/etc/mellanox/mlnx-ovs.conf
sed -i -E 's|^(0VS\_BRIDGE2\_PORTS=")[^"]\*(")|\1p1 en3f1pf1sf1 pf1vf0\2|' /mnt/etc/mellanox/mlnx-ovs.conf

# Cloud-init for upgrading containerd and runc cat << EOFCLOUDINIT >> /mnt/var/lib/cloud/seed/nocloud-net/user-data

write\_files:

path: /etc/containerd/config.toml content: | version = 2 root = "/var/lib/containerd"
state = "/run/containerd" oom score = 0 [grpc] max\_recv\_message\_size = 16777216 max\_send\_message\_size = 16777216 [debug] address = "" level = "info" format = "" uid = 0gid = 0 [plugins] [plugins."io.containerd.grpc.v1.cri"] sandbox\_image = "registry.k8s.io/pause:3.10"
max\_container\_log\_line\_size = 16384
enable\_unprivileged\_ports = false enable\_unprivileged\_icmp = false enable\_selinux = false disable\_apparmor = false
tolerate\_missing\_hugetlb\_controller = true disable\_hugetlb\_controller = true image\_pull\_progress\_timeout = "5m [plugins."io.containerd.grpc.v1.cri".containerd]
default\_runtime\_name = "runc" berautt\_runtime\_name = runc" snapshotter = "overlayfs" discard\_unpacked\_layers = true [plugins."io.containerd.grpc.v1.cri".containerd.runtimes] [plugins."io.containerd.grpc.v1.cri".containerd.runtimes.runc] runtime\_type = "io.containerd.runc.v2"
runtime\_engine = ""
runtime\_root = "" base\_runtime\_spec = "/etc/containerd/cri-base.json" [plugins."io.containerd.grpc.v1.cri".containerd.runtimes.runc.options] systemdCgroup = true
binaryName = "/usr/local/sbin/runc" - path: /var/tmp/setup-script.sh permissions: '0755' encoding: base64

content: |

IVEVYmluL2Jhc2gKClRNUERJUj0kKG1rdGVtcCAtZCKKL3Vzci92YmluL250cHdhaXQgLXYKc3lzdGVtY3RsIHN0b3AgY29udGFpbmVy2CBrdWJb6V0IGt1YmVwb2RzLnNsaWNlcnJtIC1yZiAvdmFyL2xpYi9jb25 0YWluZXJkLyoKcm6gLXJmIC6ydW4VY29udGFpbmVy2C8qCnJtIC1mTC91c3Ivb6li13M5c3RlbWqvc3lzdGVtL2t1YmVsZXQuc2Vydm1jZ55kLzkwLWt1YmVsZXQuc2Vydmx1ZWZpZWxkLmNvbmYKY80C151H81cmdl1G t1YmVsZXQg3ViZWFkbSB8fC80cnVlcmNlcmwgLS1vXKwdXQtZG1yCR7VE1QREl5fSAtTE8gaHR6cHM6Ly9naXRodWIuY29tL29wZW5jb250YWluZXJL3JbmMvcmVsZWFZZXMvZG93bmxvYW80C151H81cmdl1G mMurXjtNjQkaWszd6FsbCAtbSA3HTUg3HtUTVBESVJ913JbmMvrXJvHjQgLSVz19sb2Nhb69zYm1LL3JbmMKYSVybCAtLW91dHB1dC1kaXIgJHtUTVBESVJ91C3TV4G2dHRvzovL2dpdGh1Y15jb20YV29udGFpbmVyZC0jb250YWluZXJL3JbbChvC2VzL2RVdZ5sb2Fkl3YxLjcuMjMvY29udGFpbmVyZC0zLjcuMjMtb6ludXgtYXJtNjQudGFyLmdGCnRhc1Bbenh2ZiAvdXNyL2xvY2FsLyAke1RNUERJUN0vY29udGFpbmVyZC0jtzS0YWluZXJkL3JbbChvC2VzL2RVdZ5sb2Fkl3YxLjcuMjMvY29udGFpbmVyZC0zLjcuMjMtb6ludXgtYXJtNjQudGFyLmdGc191c3Tvb6gjYMvvrMuL2Nv6BV2kgc3BlYyA+IC9LdGMvY29udGFpbmVyZC9jcmK1mFzZ5g29uCM1cmwgLWgL2V0Y99zeXN0ZWliL3N5c3RlbS9jb250YW LuZXJkLnNlcn2pY2UgaHR6cHM6Ly9yYxcu2210aHVidXNLcmNvbnRlbnQuY29LL2NvbnRhaw5lcmQvY29udGFpbmVyZC9trNLL2NvbnRhaw5LcmQv29udGFpbmVyZC9jcmXluZJkXJJbbCMv2Z9jcmK2MjjdGwgZGFLbW9LXJNlb6hZ2VGY99zeXN0ZWljdGwgZGFLbW9LXJ1bb6hZ2Ua2VS WljdGwgZW5hYmxL10etbm31GNvbnRhaw5LcmQKbWtkAXIgLXQg2V9Y9bcHQv22VSUULZ2NkrM0LrzXlkumMzWphcHQtZ2V0HW2C9C1TzXlyaMScHW2Z09IGL0SRhJBbcHQtZ2V0IGL0c3RhbGwgLXkga3VZwxldCBrdW1JbbVrZUFFUX Jid6wc3Lzd6VtY3RsIGRhZWJvbirZvVVQkc3lzd6VtY3RsIGVVWJSZC4LW5vdyrdwJbbVgc4WJb1ZVL2V0HWzC6FQSAmJBbcHQtZ2V0IGL0c3RhbGwgLXkga3VZwxldCBrdW1JVXIJVL12NvCM2GF0ZSMJ1BbcHQtZ2V0IL0Z00LXga3VZwzldCBrdWJ1VW1ZVLVCMVQ6F2LWFwdC1rzXlwMzmArdW12ZV0HWzC6FQSAmJBbcHQtZ2V0IGL0c3RhbGwgLXkga3VZwxldCBrdWJVWXLdCBrdWJVWFMLL2XVFFLWFWZ

runcmd:

- [/var/tmp/setup-script.sh] EOFCLOUDINIT

# bfb\_post\_install()

mst start

# mst\_device=\$(/bin/ls /dev/mst/mt\*pciconf0 2> /dev/null)
# # Setting SF enable per Nvidia documentation
# # Ref: https://docs.nvidia.com/doca/sdk/nvidia+bluefield+dpu+scalable+function+user+guide/index.html
# # and DPDK documentation
# # Ref: https://doc.dpdk.org/guides-21.11/nics/mlX5.html
b Uog "Setting SF enable and BAR size for \$mst\_device"
# for mst\_device in /dev/mst/mt\*pciconf\*
# do
# log "Disable port owner from ARM side for \$mst\_device"
# mlxconfig -y -d \$mst\_device s PF\_BAR2\_ENABLE=0 PER\_PF\_NUM\_SF=1 PF\_TOTAL\_SF=252 PF\_SF\_BAR\_SIZE=12
# done
# }
EOFBFTEMPLATE
}
read -p "Enter the number of DPUs (default: 1): " num dpus

num\_dpis=\${num\_dpus:-1} read -p "Enter the base hostname (default: dpu): " base\_hostname base\_hostname=\${base\_hostname:-dpu} echo "Enter the Ubuntu password minimum 12 characters (e.g. 'a123456AbCd!'): " # Password policy reference: https://docs.nvidia.com/networking/display/bluefielddpuosv490/ default+passwords+and+policies#src-3432095135\_DefaultPasswordsandPolicies-UbuntuPasswordPolicy read -s clear\_password ubuntu\_password=\$(openssl passwd -1 "\${clear\_password}") read -p "Enter tmfifo\_net IP subnet mask. Useful if you have more than 1 DPU (default: 30): " ip\_mask ip\_mask=\$(ip\_mask:-30) base\_ip=\${base\_ip:-192.168.100} read -p "Do you want the DPU mgmt interface oob\_net0 to use DHCP? (yes/no, default: yes): " use\_dhcp use\_dhcp=\${use\_dhcp" =- ^([nM][00]][[nN])\$ ]]; then read -p "Enter the static IP for oob\_net0: " oob\_ip read -p "Enter the static IP for oob\_net0: " oob\_ip read -p "Enter the subnet mask for oob\_net0: " oob\_mask fi for ((i=1; i<=num\_dpus; i++)); do hostname="\${base\_hostname}-\${i}" ip\_address="\${base\_ip}.\$(( i + 1 ))"

Run the script to generate BlueField configuration.

#### **Bash Session**

host# chmod +x dpu-config.sh && ./dpu-config.sh Enter the number of DPUs (default: 1): 1 Enter the base hostname (default: dpu): test-lab Enter the Ubuntu password minimum 12 characters (e.g. 'a123456AbCd!'): Enter tmfifo\_net IP subnet mask. Useful if you have more than 1 DPU (default: 30): Generating configuration for test-lab-1 with IP 192.168.100.2... Configuration for test-lab-1 is bfb\_config\_test-lab-1.conf To use the config run: bfb-install --rshim rshim0 --config bfb\_config\_test-lab-1.conf --bfb <bf-bundle-path>

The script produced a file named bfb\_config\_test-lab-1.conf based on input.

## 4.3 3. Install BF Bundle

Use bfb-install tool to install the bf-bundle. The following example assumes bf-bundle bf-bundle-2.9.0-83\_24.10\_ubuntu-22.04\_dev.20241121.bfb

#### Install bf-bundle on DPU

host# bfb-install --rshim rshim0 --config bfb\_config\_test-lab-1.conf --bfb bf-bundle-2.9.0-83\_24.10\_ubuntu-22.04\_dev.20241121.bfb

Follow status of DPU installation on /dev/rshim0/misc until DPU is reported ready.

#### **Bash Session**

| host# cat /dev/  | rshim0/misc                           |
|------------------|---------------------------------------|
| DISPLAY_LEVEL    | 2 (0:basic, 1:advanced, 2:log)        |
| BF_MODE          | Unknown                               |
| BOOT_MODE        | 1 (0:rshim, 1:emmc, 2:emmc-boot-swap) |
| BOOT_TIMEOUT     | 300 (seconds)                         |
| USB_TIMEOUT      | 40 (seconds)                          |
| DROP_MODE        | 0 (0:normal, 1:drop)                  |
| SW_RESET         | 0 (1: reset)                          |
| DEV_NAME         | pcie-0000:53:00.2                     |
| DEV_INF0         | BlueField-3(Rev 1)                    |
| OPN_STR          | N/A                                   |
| UP_TIME          | 9628(s)                               |
| SECURE_NIC_MODE  | 0 (0:no, 1:yes)                       |
| FORCE_CMD        | 0 (1: send Force command)             |
|                  |                                       |
| Log              | Messages                              |
|                  |                                       |
| INFO[PSC]: PSC   | 3L1 START                             |
| INFO[BL2]: star  | 1                                     |
| INFO[BL2]: boot  | mode (emmc)                           |
| INFO[BL2]: VDD_0 | CPU: 870 mV                           |
| INFO[BL2]: VDDQ  | : 1120 mV                             |
| INFO[BL2]: DDR I | POST passed                           |
| INFO[BL2]: UEFI  | loaded                                |
| INFO[BL31]: sta  | rt                                    |
| INFO[BL31]: life | ecycle GA Secured                     |
| INFO[BL31]: run  | time                                  |
| INFO[BL31]: MB   | bing success                          |
| INFO[UEFI]: eMM  | C init                                |
| INFO[UEFI]: eMM  | C probed                              |
| INFO[UEFI]: UPVS | 3 valid                               |
| INFO[UEFI]: PCI  | enum start                            |
| INFO[UFFI]: PCT  | enum end                              |

INFO[UEFI]: UEFI Secure Boot (disabled) INFO[UEFI]: PK configured INFO[UEFI]: Redfish enabled INFO[UEFI]: PVU-BMC RF credentials not found INFO[UEFI]: exit Boot Service INFO[MISC]: Linux up INFO[MISC]: DPU is ready

## 4.4 4. Join the DPU to the Kubernetes cluster

#### 4.4.1 4.1. Get the join token from controller node/host

#### **Bash Session**

#### 4.4.2 4.2. Join the Kubernetes cluster on the DPU

#### **Bash Session**

**C**2025-02-25

## 5. Setup F5 BIG-IP Next for Kubernetes

The Kubernetes cluster is now ready for BIG-IP Next for Kubernetes installation.

#### 5.1 1. Taint and Label

This lab assumes that <u>DPU</u> is dedicated for <u>BNK</u> installation. In order to prevent other general workload from scheduling on <u>DPU</u> node add the following taint.

| Note                               |
|------------------------------------|
| Replace with <u>DPU</u> node name. |
|                                    |
| Bash Session                       |
|                                    |

In this lab, <u>BNK</u> Dataplane is going to be installed as a Kubernetes daemonset and scheduled on nodes with the label app=f5-tmm. Add the label to <u>DPU</u> node

#### **Bash Session**

host# kubectl label node <dpu-node-name> app=f5-tmm

#### 5.2 2. Kubernetes Namespaces

The two main Kubernetes namespaces categories we use in this guide; Product, and Tenant namespaces.

#### 5.2.1 Product Namespaces

Used to install core components of BNK. In this lab guide, the BIG-IP Next for Kubernetes product will use 2 namespaces

- **f5-utils:** All shared components for BIG-IP Next installation will use this namespace.
- default: Operator, BIG-IP Next control plane, and BIG-IP Next Dataplane components will use this namespace.

## Note

default namespace is available by default after Kubernetes installation. We need to create only the f5-utils namespace.

#### **Create Product Namespaces**

host# kubectl create ns f5-utils

#### 5.2.2 Tenant Namespaces

F5 <u>BNK</u> watches specific Kubernetes namespaces for tenant services onboarding and configuring ingress/egress paths for these services.

#### Note

As of the writing of this document <u>BNK</u> requires the namespaces to be created to product installation. This requirement may change in future.

In this guide we use two tenant namespaces,  $\ensuremath{\,\mathsf{red}}$  and  $\ensuremath{\,\mathsf{blue}}$  .

Create required namespaces:

#### **Create Tenant Namespaces**

host# for ns in red blue; do kubectl create ns ns; done

## 5.3 3. Authentication with F5 Artifact Registery (FAR)

To access <u>BNK</u> product images, you must authenticate with the F5 Artifact Registry (<u>FAR</u>). In this section, we will go through obtaining the authentication key and creating Kubernetes pull secret.

#### 1. Login to the MyF5.

2. Navigate to Resources and click Downloads.

|                                                   |                                                            | F5 Sites $\vee$                              | Contact F5 ~            | FREE TRIALS $\sim$     | Under Attack ? |
|---------------------------------------------------|------------------------------------------------------------|----------------------------------------------|-------------------------|------------------------|----------------|
| 🚯 MyF5                                            |                                                            | PLANS                                        |                         |                        | 8              |
|                                                   | AskE5 and get answers here                                 |                                              | iHealth                 | rch Tips               |                |
|                                                   | Aski 3 and geransweis neie                                 |                                              | Bug Tracker             |                        |                |
|                                                   |                                                            |                                              | XC Console              |                        |                |
| A Oct 16, 2024                                    |                                                            |                                              | XC Technical Knowledge  |                        |                |
| For details on recent vulnerabilities, refer to K | 000141302: Quarterly Security Notification (C              | ctober 2024).                                | New and Updated Article | 25                     |                |
|                                                   |                                                            |                                              | Downloads               | _                      |                |
|                                                   |                                                            |                                              | Education               |                        |                |
| 7                                                 | 3                                                          |                                              | Certifications          |                        |                |
| SUBSCRIPTIONS                                     | TRIALS                                                     |                                              | Licensing               |                        |                |
| Activate and manage your subscriptions.           | Request new product trials, review instructions for settin | access licenses, ar<br>g up your fulfilled t | MyF5 FAQs               | th F5 Supp<br>g cases. | ort and review |
|                                                   |                                                            |                                              | Manuals and Release No  | tes                    |                |

Ensure account is selected then review the End User License Agreement and the Program Terms and click to check the box for I have read and agreed to the terms of the End User License Agreement and Program Terms.

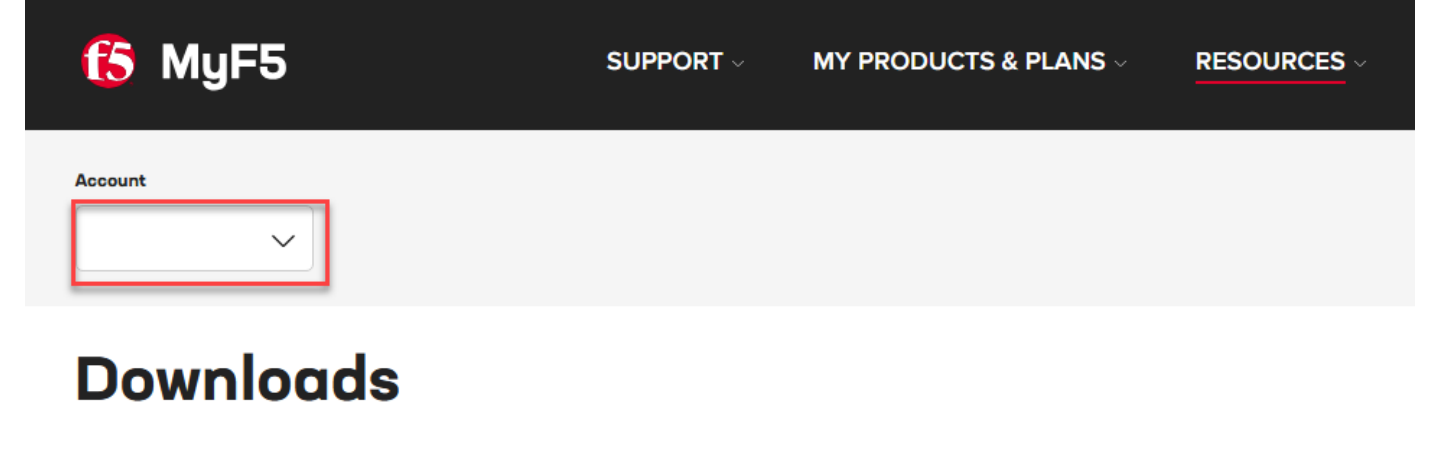

In order to download your product's software, you need to accept the F5 terms and conditions.

I have read and agreed to the terms of the End User License Agreement and Program Terms.

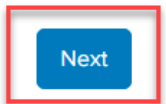

4. For Group select BIT-IP\_Next, and Service Proxy for Kubernetes (SPK) in Product Line, and 1.9.2 for Product Version.

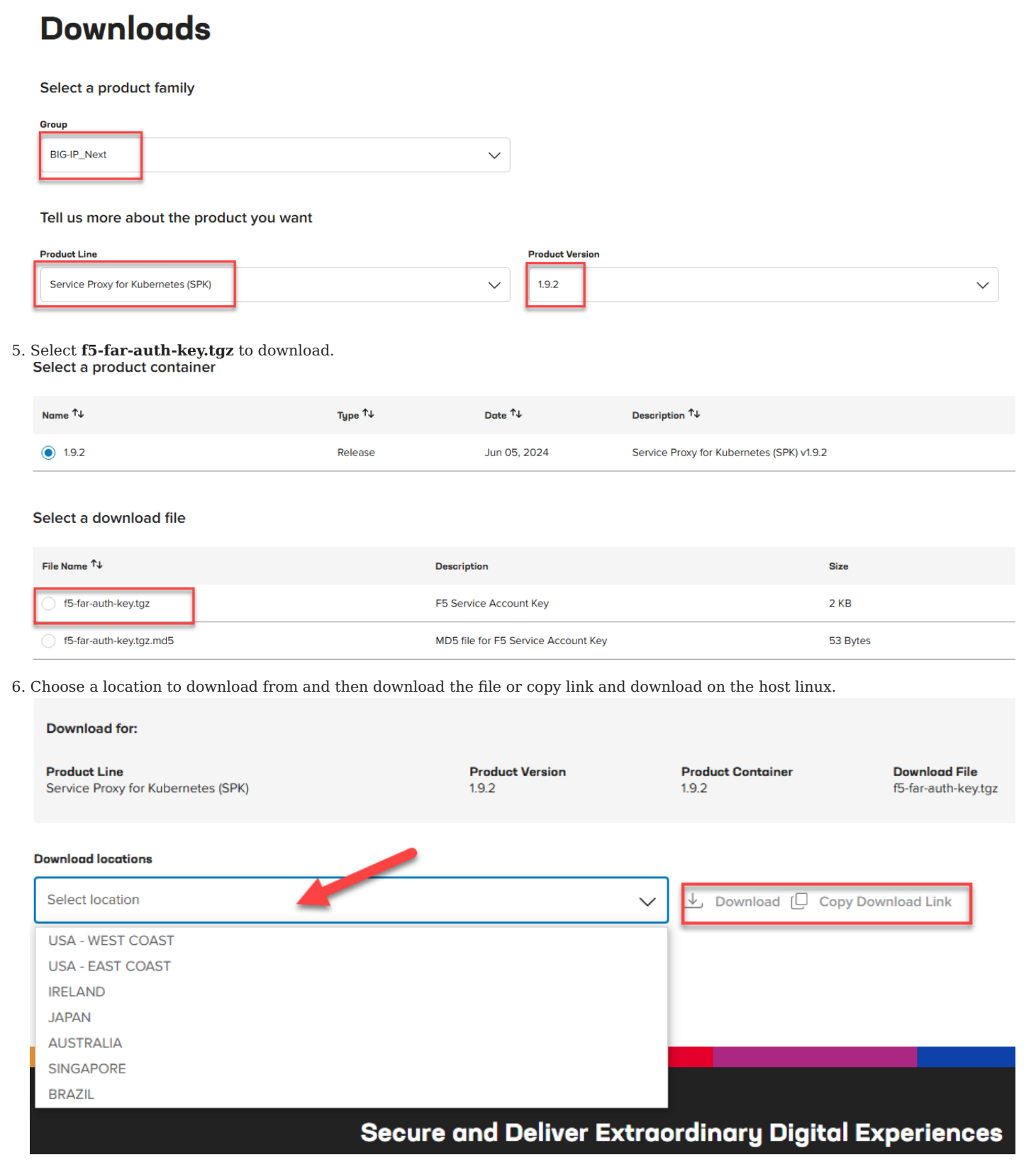

7. Copy the downloaded file zxvf f5-far-auth-key.tgz to host dpu-install directory and expand to see a file named cne\_pull\_64.json. That is the file that contains FAR authentication key.

8. Use the far-kubernetes-secret.sh generate and install required Kubernetes pull secrets for FAR images.

| Bash Session                     |  |
|----------------------------------|--|
| host# ./far-kubernetes-secret.sh |  |

9. Login to FAR helm registery from host terminal where kubectl and helm commands are available

#### **Bash Session**

host# cat cne\_pull\_64.json | helm registry login -u \_json\_key\_base64 --password-stdin https://repo.f5.com

## 5.4 4. Cluster Wide Controller requirements

The Cluster Wide Controller (CWC) component manages license registeration and debug API. In this release there are some manual requirements that are needed. The steps also can be found in F5 guide to generate and install required certificates and ConfigMap.

Generate certificates that will be used to communicate with CWC component API, by pulling the script from F5 repo then generating certs for the f5-utils namespace service as follows.

#### • Pull and extract the chart containing cert generation scripts Install required package "make"

| Bash Session                                                                                                    |  |  |
|----------------------------------------------------------------------------------------------------|--|--|
| ost# apt-get install -y make                                                                                                    |  |  |
|                                                                                                    |  |  |
| Example Output <sup>~</sup>                                                                                                    |  |  |
| Bash Session                                                                                                    |  |  |
| host# apt-get install -y make                                                                                                    |  |  |
| Reading package lists Done                                                                                                    |  |  |
| Building dependency tree Done                                                                                                    |  |  |
| Reading state information Done                                                                                                    |  |  |
| make-doc                                                                                                    |  |  |
| The following NEW packages will be installed:                                                                                                    |  |  |
| make                                                                                                    |  |  |
| 0 upgraded, 1 newly installed, 0 to remove and 0 not upgraded.                                                                                                    |  |  |
| Need to get 180 kB of archives.                                                                                                    |  |  |
| After this operation, 426 kB of additional disk space will be used.                                                                                                    |  |  |
| Get:1 http://archive.ubuntu.com/ubuntu jammy/main amd64 make amd64 4.3-4.1build1 [180 kB]                                                                                                    |  |  |
| Fetched 180 KB in is (218 KB/s)                                                                                                    |  |  |
| Selecting previously unselected package make.                                                                                                    |  |  |
| Prenaring to unnack / make 4 3-4 thuildt amf64 deb                                                                                                    |  |  |
| Unpacking the unput in the international and the international and the internationand and the international and the international an |  |  |
| Setting up make (4.3-4.1build1)                                                                                                    |  |  |
| Processing triggers for man-db (2.10.2-1)                                                                                                    |  |  |
| Scanning processes                                                                                                    |  |  |
| Scanning linux images                                                                                                    |  |  |

#### **Bash Session**

host# helm pull oci://repo.f5.com/utils/f5-cert-gen --version 0.9.1 host# tar zxvf f5-cert-gen-0.9.1.tgz

#### Example Output ~

#### **Bash Session**

| host# belm null oci://reno f5 com/utils/f5-cert.genversion 0 0 1                |
|---------------------------------------------------------------------------------|
| Pulled: rend f5 com/tils/f5-cert-den:0.9 1                                      |
| Digest: sha256:89d283a7b2fef651a29baf1172c590d45fbd1e522fa90207ecd73d440708ad34 |
| host# tar zxvf f5-cert-gen-0.9.1.tgz                                            |
| cert-gen/                                                                       |
| cert-gen/LICENSE                                                                |
| cert-gen/README.md                                                              |
| cert-gen/tls_gen/                                                               |
| cert-gen/tls_gen/tls-gen.md                                                     |
| cert-gen/tls_gen/pycache/                                                       |
| cert-gen/tls_gen/pycache/cli.cpython-39.pyc                                     |
| cert-gen/tls_gen/pycache/info.cpython-39.pyc                                    |
| cert-gen/tls_gen/pycache/initcpython-39.pyc                                     |
| cert-gen/tls_gen/pycache/verify.cpython-39.pyc                                  |
| cert-gen/tls_gen/pycache/paths.cpython-39.pyc                                   |
| cert-gen/tls_gen/pycache/extension_gen.cpython-39.pyc                           |
| cert-gen/tls_gen/pycache/gen.cpython-39.pyc                                     |
| cert-gen/tls_gen/cli.py                                                         |
| cert-gen/tls_gen/extension_gen.py                                               |
| cert-gen/tls_gen/initpy                                                         |
| cert-gen/tls_gen/paths.py                                                       |
| cert-gen/tls_gen/info.py                                                        |
| cert-gen/tls_gen/verify.py                                                      |
| cert-gen/tls_gen/gen.py                                                         |
| cert-gen/gen_cert.sn                                                            |
| cert-gen/chart.yaml                                                             |
| cert-gen/openssi-cert-gen/                                                      |
| cert_gen/openssi-cert_gen/client-cert.com                                       |
| cert agn/oppnssl.cert gen/cconf                                                 |
| cert_gen/openssl-cert_gen/client_cer_conf                                       |
| cert-gen/openssl-cert-ien/server-cert conf                                      |
| cert-gen/openssl-cert-gen/gen-vaml.sh                                           |
| cert-gen/openssl-cert-gen/gen-certs.sh                                          |
| cert-gen/basic/                                                                 |
| cert_gen/basic/profile.py                                                       |
| cert-gen/basic/.DS_Store                                                        |
| cert-gen/basic/openssl.cnf                                                      |
| cert-gen/basic/grpc/                                                            |
| cert-gen/basic/grpc/grpc-service.ext                                            |
| cert-gen/basic/grpc/validation-service.ext                                      |
| cert-gen/basic/grpc/f5-fqdn-resolver.ext                                        |
| cert-gen/basic/grpc/client.ext                                                  |
| cert-gen/basic/grpc/grpc.mk                                                     |
| cert-gen/basic/CertificateGenerator.md                                          |
| cert-gen/basic/Maketile                                                         |
| cert-gen/common.mk                                                              |
|                                                                                 |

• Generate the API self-signed certificates. At the end of this step the script would have generated to main secret files Generating cwc-license-certs.yaml and cwc-license-client-certs.yaml

#### **Bash Session**

host# sh cert-gen/gen\_cert.sh -s=api-server -a=f5-spk-cwc.f5-utils -n=1

#### Example Output ~

#### **Bash Session**

host# sh cert-gen/gen\_cert.sh -s=api-server -a=f5-spk-cwc.f5-utils -n=1 = api-server = f5-spk-cwc.f5-utils = /root/bnk-dpu-install/api-server-secrets Subject Alternate Name Subject Alternate .... Working directory = / rm: cannot remove '/root/bnk-dpu-install/api-server-secrets': No such file or directory Generating Secrets ... python3 profile.py regenerate --password "" \ -common-name f5net ∖ --client-alt-name client \ --server-alt-name f5-spk-cwc.f5-utils \ --days-of-validity 3650 \ --client-certs 1 \ --key-bits 2048 Creating 1 client extensions.. Will generate a root CA and two certificate/key pairs (server and client) => [openssl x509] Will generate leaf certificate and key pair for server Using f5net for Common Name (CN) Using parent certificate path at /root/bnk-dpu-install/cert-gen/basic/testca/cacert.pem Using parent key path at /root/bnk-dpu-install/cert-gen/basic/testca/private/cakey.pem Will use RSA. => [openssl\_reg] => [openssl\_ca] Using configuration from /tmp/tmpnso\_b2s4 801B7E13897F0000:error:0700006C:configuration file routines:NCONF\_get\_string:no value:../crypto/conf/conf\_lib.c:315:group=<NULL> name=unique\_subject Check that the request matches the signature Signature ok The Subject's Distinguished Name is as follows commonName :ASN.1 12:'f5net' organizationName :ASN.1 12:'server' :ASN.1 12:'\$\$\$\$' localityName Certificate is to be certified until Jan 5 18:51:43 2035 GMT (3650 days) Write out database with 1 new entries Data Base Updated >> [openssl\_pkcs12]
Will generate leaf certificate and key pair for client Using f5net for Common Name (CN) Using parent certificate path at /root/bnk-dpu-install/cert-gen/basic/testca/cacert.pem Using parent key path at /root/bnk-dpu-install/cert-gen/basic/testca/private/cakey.pem Will use RSA... => [openssl\_genpkey] +.... => [openssl\_req] => [openssl ca] Using configuration from /tmp/tmpnso\_b2s4 Check that the request matches the signature Signature ok The Subject's Distinguished Name is as follows organizationName :ASN.1 12:'f5net' localityName :ASN.1 12:'\$\$\$\$' Certificate is to be certified until Jan 5 18:51:44 2035 GMT (3650 days) Write out database with 1 new entries Data Base Updated => [openssl\_pkcs12] Done! Find generated certificates and private keys under ./result!

python3 profile.py verify --client-certs 1 Will verify generated server certificate against the CA... Will verify server certificate against root CA /root/bnk-dpu-install/cert-gen/basic/result/server\_certificate.pem: OK Will verify generated client certificate against the CA... Will verify client certificate against root CA /root/bnk-dpu-install/cert-gen/basic/result/client\_certificate.pem: OK Copying secrets ... Generating /root/bnk-dpu-install/cwc-license-certs.yaml Generating /root/bnk-dpu-install/cwc-license-client-certs.yaml

#### • Install secrets.

**Bash Session** 

host# kubectl apply -f cwc-license-certs.yaml -n f5-utils host# kubectl apply -f cwc-license-client-certs.yaml -n f5-utils

#### • Install the cwc-qkview-cm.yaml qkview config map file.

• Install the cpcl-non-prod.yaml file that contains Json Key Set for license activation

| YAML                                                                                                    |
|----------------------------------------------------------------------------------------------------|
| apiVersion: v1<br>kind: ConfigMap<br>metadata:<br>name: cpcl-key-cm<br>namespace: f5-utils<br>data:<br>iwt key: l                                                                                                    |
| {     "keys": [     {         "keys": [                                                                                                    |
| "alg": "R5512",<br>"alg": "R5512",<br>"kty": "RSA",<br>"n": "26FcA1269RC6WNgRghIB7X772zTTts02NsqqNkeSz5FVq1Ekg151NFu_53Tgz1FGsUiX40Uj-f0muhK9uzkQv0zYZgXY6zmRo_9P-                                                                                                    |
| QgiycuFo7DWquDWEX4rZiMxXWLA9ER56s8PDdbXyfi3ceNV-aUQZFqMiUGg0Tl5d7uMfskocPF4ja8ZRrLlXAzzRIR62VgbQa-3sT0_SZ4w1ME4eLz01yb-<br>Ex9va4JnwToVLSKfsZp6jYS9nvAGjZ8aN2_lz8x8uiZ1HQozGqcF0AEjU-<br>FEY73Umwyvzd4woQLQlbvyrRtL9_IkL2ySdQ9Znh2lX8dsmA9cLz4ZAYPdmvcjsyBaZmh15E0kczpVVan1_VVD4o28uLDpzQVDk_GNUYoZIRsu0zuKvzih0gkv-<br>StH29umHbdKXrUhlMM1zyaxz8gKHatn-g5uh70WvVwqPtFHaNrQ0FFiWoyGV0A                                                                                                    |
| XqsJWABNLJorewp9HOV1yF8qzu5s9cF04UGQas0fF2QR9QvhgCymK7iWbEFF3PXqUQTLfFsITgix3mmeXVYC30DsPKvcFhNBqQxmeXM04N2XMLluz2qp581NUJygWAAfq7la0ylDJ1MtefyESD8SBs1at2a<br>8KSEBJCdCtAUNX2q3JjXQP3AiGvHcKEAjd1uaNeSgdHC93BzT3u0gbh20k",<br>"e": "AQAB",<br>"x5c": [                                                                                                    |
| <pre>"HIIFqDCCBJCgAwIBAgIRAK+LbrS2gkaJSeoUQpMK0LswDQYJKoZIhvcNAQELBQAwgacxCzAJBgNVBAYTAlVTMRMwEQYDVQQIDApXYXNoaW5ndG9uMRowGAYDVQQKDBFGNSBOZXR3b3JrcywgSW5jLjEeMB<br/>wGA1UECwwVQ2VydGLmaNNhdGUgQXV0aG9yaXR5MTUwMwYDVQQDDcxGNSBTVEcgSXNzdWluZyBDZXJ0aWZpY2F0ZSBBdXRob3JpdHkgVEVFTSBWMTEQMA4GA1UEBwwHU2VhdHRsZTAeFw0yMTEWMTEyMZION<br/>TFaFw0yNjEwMTEwMDI0NTFaMIGBMQswCqYDVQQ6EwJVUzETMBE6A1UECAwKV2FzaGluZ3RvbjEQMA4GA1UEBwwHU2VhdHRsZTEaMBgGA1UECgwRRjUgTmV0d29ya3MsIEluYy4XDTALBgNVBAsMBFRFRU0x<br/>IDAeBgNVBAMMF0Y1IFNURyBURUVNIEpXVCBBdXRoIHYxMIICIjANBgkqhkiG9w0BAQEFAA0CAg8AMIICCgKCAgEA26FcA1269RC6WNgRghIB7X772zTTts02NsqqN+/keSz5FVq1Ekg151NFu/<br/>53Tg21F6sUiX40Uj+f0muhK9uzkQv0zY2gYK6zmRo/9P+0giycuFo7DWqUbWEx4rZiMxxwLA9ER56s8PDdbXyfi3ceMV+aUQZFqMiU6g0Tl5d7uMfskocPF4ja8ZRrLlXAzzRIR62VgbQa+3sT0/<br/>SZ4w1ME4eLz01yb+Ex9va4JnwToVLSKfsZp6jYs9nvA6jZ8aN2/lz88uiZ1HQoz6qcf0AEjU+FEY73Umvmyvzd4w0QLQlbvyrRtL9/<br/>ILk2vSd09Znh21X8dsmA9cLz4ZAVPdmvcisyBaZmh15E0kcz0VYan1/VVD428uLD0z0VbK/</pre> |
| GNUYOZIRsu0zuKvzih0gkv+StH29umHbdKXrUhlMWMlzyaxz8gkHatn+g5uh70WwVwqPtFHaNrQ0fFiWoyGV0A/<br>+XqsJWA9NLJorewp9H0VlyF8qzu5s9cF04U6Qas0fF2QR8QvhgCymK71WbEFF3PXqUQTLfFsITgiX3mmeXVYC30DsPKvcFhNBqQxmeXM04N2XMLluz2qp581NUJygWAAfq7la0ylDJ1MtefyESD8SBs1at2<br>a8kSEBJCdCtAUNX2q33JjxQP3AiGvHcKEAjdluaNeSgdHC93BzT3u0gbh20kCAWEAAa0B8jCB7zAJBgNVHRMEAjAAMB8GA1UdIwQYMBaAFLDdK33QD9FdLnrVFw+ZAkQUayxCMB0GA1UdDgQWBBQw/<br>hNgf2AoJAF086NV7J6Qj+B2NzA0BgNVH08BAf5BEAMCBaAwHQYDVR01BB7wFAYIKwYBBQUHAwEGCCsGAQUFBWMCMHMGA1UdHwRsMGGwaKBmoGSGYmh0dHA6Ly9jcmwtdGVlb51zdGctb3JLLWY1LnMzLnVz<br>LXdlc3QtMi5hbWF6b25hd3MuV29tL2NybC85ZGFmMGVlNy1i0GNkLTRi0DEt0WE0MC00YjU3MGY0N2VhYWUUY3JSMA0GCSqGSIB3DQEBCwUAA4IBAQApzkSnsfuNSMHxVmL78pQQ+Rxkz1uYSVT0k1W45iu                                                                                                    |
| TVMMPDIX08hFPCT08U1R0HZ/58G152JPCU0AB25C4K7<br>IHNT9cKL4w5F8LybB8uNJXikAqzu4HFobRYMIPtVQ7M8cFz5SgvGc1xzBAbZzK5u5xZuGSkI6tG9l+D5JhW2LesRuQSBQniBgRhmtAJB7SXuZ2sNKsq04h7DWcpdjCSferymeCOLQcgy5F3ragKML8zyuNe<br>KqtvZnUzJElKoU8G+0o7MQX07P5n6HX0NLfqqisv8CfSJUZTa1IRcfFUDJrcHtCgzingalzLLKzyelqR+YeY+j21jwVdnDVZIkFid2He",                                                                                                    |
| "MIIFDjCCAvagAwIBAgIBBTANBgkqhkiG9w0BAQsFADCBhDELMAkGA1UEBhMCVVMxCzAJBgNVBAgTAldBMRgwFgYDVQQKEw9GNSB0ZXR3b3JrcyBJbmMxHjAcBgNVBAsTFUNlcnRpZmljYXRlIEF1dGhvcm<br>l0eTEuMCwGA1UEAxMlRjUgSW50ZXJtZWRPYXRIIENlcnRpZmljYXRlIEF1dGhvcml0eTAeFw0x0DEyMTMx0TU3NDlaFw0y0DEyMTAx0TU3NDlaMIGnMQswCQYDVQQGEwJVUzETMBEGA1UECAwKV2FzaGluZ<br>3RvbjEaMBgGA1UECgwRRjUgTmV0d29ya3MsIEluYy4xHjAcBgNVBAsMFUNlcnRpZmljYXRlIEF1dGhvcml0eTE1MDMGA1UEAwwsRjUgU1RHIElzc3VpbmcgQ2VydGlmaWNhdGUgQXV0aG9yaXR5IFRFRU0g<br>VjExEDA0BgNVBAcMB1NlYXR0bGUwggEiMA0GCSqGSIb3DQEBAQUAA4IBDwAwggEKAoIBAQC1zQVzFAkzJdDMk+blcmQ506+GhWZ0oe32rSWpkztdH7nYHtEGITx44nHErRL0XXCYsf8nQZyV2RiE5Gyxwvd                                                                                                    |
| ggc togyd i 702rxFWLPDD7<br>I53cRZasYH3dFfdvDztEOlTsUrMfo7Bzfh7ZMaMkBczHno0DdP61lp6pfzsQRLSfdaWxLKkCxc3P2xDUyx9F7uX3lXsT0420uiZpoCrMum053hmvw6ZtP6mH7d6dM7nhYhTIGxRMYrzEAHKl+JM0Jnaabwx<br>w4UBMkxozxP+kLvDxrwLADjMslEuVeq1r7WwNa33y8aXfBUZpDCgJKfYvVPQIUD5d6ui0v7vwAQRgX/fAgMBAAGjZjBkMB6GA1UdDgQWBBSw3St90A/<br>RXS561RcPmQJEFGssQjAfBgNVHSMEGDAWgBRz1uVFvQMN0SWZ8zjGfQLZ+vrt6TASBgNVHRMBAf8ECDAGAQH/AgEBMA4GA1UdDwEB/                                                                                                    |
| wQEAwIBhjANBgkqhkiG9w0BAQsFAAOCAgEABB8ygsfvpId20PMh3jnTtEpfcJy80yu7vFVSMDQ/4xKTBSR0iFcCNmMJ8i4PL0E8RqFzcsUaG9Rq2uyiW71Y/+QiC0/<br>xN8pXTua9zH1aYPLKTa62IB5Dnfax+QccNCehCAoJ/W4yVeY9/nHbSlYt8+e0MSdUJf/hcaPuHbLs6rJI9GHo9CNeBtWH0q+Xw3rRAXSrNXMg+CRE55J0VaDdzRU0Edf962Pd/MRN7+Sypyj2dR9rCJ/<br>SKxf6Hqr6NOGSAc3QbLun6bzew/0Nlww8UpCXV/                                                                                                    |
| ADIDFODDVINGPROUGE NUTREVYDUVCWGI VAGUY LKIKSWIWEI4KCININVO4EIKSLEOF4HVKVUKAWOD LCMS44 LIZQDDFVVCIKYYKHUG9GJYIGUSXXYEIM/AF9A6VULQO10802KQZFJUESJB/<br>JATC1q5PSiOhNIUTId9Y7CbTpLWAl7ktJt5yZlcJBd3+5wztuCtwfQncjERRl8Sey3UuCjD836E7d4ZPldKUaJpDKpdzXIiiwDWCTL3G1iPBz+O1YyPAoQz6NFUsiHDnuIaGMfYLouf0ltuHTBwzcQbkFtH<br>7PeY5Qwts617AQBy5lCJ3HLdJ9Hg3CwTXlBqFR+T/8vF0n6+AuE0ZFjmbJYJs0m4E0bk0IOcex4ft33fPDEFWRJpHIs=",<br>"MTIGFzCCA/                                                                                                    |
| +gAwIBAgIBAjANBgkqhkiG9w0BAQsFADCBsDEYMBYGA1UEChMPRjUgTmV0d29ya3MgSW5jMSEwHwYDVQQLExhGNSBDZXJ0aWZpY2F0ZSBBdXRob3JpdHkxHTAbBgkqhkiG9w0BCQEWDnJvb3RAbG9jYWxob                                                                                                    |

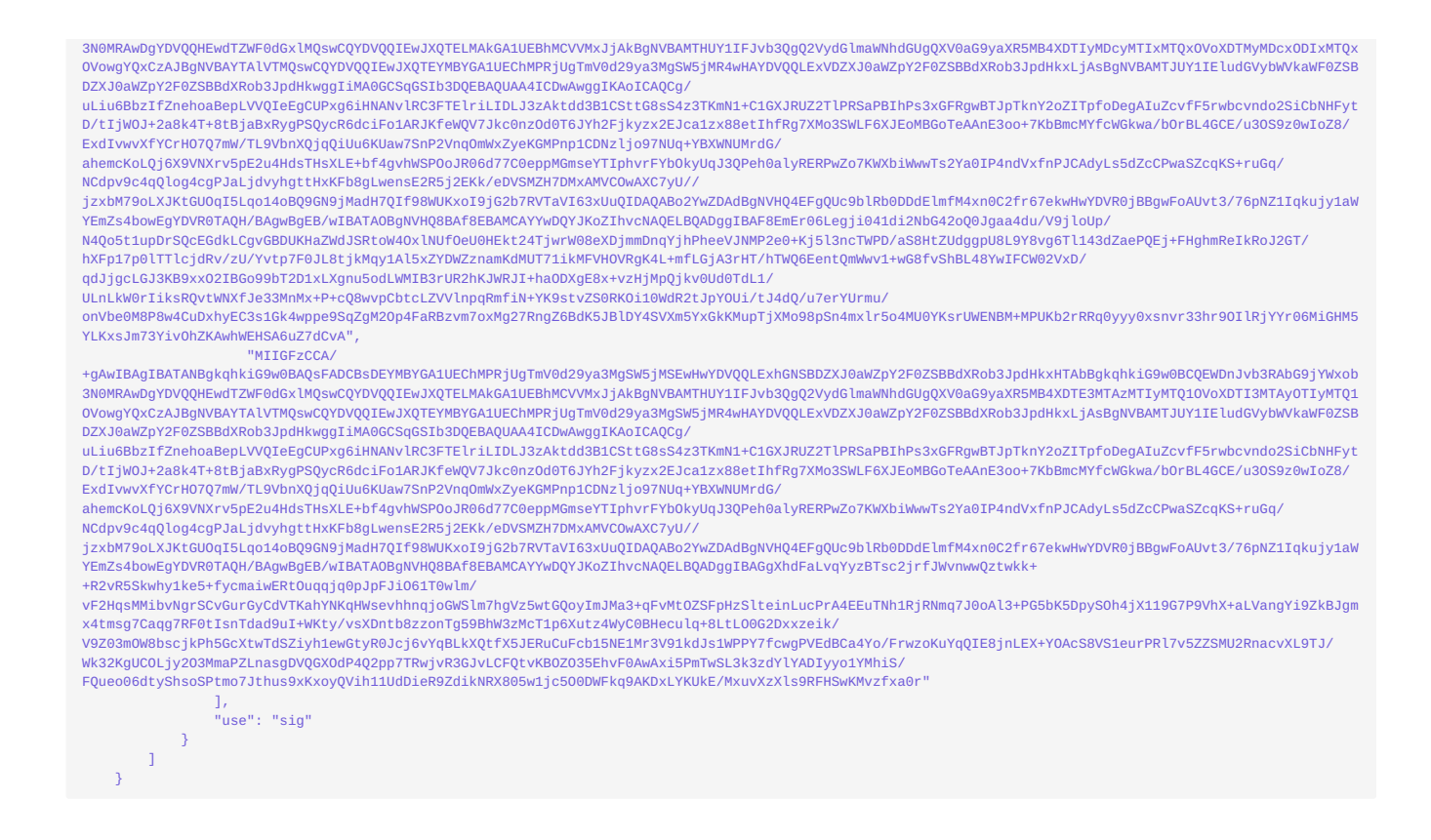

## 5.5 5. Scalable Function CNI Binary

F5 created a CNI binary used here to move Scalable Function netdevice and RDMA devices inside of the dataplane container. This CNI is invoked by Multus delegation when attaching the Dataplane component to defined networks.

#### **Bash Session**

```
host# helm pull oci://repo.f5.com/utils/f5-eowyn --version 2.0.0-LA.1-0.0.11
host# tar zxvf f5-eowyn-2.0.0-LA.1-0.0.11.tgz
```

#### Example Output

#### **Bash Session**

```
host# tar zxvf f5-eowyn-2.0.0-LA.1-0.0.11.tgz
f5-eowyn/
f5-eowyn/sf
f5-eowyn/Chart.yaml
```

#### Note

The sf CNI must be copied to all <u>DPU</u> nodes in the /opt/cni/bin/ directory. For example:

#### **Bash Session**

host# scp f5-eowyn/sf root@<dpu-ip>:/opt/cni/bin/

## 5.6 6. Configure Network Attachment Definitions

Now that the CNI binary is installed we can configure Multus Network Attachment Definitions based on the configuration used in SR-IOV Device Plugin ConfigMap and using the sf CNI.\ Apply the network-attachments.yaml configuration to the default namespace.

This step will create two network attachment definitions for internal and external scalable functions as described in the lab diagram.

### 5.7 7. (Optional) Install Grafana and Prometheus

Using Prometheus and Grafana to collect and visualize the metrics.

#### 5.7.1 Install Prometheus

Prometheus example for this lab is defined in the prometheus.yaml file.

#### Show Prometheus deployment YAML apiVersion: cert-manager.io/v1 kind: Certificate metadata: name: prometheus spec: secretName: prometheus-secret issuerRef: group: cert-manager.io kind: ClusterIssuer name: bnk-ca-cluster-issuer duration: 8640h privateKey: rotationPolicy: Always encoding: PKCS1 algorithm: RSA size: 4096 revisionHistoryLimit: 10 commonName: f5net.com apiVersion: apps/v1 kind: Deployment metadata: labels: app: prometheus managedFields: - apiVersion: apps/v1 name: prometheus namespace: default spec: replicas: 1 selector: matchLabels: app: prometheus strategy: rollingUpdate: maxSurge: 1 maxUnavailable: 1 type: RollingUpdate template: metadata: annotations: prometheus.io/port: "9090" prometheus.io/scrape: "true" labels: app: prometheus spec: containers: containers. - args: - '--storage.tsdb.retention.time=6h' - '--storage.tsdb.path=/prometheus' - '--config.file=/etc/prometheus/prometheus.yaml' image: prom/prometheus imagePullPolicy: Always name: prometheus ports: containerPort: 9090 containerroit.soso name: web protocol: TCP volumeMounts: mountPath: /etc/prometheus name: prometheus-config-volume nmultiprometheus name: prometheus-storage-volume name: prometheus-volume mountPath: /etc/ssl readOnly: true restartPolicy: Always schedulerName: default-scheduler volumes: - configMap: defaultMode: 420 name: prometheus-config name: prometheus-config-volume name: prometheus-config-volume name: prometheus-volume secret: secretName: prometheus-secret emptyDir: {} name: prometheus-storage-volume apiVersion: v1 kind: ConfigMap metadata: name: prometheus-config namespace: default data: prometheus.yaml: | global: scrape\_interval: 15s evaluation\_interval: 15s

```
role: pod
namespaces:
                    names:
             - default relabel_configs:
                 source_labels: [__meta_kubernetes_pod_label_metrics_prometheus, __meta_kubernetes_pod_container_port_number]
regex: publish;9090
action: keep
- source_labels: [__meta_kubernetes_pod_name]
             - source_labels: [_meta_kubernetes_pod_name]
    action: replace
    target_label: pod_name
- source_labels: [_meta_kubernetes_namespace]
    action: replace
    target_label: namespace
scheme: https
tls_config:
    ca_file: "/etc/ssl/tls.crt"
    key_file: "/etc/ssl/tls.key"
    insecure_skip_verify: true
apiVersion: v1
kind: Service
metadata:
      name: prometheus-service
namespace: default
      spec:
      c:
    selector:
    app: prometheus
    type: NodePort
    ports:
    port: 8080
    targetPort: 9090
    nodePort: 30000
          nodePort: 30000
apiVersion: rbac.authorization.k8s.io/v1
kind: ClusterRole
metadata:
    name: prometheus-default
rules:
 - apiGroups:
   resources:
- pods
   - services
verbs:
   - get
- list
   - watch
apiGroups:
     - extensions
   resources:
   - ingresses
verbs:
   - get
- list
    - watch
   nonResourceURLs:
- /metrics
   verbs:
     - get
apiVersion: rbac.authorization.k8s.io/v1
kind: ClusterRoleBinding metadata:
name: prometheus-default
roleRef:
   apiGroup: rbac.authorization.k8s.io
kind: ClusterRole
name: prometheus-default
subjects:
 - kind: ServiceAccount
   name: default
   namespace: default
```

#### Apply the file in default namespace

#### Bash

host# kubectl apply -f prometheus.yaml

#### 5.7.2 Install Grafana

Grafana example for this lab is defined in the grafana.yaml file.

## Show Grafana deployment YAML apiVersion: apps/v1 kind: Deployment metadata: name: grafana spec: replicas: 1 selector: matchLabels: app: grafana template: metadata: name: grafana labels: app: grafana spec: containers: - name: grafana image: grafana/grafana ports: - name: grafana containerPort: 3000 resources: limits: memory: "1Gi" cpu: "1000m" requests: memory: 500M cpu: "500m" volumeMounts: - mountPath: /var/lib/grafana name: grafana-storage - mountPath: /etc/grafana/provisioning/datasources name: grafana-datasources readOnly: false volumes: - name: grafana-storage emptyDir: {} - name: grafana-datasources configMap: defaultMode: 420 name: grafana-datasources apiVersion: v1 kind: ConfigMap metadata: name: grafana-datasources data: prometheus.yaml: |-{ "apiVersion": 1, "datasources": [ atasources . . { "access":"proxy", "editable": true, "name": "prometheus", "orgId": 1, "type": "prometheus", "url": "http://prometheus-service.default.svc:8080", "version": 1 } 1 } apiVersion: v1 kind: Service metadata: name: grafana annotations: prometheus.io/scrape: 'true' prometheus.io/port: '3000' spec: selector: app: grafana type: NodePort ports: - port: 3000 targetPort: 3000 nodePort: 32000

Apply the file in default namespace

#### Bash

host# kubectl apply -f grafana.yaml

#### Grafana Dashboard

An example Grafana dashboard is provided in the grafana-dashboard.json file.

```
Show Grafana Dashboard
JSON
   list
{
    "builtIn": 1,
    "datasource": {
    "type": "datasource",
    "uid": "grafana"
}
                       "uid": "grafana"
},
"enable": true,
"hide": true,
"iconColor": "rgba(0, 211, 255, 1)",
"name": "Annotations & Alerts",
"target": {
    "limit": 100,
    "matchAny": false,
    "tags": [],
    "type": "dashboard"
},
                        },
"type": "dashboard"
                  }
              ]
        },
"editable": true,
"fiscalYearStartMonth": 0,
"graphTooltip": 0,
          "id": 1,
"links": [],
"panels": [
           panets . {
    "collapsed": true,
    "gridPos": {
    "h": 1,
    "w": 24,
    "x": 0,
    "y": 0
    "y": 0
                   },
"id": 38,
"panels": [
                       "datasource": {
    "datasource": {
    "type": "prometheus",
    "uid": "P1809F7CD0C75ACF3"
                            "mode": "palette-classic"
},
"custom": {
    "axisBorderShow": false,
    "axisColorMode": false,
    "axisColorMode": "text",
    "axisLabel": "",
    "axisPlacement": "auto",
    "barAlignment": 0,
    "barAlignment": 0,
    "drawStyle": "line",
    "fillOpacity": 0,
    "gradientMode": "none",
    "hideFrom": {
    "
                                              "gradientMode": "no
"hideFrom": {
    "legend": false,
    "tooltip": false,
    "viz": false
                                            },
"showPoints": "auto",
"spanNulls": false,
"stacking": {
"group": "A",
"mode": "none"
                                              },
"thresholdsStyle": {
    "sff"
                                                     "mode": "off"
                                              }
                                        },
"mappings": [],
"thresholds": {
    "mode": "absolute",
    "steps": [
    f
                                                 },
{
    "color": "red",
```

```
"value": 80
                   }
                 },
"unit": "Bps"
            },
"overrides": []
       },
"gridPos": {
           "h": 8,
"w": 6,
"x": 0,
"y": 1
"y.,

"id": 14,

"options": {

    "legend": {

    "cales": [],

    "displayMode": "list",

    "placement": "bottom",

    "showLegend": true
        },
"tooltip": {
    "hideZeros": false,
    "mode": "single",
    "sort": "none"
     },
"pluginVersion": "11.5.2",
"targets": [
         {
    datasource": {
        "type": "prometheus",
        "uid": "prometheus"
        "
               },
"exemplar": true,
"expr": "rate(f5_ingress_system_disk_io{}[$_rate_interval])",
"interval": "",
"interval": "",
"interval": "{{device}}-{{direction}}",
                "refId": "A"
           }
      ],
"title": "F5 Ingress Disk IO",
      "type": "timeseries"
  },
 {
    "datasource": {
        "unrome
           "type": "prometheus",
"uid": "P1809F7CD0C75ACF3"
      "defaults": {
    "color": {
    "mode": "palette-classic"
                "mode": "palette-classic"
},
"custom": {
    "axisBorderShow": false,
    "axisConteredZero": false,
    "axisColorMode": "text",
    "axisLabel": "",
    "axisPlacement": "auto",
    "barAlignment": 0,
    "barWidthFactor": 0.6,
    "drawStyle": "line",
    "fillOpacity": 0,
    "gradientMode": "none",
    "hideFrom": {
                       "hideFrom": {
    "legend": false,
    "tooltip": false,
    "viz": false
                   },
"insertNulls": false,
"lineInterpolation": "linear",
"lineWidth": 1,
"pointSize": 5,
"scaleDistribution": {
    "type": "linear"
                     };
"showPoints": "auto",
"spanNulls": false,
"stacking": {
   "group": "A",
   "mode": "none"
                       },
"thresholdsStyle": {
    "..."__"off"
                            "mode": "off"
                      }
               },
"mappings": [],
"thresholds": {
    "mode": "absolute",
    "steps": [
                         {
    "color": "green",
    "value": null

                        },
{
    "color": "red",
    "value": 80
```
```
1
                                    },
"unit": "iops"
                        },
"overrides": []
             },
"gridPos": {
                     "h": 8,
"w": 6,
"x": 6,
"y": 1
         },
"id": 16,
"ions"
          "ld": 16,
"options": {
"legend": {
"calcs": [],
"displayMode": "list",
"placement": "bottom",
"showLegend": true
                  },
"tooltip": {
    "hideZeros": false,
    "mode": "single",
    "sort": "none"
         },
"pluginVersion": "11.5.2",
"targets": [
                  target=
{
    "datasource": {
        "type": "prometheus",
        "uid": "prometheus"
                               "uld": "prometneus"
},
"exemplar": true,
"expr": "rate(f5_ingress_system_disk_operation_time{}[$__rate_interval])",
"hide": false,
"interval": "",
"legendFormat": "{{device}}-{{direction}}",
"refId": "A"
                      }
          ],
"title": "F5 Ingress Disk Operation Time",
"type": "timeseries"
},
{
          "datasource": {
   "type": "prometheus",
   "uid": "prometheus"
    'custom': {
    "axisBorderShow': false,
    "axisColorMode": 'text",
    "axisLabel": "",
    "axisLabel": "",
    "axisPlacement": "auto",
    "barAlignment": 0,
    "barAuignment": 0,
    "barAuignment": 0,
    "barAuignment": 0,
    "barAuignment": 0,
    "barAuignment": 0,
    "barAuignment": 0,
    "barAuignment": 0,
    "barAuignment": 0,
    "barAuignment": 0,
    "barAuignment": 0,
    "barAuignment": 0,
    "barAuignment": 0,
    "barAuignment": 0,
    "barAuignment": 0,
    "barAuignment": 0,
    "barAuignment": 0,
    "barAuignment": 0,
    "barAuignment": 0,
    "barAuignment": 0,
    "barAuignment": 0,
    "barAuignment": 0,
    "barAuignment": 0,
    "barAuignment": 0,
    "barAuignment": 0,
    "barAuignment": 0,
    "barAuignment": 0,
    "barAuignment": 0,
    "barAuignment": 0,
    "barAuignment": 0,
    "barAuignment": 0,
    "barAuignment": 0,
    "barAuignment": 0,
    "barAuignment": 0,
    "barAuignment": 0,
    "barAuignment": 0,
    "barAuignment": 0,
    "barAuignment": 0,
    "barAuignment": 0,
    "barAuignment": 0,
    "barAuignment": 0,
    "barAuignment": 0,
    "barAuignment": 0,
    "barAuignment": 0,
    "barAuignment": 0,
    "barAuignment": 0,
    "barAuignment": 0,
    "barAuignment": 0,
    "barAuignment": 0,
    "barAuignment": 0,
    "barAuignment": 0,
    "barAuignment": 0,
    "barAuignment": 0,
    "barAuignment": 0,
    "barAuignment": 0,
    "barAuignment": 0,
    "barAuignment": 0,
    "barAuignment": 0,
    "barAuignment": 0,
    "barAuignment": 0,
    "barAuignment": 0,
    "barAuignment": 0,
    "barAuignment": 0,
    "barAuignment": 0,
    "barAuignment": 0,
    "barAuignment": 0,
    "barAuignment": 0,
    "barAuignment": 0,
    "barAuignment": 0,
    "barAuignment": 0,
    "barAuignment": 0,
    "barAuignment": 0,
    "barAuignment": 0,
    "barAuignment": 0,
    "barAuignment": 0,
    "barAuignment": 0,
    "barAuignment": 0,
    "barAuignment": 0,
    "barAuignment": 0,
    "barAuignment": 0,
    "barAuignment": 0,
    "barAuignment": 0,
    "barAuignm
                                             "barWidthFactor": 0.6,
"drawStyle": "line",
"fillOpacity": 0,
"gradientMode": "none",
"hideFrom": {
"legend": false,
"tooltip": false,
"viz": false
}
                                       "VI2": task
},
"insertNulls": false,
"lineInterpolation": "linear",
"lineWidth": 1,
"pointSize": 5,
"scaleDistribution": {
"type": "linear"
}.
                                          },
"showPoints": "auto",
"spanNulls": false,
"stacking": {
"group": "A",
"mode": "none"
                                             },
"thresholdsStyle": {
    "mode": "off"
                                             }
                                    },
                                    },
"mappings": [],
"thresholds": {
    "mode": "absolute",
    "steps": [
                                                      {
    "color": "green",
    "value": null
                                                 "v=
},
{
"color": "red",
"value": 80
                                          }
```

```
},
"overrides": []
      },
"gridPos": {
    "h": 8,
    "w": 5,
          "x": 12,
"y": 1
},
"tooltip": {
    "hideZeros": false,
    "mode": "single",
    "sort": "none"
    },
"pluginVersion": "11.5.2",
"targets": [
       },
"exemplar": true,
"expr": "f5_ingress_system_cpu_time{}",
"interval": "",
"legendFormat": "{{cpu}}",
"refId": "A"
          }
    ],
"title": "F5 Ingress System CPU Time(Idle)",
"type": "timeseries"
 },
 {
    "datasource": {
        "". "prome
         "type": "prometheus",
"uid": "prometheus"
    },
"fieldConfig": {
    forvits": {

          "defaults": {
    "color": {
    "mode": "palette-classic"
              "mode": "palette-classic"
},
"custom": {
    "axisBorderShow": false,
    "axisConteredZero": false,
    "axisCateredZero": false,
    "axisLabel": "",
    "axisPlacement": "auto",
    "barAlignment": 0,
    "barWidthFactor": 0.6,
    "drawStyle": "line",
    "fillOpacity": 0,
    "gradientMode": "none",
    "hideFrom": {
                   "hideFrom": {
    "legend": false,
    "tooltip": false,
    "viz": false
                 "VI2". 'MAL"
},
"insertNulls": false,
"lineInterpolation": "linear",
"lineWidth": 1,
"pointSize": 5,
"scaleDistribution": {
    "type": "linear"
}
                  };
"showPoints": "auto",
"spanNulls": false,
"stacking": {
  "group": "A",
  "mode": "none"
                    },
"thresholdsStyle": {
                        "mode": "off"
                   }
             {
"color": "green",
"value": null
                        },
                      {
	"color": "red",
	"value": 80
                   ]
               },
"unit": "decbits"
          },
```

}

```
},
"gridPos": {
    "h": 8,
    "w": 5,
    "x": 17,
    "y": 1
                 },
"id": 10,
"ions"
                  "options": {
    "legend": {
        "calcs": [],
        "displayMode": "list",
        "placement": "bottom",
        "showLegend": true
    }
}
                        }, "tooltip": {
    "hideZeros": false,
    "mode": "single",
    "sort": "none"
                        }
                 },
"pluginVersion": "11.5.2",
"targets": [
                      target:
{
    "datasource": {
        "type": "prometheus",
        "uid": "prometheus"
                           "uto . .
},
"exemplar": true,
"expr": "f5_ingress_system_memory_usage{}",
"interval": "",
"legendFormat": "",
"refId": "A"
                        }
                 ],
"title": "F5 Ingress System Memory Usage",
"type": "timeseries"
           }
    ],
"title": "Controller",
"type": "row"
},
{
       "collapsed": true,
     "gridPos": {

"h": 1,

"w": 24,

"x": 0,

"y": 1
      },
"id": 37,
"panels": [
           {
    "datasource": {
    "type": "prometheus",
    "uid": "P1809F7CD0C75ACF3"

               },
"fieldConfig": {
  "defaults": {
    "color": {
    "mode": "palette-classic"
    "mode": "palette-classic"
                               },
"custom": {
                                  'custom": {
    "axisBorderShow": false,
    "axisConteredZero": false,
    "axisColorMode": "text",
    "axisColorMode": "text",
    "barAlignment": 0,
    "barWidthFactor": 0.6,
    "drawStyle": "line",
    "fillOpacity": 0,
    "gradientMode": "none",
    "hideFrom": {
        "Legend": false,
        "viz": false
                                          "viz": false
                                    "VJ2": Talse

},

"insertNulls": false,

"lineInterpolation": "linear",

"lineWidth": 1,

"pointSize": 5,

"scaleDistribution": {

"type": "linear"
                                      },
"showPoints": "auto",
                                    "snowPoints": "auto
"spanNulls": false,
"stacking": {
  "group": "A",
  "mode": "none"
                                     },
"thresholdsStyle": {
    "mode": "off"
                                    }
                              },
"mappings": [],
"thresholds": {
    "mode": "absolute",
    "steps": [
```

"overrides": []

```
"color": "green",
"value": null
                                                            },
                                                         {
"color": "red",
                                                                      "value": 80
                               }
}
}
                          },
"overrides": []
                },
"gridPos": {
    "h": 9,
    "w": 5,
    "x": 0,
    "y": 2
"y .

},

"id": 4,

"options": {

"legend": {

"calcs": [],

"displayMode": "table",

"placement": "bottom",

"showLegend": true

"o": {

false,
                     },
"tooltip": {
    "hideZeros": false,
    "mode": "single",
    "sort": "none"
               },
"pluginVersion": "11.5.2",
"targets": [
                      "uld": "prometheus"
},
"editorMode": "code",
"exemplar": true,
"expr": "f5_tmm_tnm_stat_0_cpu_usage_15mins{}",
"interval": "",
"legendFormat": "",
"range": true,
"refId": "A"
                            },
                            {
                                      "datasource": {
    "type": "prometheus",
    "uid": "P1809F7CD0C75ACF3"
                                   "uid": "P1809F7CD0C75ACF3"
},
"editorMode": "code",
"exemplar": true,
"expr": "f5_tmm_tmm_stat_2_cpu_usage_15mins{}",
"hide": false,
"interval": "",
"legendFormat": "{{tmmID}}-{{name}-{{column}}",
"range": true,
"refId": "B"
                            }
              ],
"title": "F5 TMM CPU Usage 15 mins",
"type": "timeseries"
     },
     {
    "datasource": {
        "unterprotections of the second of the second of the sec
                         "type": "prometheus",
"uid": "P1809F7CD0C75ACF3"
            },
"custom": {
                                              "gradientMode": "no
"hideFrom": {
  "legend": false,
  "tooltip": false,
  "viz": false
                                               "VI2": Talse
},
"insertNulls": false,
"lineWidth": 1,
"pointSize": 5,
                                                  "scaleDistribution": {
    "type": "linear"
                                                  },
"showPoints": "auto",
```

"spanNulls": false, "stacking": { "group": "A", "mode": "none" },
"thresholdsStyle": {
 "mode": "off" } }, },
"mappings": [],
"thresholds": {
 "mode": "absolute",
 "steps": [ }, { "color": "red", "value": 80 }] }, "unit": "decbits" },
"overrides": [] }, "gridPos": { "h": 9, "w": 5, "x": 5, "y": 2 "id": 2, "options": { "legend": { "calcs": [], "displayMode": "table", "placement": "bottom", "showLegend": true },
"tooltip": {
 "hideZeros": false,
 "single",
 "" "mode": "single", "sort": "none" } "pluginVersion": "11.5.2", "targets": [ "ula": "prometheus"
},
"editorMode": "code",
"exemplar": true,
"expr": "f5\_tmm\_tnm\_stat\_0\_memory\_used{}",
"interval": "",
"legendFormat": "{tmmID}}-{{name}}-{{column}}",
"range": true,
"refId": "A" }, };
{
 "datasource": {
 "type": "prometheus",
 "uid": "P1809F7CD0C75ACF3"
 "ui" },
"editorMode": "code", "editorMode": "code", "exemplar": true, "expr": "f5\_tmm\_tmm\_stat\_2\_memory\_total{}", "hide": false, "interval": "", "legendFormat": "{{tmmID}}-{{name}-{{column}}", "range": true, "refId": "B" } ], "title": "F5 TMM System Memory Usage", "type": "timeseries" }, { "datasource": {
 "type": "prometheus",
 "uid": "P1809F7CD0C75ACF3" "mode": "palette-classic"
},
"custom": {
 "axisBorderShow": false,
 "axisColorMode": "text",
 "axisClorMode": "text",
 "axisLabel": "",
 "axisPlacement": 0,
 "barAlignment": 0,
 "barWidthFactor": 0.6,
 "drawStyle": "line",

"fillOpacity": 0,
"gradientMode": "none",
"hideFrom": {
 "legend": false,
 "tooltip": false,
 "tooltip": false, "viz": false "V12"...us"
},
"insertNulls": false,
"lineInterpolation": "linear",
"lineWidth": 1,
"pointSize": 5,
"scaleDistribution": {
 "type": "linear"
}. }, "showPoints": "auto", "spanNulls": false, "stacking": { "group": "A", "mode": "none" },
"thresholdsStyle": {
 "mode": "off" } }, //
"mappings": [],
"thresholds": {
 "mode": "absolute",
 "steps": [ { "color": "green", "value": null }, { "color": "red", "value": 80 } ] }, "unit": "short" },
"overrides": [] }, "gridPos": { "h": 9, "w": 5, "x": 10, "y": 2 },
"tooltip": {
 "hideZeros": false,
 "mode": "single",
 "sort": "none" },
"pluginVersion": "11.5.2",
"targets": [ "uld": "PI809F/CL00/FACF3
},
"editorMode": "code",
"exemplar": true,
"expr": "f5\_tmm\_interface\_stat\_1\_1\_counters\_pkts\_in{}",
"interval": "",
"legendFormat": "{{tmmID}}-{{column}}",
"range": true,
"refId": "A" }, "datasource": {
 "type": "prometheus",
 "uid": "P1809F7CD0C75ACF3" "uld": "P1809F7CD0C75ACF3"
},
"editorMode": "code",
"exemplar": true,
"expr": "f5\_tmm\_interface\_stat\_1\_1\_counters\_pkts\_out{}",
"hide": false,
"interval": "",
"legendFormat": "{{tmmID}}-{{name}}-{{column}}",
"range": true,
"refId": "B" } ), "title": "F5 TMM Interface 1.1 Packets In/Out", "type": "timeseries" }, "datasource": {
 "type": "prometheus",
 "uid": "P1809F7CD0C75ACF3" },

"fieldConfig": {
 "defaults": {
 "color": {
 "mode": "palette-classic"
 "mode": "palette-classic"
 "mode": "palette-classic"
 "mode": "palette-classic"
 "mode": "palette-classic"
 "mode": "palette-classic"
 "mode": "palette-classic"
 "mode": "palette-classic"
 "mode": "palette-classic"
 "mode": "palette-classic"
 "mode": "palette-classic"
 "mode": "palette-classic"
 "mode": "palette-classic"
 "mode": "palette-classic"
 "mode": "palette-classic"
 "mode": "palette-classic"
 "mode": "palette-classic"
 "mode": "palette-classic"
 "mode": "palette-classic"
 "mode": "palette-classic"
 "mode": "palette-classic"
 "mode": "palette-classic"
 "mode": "palette-classic"
 "mode": "palette-classic"
 "mode": "palette-classic"
 "mode": "palette-classic"
 "mode": "palette-classic"
 "mode": "palette-classic"
 "mode": "palette-classic"
 "mode": "palette-classic"
 "mode": "palette-classic"
 "mode": "palette-classic"
 "mode": "palette-classic"
 "mode": "palette-classic"
 "mode": "palette-classic"
 "mode": "palette-classic"
 "mode": "palette-classic"
 "mode": "palette-classic"
 "mode": "palette-classic"
 "mode": "palette-classic"
 "mode": "palette-classic"
 "mode": "palette-classic"
 "mode": "palette-classic"
 "mode": "palette-classic"
 "mode": "palette-classic"
 "mode": "palette-classic"
 "mode": "palette-classic"
 "mode": "palette-classic"
 "mode": "palette-classic"
 "mode": "palette-classic"
 "mode": "palette-classic"
 "mode": "palette-classic"
 "mode": "palette-classic"
 "mode": "palette-classic"
 "mode": "palette-classic"
 "mode": "palette-classic"
 "mode": "palette-classic"
 "mode": "palette-classic"
 "mode": }, "custom": { 'custom": {
 "axisBorderShow": false,
 "axisConteredZero": false,
 "axisColorMode": "text",
 "axisColorMode": "text",
 "axisFlacement": "auto",
 "barAlignment": 0,
 "barWidthFactor": 0.6,
 "drawStyle": "line",
 "fillOpacity": 0,
 "gradientMode": "none",
 "hideFrom": {
 "tegend": false,
 "viz": false
 "viz": false "viz": false },
"insertNulls": false,
"lineInterpolation": "linear",
"lineWidth": 1,
"pointSize": 5, "scaleDistribution": { "type": "linear" }, "showPoints": "auto", "spanNulls": false, "stacking": { "group": "A", "mode": "none" },
"thresholdsStyle": {
 "mode": "off" } },
"mappings": [],
"thresholds": {
 "mode": "absolute",
 "steps": [ }, { "color": "red", "value": 80 } ] }, "unit": "decbits" },
"overrides": [] },
"gridPos": { gridPos": "h": 9, "w": 5, "x": 15, "y": 2 }, "id": 32, "u . S2,"
"options": {
 "legend": {
 "calcs": [],
 "displayMode": "table",
 "placement": "bottom",
 "showLegend": true },
"tooltip": {
 "hideZeros": false,
 "mode": "single",
 "sort": "none" },
"pluginVersion": "11.5.2",
"targets": [ "type": "prometheus", "uid": "P1809F7CD0C75ACF3" },
"editorMode": "code", "exemplar": true,
"exemplar": true,
"expr": "f5\_tmm\_interface\_stat\_1\_1\_counters\_bytes\_in{}",
"interval": "",
"legendFormat": "{tmmID}}-{{name}}-{{column}}",
"range": true,
"refId": "A" }, ''
'datasource": {
 "type": "prometheus",
 "uid": "P1809F7CD0C75ACF3" },
"editorMode": "code", "exemplar": true, "expr": "f5\_tmm\_interface\_stat\_1\_1\_counters\_bytes\_out{}",

"description": "",

"hide": false, "interval": "", "legendFormat": "{{tmmID}}-{{name}}-{{column}}", "range": true, "refId": "B" } ), "title": "F5 TMM Interface 1.1 Bytes In/Out", "type": "timeseries" }, { "datasource": {
 "type": "prometheus",
 "uid": "P1809F7CD0C75ACF3" "mode": "palette-ctassie }, "custom": { "axisBorderShow": false, "axisCenteredZero": false, "axisColorMode": "text", "axisLabel": "", "axisPlacement": "uto", "barAlignment": 0, "barWidthFactor": 0.6, "drawStyle": "line", "fillOpacity": 0, "gradientMode": "none", "hideFrom": { "legend": false, "tooltip": false, "viz": false }, "utule": false, "VIZ": Iss: }, "insertNulls": false, "lineMidth": 1, "pointSize": 5, "scaleDistribution": { "type": "linear" }. }, "showPoints": "auto", "spanNulls": false, "stacking": { "group": "A", "mode": "none" },
"thresholdsStyle": {
 "mode": "off" } }, },
"mappings": [],
"thresholds": {
 "mode": "absolute",
 "steps": [
 " { "color": "green", "value": null }, { "color": "red", "value": 80 } ] },
"unit": "decbits" },
"overrides": [] }, "gridPos": { "h": 8, "w": 5, "x": 0, "y": 11 "y . }, "id": 6, "options": { "tegend": { "cales": [], "displayMode": "list", "placement": "bottom", "showLegend": true ". { "calse, },
"tooltip": {
 "hideZeros": false,
 "mode": "single",
 "sort": "none" },
"pluginVersion": "11.5.2", "targets": [ {
 "datasource": {
 "type": "prometheus",
 "uid": "prometheus" },
"editorMode": "code",
"exemplar": true,

```
"expr": "f5_tmm_tmm_stat_0_server_side_traffic_bytes_out{}",
                                              "interval": "",
"legendFormat": "{{tmmID}}-{{name}}-{{column}}",
"range": true,
"refId": "A"
                                  },
                                  {
                                                   "datasource": {
    "type": "prometheus",
    "uid": "prometheus"
                                            "uid": "prometheus"
},
"editorMode": "code",
"exemplar": true,
"expr": "f5_tmm_tmm_stat_2_server_side_traffic_bytes_in{}",
"hide": false,
"interval": "",
"legendFormat": "{{tmmID}}-{{name}}-{{column}}",
"range": true,
"refId": "B"
                                }
                   ],
                         '/
'title": "F5 TMM Network Bytes In/Out",
              "type": "timeseries"
  },
{
    "datasource": {
        "unterprotections of the second of the second of the sec
                                "type": "prometheus",
"uid": "P1809F7CD0C75ACF3"
              "defaults": {
    "color": {
        "mode": "palette-classic"
                                              "mode": "palette-classic"
},
"custom": {
    "axisBorderShow": false,
    "axisConteredZero": false,
    "axisColorMode": "text",
    "axisLabel": "",
    "axisPlacement": "auto",
    "barAlignment": 0,
    "drawStyle": "line",
    "fillOpacity": 0,
    "gradientMode": "none",
    "hideFrom": {
                                                                    "hideFrom": {
    "legend": false,
    "tooltip": false
    "viz": false
                                                         "V12 . .ust"
},
"insertNulls": false,
"lineInterpolation": "linear",
"lineWidth": 1,
"pointSize": 5,
"scaleDistribution": {
    "type": "linear"
}
                                                           },
"showPoints": "auto",
"spanNulls": false,
"stacking": {
  "group": "A",
  "mode": "none"
                                                                    },
"thresholdsStyle": {
                                                                                     "mode": "off"
                                                                }
                                          }
,
"mappings": [],
"thresholds": {
    "mode": "absolute",
    "steps": [
    {
        "arreen
    }
        "arreen
    ]
    ]
    ]
    ]
    ]
    ]
    ]
    ]
    ]
    ]
    ]
    ]
    ]
    ]
    ]
    ]
    ]
    ]
    ]
    ]
    ]
    ]
    ]
    ]
    ]
    ]
    ]
    ]
    ]
    ]
    ]
    ]
    ]
    ]
    ]
    ]
    ]
    ]
    ]
    ]
    ]
    ]
    ]
    ]
    ]
    ]
    ]
    ]
    ]
    ]
    ]
    ]
    ]
    ]
    ]
    ]
    ]
    [
    ]
    ]
    ]
    ]
    ]
    ]
    [
    ]
    ]
    ]
    ]
    ]
    ]
    ]
    ]
    ]
    ]
    [
    ]
    ]
    ]
    ]
    ]
    ]
    [
    ]
    ]
    [
    ]
    ]
    ]
    [
    ]
    ]
    ]
    [
    ]
    ]
    ]
    ]
    [
    ]
    ]
    [
    ]
    ]
    ]
    [
    ]
    ]
    ]
    [
    ]
    ]
    ]
    [
    ]
    ]
    [
    ]
    ]
    [
    ]
    ]
    [
    ]
    ]
    [
    ]
    ]
    [
    ]
    ]
    [
    ]
    ]
    [
    ]
    ]
    ]
    [
    ]
    ]
    [
    ]
    [
    ]
    [
    ]
    [
    ]
    [
    ]
    [
    ]
    [
    ]
    [
    ]
    [
    ]
    [
    ]
    [
    ]
    [
    ]
    [
    ]
    [
    ]
    [
    ]
    [
    ]
    [
    ]
    [
    ]
    [
    ]
    [
    ]
    [
    ]
    [
    ]
    [
    ]
    [
    ]
    [
    ]
    [
    ]
    [
    ]
    [
    ]
    [
    ]
    [
    ]
    [
    ]
    [
    ]
    [
    ]
    [
    ]
    [
    ]
    [
    ]
    [
    ]
    [
    ]
    [
    ]
    [
    ]
    [
    ]
    [
    ]
    [
    ]
    [
    ]
    [
    ]
    [
    ]
    [
    ]
    [
    ]
    [
    ]
    [
    ]
    [
    ]
    [
    ]
    [
    ]
    [
    ]
    [
    ]
    [
    ]
    [
    ]
    [
    ]
    [
    ]
    [
    ]
    [
    ]
    [
    ]
    [
    ]
    [
    ]
    [
    ]
    [
    ]
    [
    ]
    [
    ]
    [
    ]
    [
    ]
    [
    ]
    [
    ]
    [
    ]
    [
    ]
    [
    ]
    [
    ]
    [
    ]
    [
    ]
    [
    ]
    [
    ]
    [
    ]
    [
    ]
    [
    ]
    [
    ]
    [
    ]
    [
    ]
    [
    ]
    [
    ]
    [
    ]
    [

                                                                            {
"color": "green",
"value": null
                                                                                 },
{
    "color": "red",
                                                                                                  "value": 80
                                                                              }
                                                                ]
                                                 },
"unit": "short"
                                  },
"overrides": []
                 },
"gridPos": {
    "h": 8,
    "w": 5,
    "x": 5,
    "y": 11
}
                 },
"id": 8,
                 "id": 8,
"options": {
    "legend": {
        "calcs": [],
        "displayMode": "table",
        "placement": "bottom",
        "showLegend": true
                                  },
"tooltip": {
```

```
"hideZeros": false,
               "mode": "single",
"sort": "none"
         }
    },
"pluginVersion": "11.5.2",
"targets": [
        {

"datasource": {

"prome
                  "type": "prometheus",
"uid": "prometheus"
               },
"editorMode": "code",
              "exemplar": true,
"expr": "f5_tmm_tmm_stat_0_server_side_traffic_pkts_out{}",
"interval": "",
"legendFormat": "{{tmmID}}-{{name}}-{{column}}",
"range": true,
"refId": "A"
          },
{
               "datasource": {
    "type": "prometheus",
    "uid": "prometheus"
               },
"editorMode": "code",
             "editorMode": "code",
    "exemplar": true,
    "expr": "f5_tmm_tmm_stat_2_server_side_traffic_pkts_in{}",
    "hide": false,
    "interval": "",
    "legendFormat": "(tmmID}}-{{name}}-{{column}",
    "range": true,
    "refId": "B"
         }
    ],
"title": "F5 TMM Network Packets In/Out",
"type": "timeseries"
},
    "datasource": {
    "type": "prometheus",
    "uid": "P1809F7CD0C75ACF3"
  };
"fieldConfig": {
  "defaults": {
    "color": {
    "mode": "palette-classic"
    "
             "mode": "palette-classic"
},
"custom": {
    "axisBorderShow": false,
    "axisConteredZero": false,
    "axisClorMode": "text",
    "axisLabel": "",
    "axisPlacement": "auto",
    "barAlignment": 0,
    "barAlignthFactor": 0.6,
    "drawStyle": "line",
    "filOpacity": 0,
    "gradientMode": "none",
    "hideFrom": {
        "legend": false,
        "tooltip": false,
        "toiltip": false
    }
    "viz": false
                          "viz": false
                    "VJ2": Talse

},

"insertNulls": false,

"lineInterpolation": "linear",

"lineWidth": 1,

"pointSize": 5,

"scaleDistribution": {

"type": "linear"
                  };
"showPoints": "auto",
"spanNulls": false,
"stacking": {
"group": "A",
"mode": "none"
                    },
"thresholdsStyle": {
    "mode": "off"
                    }
             {
    "color": "green",
    "value": null
                         },
                        {
    "color": "red",
    "value": 80
                         }
                    ]
               },
"unit": "decbits"
          },
"overrides": []
     },
"gridPos": {
```

"h": 8, "w": 5, "x": 10, "y": 11 ,
},
"id": 26,
"options": {
 "legend": {
 "calcs": [],
 "displayMode"
 ""; "displayMode": "table", "placement": "bottom", "showLegend": true }, "tooltip": { "hideZeros": false, "mode": "single", "sort": "none" }, "pluginVersion": "11.5.2", "targets": [ },
"editorMode": "code",
"exemplar": true,
"expr": "f5\_tmm\_interface\_stat\_1\_2\_counters\_bytes\_in{}",
"interval": "",
"legendFormat": "{{tmmID}}-{{column}}",
"range": true,
"refId": "A" }, "uid": "P1809F7CD0C75ACF3"
},
"editorMode": "code",
"exemplar": true,
"expr": "f5\_tmm\_interface\_stat\_1\_2\_counters\_bytes\_out{}",
"hide": false,
"interval": "",
"legendFormat": "{tmmID}}-{{column}}",
"range": true,
"refId": "B" } ], "title": "F5 TMM Interface 1.2 Bytes In/Out", "type": "timeseries" }, { "datasource": {
 "type": "prometheus",
 "uid": "P1809F7CD0C75ACF3" },
"fieldConfig": {
 "defaults": {
 "color": {
 "mode": "palette-classic"
 " "mode": "palette-classic"
},
"custom": {
 "axisBorderShow": false,
 "axisConteredZero": false,
 "axisClateredZero": false,
 "axisLabel": "",
 "axisPlacement": "auto",
 "barAlignment": 0,
 "barAlignthFactor": 0.6,
 "drawStyle": "line",
 "fillOpacity": 0,
 "gradientMode": "none",
 "hideFrom": {
 "legend": false,
 "tooltip": false,
 "toilip": false
}, }, "showPoints": "auto", "spanNulls": false, "stacking": { "group": "A", "mode": "none" },
"thresholdsStyle": { "mode": "off" } },
"mappings": [],
"thresholds": {
 "mode": "absolute",
 "steps": [

```
"color": "green",
"value": null
                                    },
                                    {
                                        "color": "red",
"value": 80
                                  }
                              ]
                         },
"unit": "short"
                    },
"overrides": []
           };
"gridPos": {
    "h": 8;
    "w": 5;
    "x": 15;
    "y": 11
}
        "y".

},

"options": {

"legend": {

"calcs": [],

"displayMode": "table",

"placement": "bottom",

"showLegend": true

". {

"lste,
                 },
"tooltip": {
    "hideZeros": false,
    "mode": "single",
    "sort": "none"
              },
"pluginVersion": "11.5.2",
"targets": [
                 targess
{
    "datasource": {
        "type": "prometheus",
        "uid": "P1809F7CD0C75ACF3"
        ..."

                        "uid": "P1809F7CD0C75ACF3"
},
"editorMode": "code",
"exemplar": true,
"expr1": "f5_tmm_interface_stat_1_2_counters_pkts_in{}",
"hide": false,
"interval": "",
"legendFormat": "{{tmmID}}-{{column}}",
"range": true,
"refId": "B"
                     },
                    {
    "datasource": {
        "brome
                             "type": "prometheus",
"uid": "P1809F7CD0C75ACF3"
                        "uid": "P1809F7CD0C75ACF3"
},
"editorMode": "code",
"exemplar": true,
"expr1": "f5_tmm_interface_stat_1_2_counters_pkts_out{}",
"hide": false,
"interval": "",
"legendFormat": "{{tmmID}}-{{column}}",
"range": true,
"refId": "C"
                    }
              ],
"title": "F5 TMM Interface 1.2 Pkts In/Out",
"type": "timeseries"
         }
    ,
"title": "TMM",
"type": "row"
},
{
     "collapsed": true,
    "collapsed": "
"gridPos": {
    "h": 1,
    "w": 24,
    "x": 0,
    "y": 2
    },
"id": <mark>35</mark>,
"panels": [
      "mode": "palette-classic"
},
"custom": {
    "axisBorderShow": false,
    "axisColorMode": "text",
    "axisClorMode": "text",
    "axisLabel": "",
    "axisPlacement": 0,
    "barAlignment": 0,
    "barWidthFactor": 0.6,
    "drawStyle": "line",
```

"fillOpacity": 0, "gradientMode": "none", "hideFrom": { "legend": false, "tooltip": false, "viz": false "V12"...us"
},
"insertNulls": false,
"lineInterpolation": "linear",
"lineWidth": 1,
"pointSize": 5,
"scaleDistribution": {
 "type": "linear"
}. }, "showPoints": "auto", "spanNulls": false, "stacking": { "group": "A", "mode": "none" },
"thresholdsStyle": {
 "mode": "off" } },
"mappings": [],
"thresholds": {
 "mode": "absolute",
 "steps": [ { "color": "green", "value": null }, { "color": "red", "value": 80 } } }, "overrides": [] },
"gridPos": {
 "h": 8,
 "w": 5,
 "x": 0,
 "y": 3
}. >...
},
"tooltip": {
 "hideZeros": false,
 "mode": "single",
 "sort": "none"
} },
"pluginVersion": "11.5.2", "targets": [ {
 "editorMode": "code",
 "editorMode": "f5\_tmm\_fw\_context\_stat\_1\_packets\_reject{}",
 "legendFormat": "{tmmID}",
 "range": true,
 "refId": "A" } ], "title": "ACL Rejected", "type": "timeseries" } ], "title": "ACL", "type": "row" }, "collapsed": true, "gridPos": { "h": 1, "w": 24, "x": 0, "y": 3 }, "id": 40, "panels": [ pane co
{
 "datasource": {
 "type": "prometheus",
 "uid": "P1809F7CD0C75ACF3"
} },
"custom": {
 "axisBorderShow": false,

"axisCenteredZero": false, "axisCenteredZero": fals "axisColorMode": "text", "axisLabel": "", "barAlignment": 0, "barAlignment": 0, "drawStyle": "line", "fillOpacity": 0, "gradientMode": "none", "bideErom": f "hideFrom": { "legend": false, "tooltip": false viz": false }, "insertNulls": false, "lineInterpolation": "linear", "lineWidth": 1, "pointSize": 5, "scaleDistribution": { "type": "linear" },
"showPoints": "auto", "stacking": { "group": "A", "mode": "none" },
"thresholdsStyle": {
 "sff" "mode": "off" } },
"mappings": [],
"thresholds": {
 "mode": "absolute",
 "steps": [ {
 "color": "green",
 "value": null }, { "color": "red", "value": 80 ] },
"unit": "short" },
"overrides": [] },
"gridPos": {
 "h": 8,
 "w": 5,
 "x": 0,
 "y": 4
} }, "id": 20, "lo":20, "options":{ "legend":{ "calcs":[], "displayMode": "table", "placement": "bottom", "showLegend": true },
"tooltip": {
 "hideZeros": false,
 "mode": "single",
 "sort": "none" },
"pluginVersion": "11.5.2", "targets": [ {
 "datasource": {
 "type": "prometheus",
 "uid": "prometheus" },
"editorMode": "code", "editorMode": "code", "exemplar": true, "exepr": "f5\_tmm\_virtual\_server\_stat\_blue\_gatewayapi\_l4\_tcp\_app\_0\_virtual\_server\_serverside\_pkts\_out{}", "interval": "", "legendFormat": "{{tmmID}}-{{column}}", "range": true, "refId": "A" }, { "datasource": {
 "type": "prometheus",
 "uid": "prometheus" },
"editorMode": "code", "editorNode": "code",
"exemplar": true,
"expr1": "f5\_tmm\_virtual\_server\_stat\_blue\_gatewayapi\_l4\_tcp\_app\_0\_virtual\_server\_serverside\_pkts\_in{}",
"hide": false,
"interval": "",
"legendFormat": "{tmmID}}-{{column}}",
"range": true,
"refId": "B" } ], "title": "Virtual Server Packets In/Out",

}, { "datasource": {
 "type": "prometheus",
 "uid": "P1809F7CD0C75ACF3" }, "custom": { custom": {
 "axisBorderShow": false,
 "axisConteredZero": false,
 "axisColorMode": "text",
 "axisColorMode": "text",
 "barAlignment": 0,
 "barAlignment": 0,
 "drawStyle": "line",
 "fillOpacity": 0,
 "gradientMode": "none",
 "hideFrom": {
 "Legend": false,
 "viz": false "viz": false "Viz . rst."
},
"insertNulls": false,
"lineInterpolation": "linear",
"lineWidth": 1,
"pointSize": 5,
"scaleDistribution": {
 "type": "linear"
} }, "showPoints": "auto", "spanNulls": false, "stacking": { "group": "A", "mode": "none" },
"thresholdsStyle": {
 "mode": "off" } }, "mappings": [],
"thresholds": {
 "mode": "absolute",
 "steps": [ { "color": "green", "value": null }, { "color": "red", "value": 80 } }, "unit": "short" },
"overrides": [] }, "gridPos": { "h": 8, "w": 6, "x": 5, "y": 4 },
"tooltip": {
 "hideZeros": false,
 "mode": "single",
 "sort": "none" },
"pluginVersion": "11.5.2",
"targets": [ target
{
 "datasource": {
 "type": "prometheus",
 "uid": "P1809F7CD0C75ACF3" "uid": "Pl809Fr0000.....
},
"editorMode": "code",
"exemplar": true,
"exemplar": true,
"interval": "f5\_tmm\_virtual\_server\_stat\_blue\_gatewayapi\_l4\_tcp\_app\_0\_virtual\_server\_clientside\_pkts\_in{}",
"interval": "",
"legendFormat": "{{tmmID}}-{{column}}",
"range": true,
"refId": "A"
}, },

"type": "timeseries"

"type": "prometheus", "uid": "P1809F7CD0C75ACF3" "uld: "Pla997/D007/SACF3"
},
"editorMode": "code",
"exemplar": true,
"expr": "f5\_tmm\_virtual\_server\_stat\_blue\_gatewayapi\_l4\_tcp\_app\_0\_virtual\_server\_clientside\_pkts\_out{}",
"hide": false,
"interval": "",
"legendFormat": "{{tmmID}}-{{column}}", "range": true, "refId": "B" } ], "title": "Virtual Server Client Packets In/Out", "type": "timeseries" }, { "datasource": {
 "type": "prometheus",
 "uid": "P1809F7CD0C75ACF3" "defaults": {
 "color": {
 "mode": "palette-classic"
 " "mode": "palette-classic"
},
"custom": {
 "axisBorderShow": false,
 "axisConteredZero": false,
 "axisColorMode": "text",
 "axisLabel": "",
 "axisPlacement": "auto",
 "barAlignment": 0,
 "barWidthFactor": 0.6,
 "drawStyle": "line",
 "fillOpacity": 0,
 "gradientMode": "none",
 "hideFrom": { "hideFrom": {
 "legend": false,
 "tooltip": false,
 "viz": false "type": "linear" "type . }, "showPoints": "auto", "spanNulls": false, "stacking": { "group": "A", "mode": "none" },
"thresholdsStyle": {
 "mode": "off" },
"mappings": [],
"thresholds": {
 "mode": "absolute",
 "steps": [
 {
 ". "areen
 ". "areen
 ". "areen
 ". "areen
 ". "areen
 ". "areen
 ". "areen
 ". "areen
 ". "areen
 ". "areen
 ". "areen
 ". "areen
 ". "areen
 ". "areen
 ". "areen
 ". "areen
 ". "areen
 ". "areen
 ". "areen
 ". "areen
 ". "areen
 ". "areen
 ". "areen
 ". "areen
 ". "areen
 ". "areen
 ". "areen
 ". "areen
 ". "areen
 ". "areen
 ". "areen
 ". "areen
 ". "areen
 ". "areen
 ". "areen
 ". "areen
 ". "areen
 ". "areen
 ". "areen
 ". "areen
 ". "areen
 ". "areen
 ". "areen
 ". "areen
 ". "areen
 ". ". "areen
 ". ". "areen { "color": "green", "value": null }, { "color": "red", "value": 80 } }, "unit": "short" },
"overrides": [] },
"gridPos": {
 "h": 8,
 "w": 6,
 "x": 11,
 "y": 4
}. "y.. ; "id": 30, "options": { "legend": { "calcs": [], "displayMode": "table", "placement": "bottom", "showLegend": true ". { },
"tooltip": {
 "hideZeros": false,
 "mode": "single",
 "sort": "none"
} },

"datasource": { "type": "prometheus", "uid": "P1809F7CD0C75ACF3" },
"editorMode": "code", "editorMode": "code", "exemplar": true, "expr": "f5\_tmm\_virtual\_server\_stat\_blue\_gatewayapi\_l4\_tcp\_app\_0\_virtual\_server\_clientside\_cur\_conns{}", "interval": "", "legendFormat": "{{tmmID}}-{{column}}", "range": true, "refId": "A" }, { "datasource": {
 "type": "prometheus",
 "uid": "P1809F7CD0C75ACF3" },
"editorMode": "code", "editorWode": "code",
"exemplar": true,
"expr": "f5\_tmm\_virtual\_server\_stat\_blue\_gatewayapi\_l4\_tcp\_app\_0\_virtual\_server\_clientside\_tot\_conns{}",
"hide": false,
"interval": "",
"legendFormat": ""({namespace}}-{{tmmID}}-{{column}}",
"range": true,
"refId": "B" } ], "title": "Virtual Server Connections", "type": "timeseries" }, {
 "datasource": {
 "..."prome "type": "prometheus", "uid": "P1809F7CD0C75ACF3" },
"fieldConfig": {
 "defaults": {
 "color": {
 "mode": "palette-classic"
 " }, "custom": { custom": {
 "axisBorderShow": false,
 "axisColorMode": "text",
 "axisColorMode": "text",
 "axisLabel": "",
 "barAlignment": 0,
 "barAlignment": 0,
 "barAlignent": 0,
 "barAlignent": 0,
 "fallOpacity": 0,
 "gradientMode": "none",
 "hideFrom": 6 "hideFrom": {
 "legend": false,
 "tooltip": false,
 "viz": false },
"insertNulls": false,
"lineInterpolation": "linear",
"lineWidth": 1,
"pointSize": 5, "scaleDistribution": {
 "type": "linear" },
"showPoints": "auto",
"showPoints": false, "spanNulls": false, "stacking": { "group": "A", "mode": "none" },
"thresholdsStyle": {
 "mode": "off" } }
,
"mappings": [],
"thresholds": {
 "mode": "absolute",
 "steps": [ }, { "color": "red", "value": 80 } ] }, "unit": "decbits" },
"overrides": [] },
"gridPos": {
 "h": 8,
 "w": 5,
 "x": 17,
 "y": 4
} y.4
},
"id": 18,
"options": {
 "legend": {

```
"calcs": [],
"displayMode": "table",
"placement": "bottom",
"showLegend": true
              },
"tooltip": {
    "hideZeros": false,
    "mode": "single",
    "sort": "none"
           },
            "pluginVersion": "11.5.2",
            "targets": [
            b.
},
"editorWode": "code",
"exeplar": true,
"expr": "f5_tmm_virtual_server_stat_blue_gatewayapi_l4_tcp_app_0_virtual_server_serverside_bytes_in{}",
"interval": "",
                   "legendFormat": "{{tmmID}}-{{column}}",
"range": true,
"refId": "A"
                },
               // {
    "datasource": {
    "type": "prometheus",
    "uid": "prometheus"
                    },
"editorMode": "code",
                   "editorMode": "code",
"exemplar": true,
"expr": "f5_tmm_virtual_server_stat_blue_gatewayapi_l4_tcp_app_0_virtual_server_serverside_bytes_out{}",
"hide": false,
"interval": "",
"legendFormat": ""{tmmID}}-{{column}}",
"range": true,
"refId": "B"
               }
          ],
"title": "Virtual Server Bytes In/Out",
"type": "timeseries"
       }
   ],
"title": "Blue Tenant",
"type": "row"
},
    "collapsed": true,
   "collapsed": "
"gridPos": {
    "h": 1,
    "w": 24,
    "x": 0,
    "y": 4
   },
"id": 39,
"panels": [
      "defaults": {
    "color": {
    "mode": "palette-classic"
                  "mode": "palette-classic"
},
"custom": {
    "axisBorderShow": false,
    "axisCenteredZero": false,
    "axisCalorMode": "text",
    "axisLabel": "",
    "axisPlacement": "auto",
    "barAlignment": 0,
    "barWidthFactor": 0.6,
    "drawStyle": "line",
    "fillOpacity": 0,
    "gradientMode": "none",
    "hideFrom": {
                       "hideFrom": {
    "legend": false,
    "tooltip": false,
    "viz": false
                       "type": "linear"
                        },
"showPoints": "auto",
                        "spanNulls": false,
"stacking": {
  "group": "A",
  "mode": "none"
                         },
"thresholdsStyle": {
                             "mode": "off"
                        }
```

},
"mappings": [],
"thresholds": {
 "mode": "absolute",
 "steps": [ { "color": "green", "value": null }, { "color": "red", "value": 80 } ] }, "unit": "short" },
"overrides": [] },
"gridPos": {
 """" 8, "h": 8, "w": 5, w : 5, "x": 0, "y": 5 }, "id": 41, 'u . 41, 'options': { "legend": { "calcs": [], "displayMode": "table", "placement": "bottom", "showLegend": true },
"tooltip": {
 "hideZeros": false,
 "mode": "single",
 "sort": "none" },
"pluginVersion": "11.5.2",
"targets": [ { "datasource": { "brome "type": "prometheus", "uid": "prometheus" },
"editorMode": "code",
" "exemplar": true, "exerplar": true, "expr": "f5\_tmm\_virtual\_server\_stat\_red\_gatewayapi\_l4\_tcp\_app\_0\_virtual\_server\_serverside\_pkts\_out{}", "interval": "",
"legendFormat": "{{tmmID}}-{{column}}", "range": true, "refId": "A" }, { "datasource": { "type": "prometheus", "uid": "prometheus" },
"editorMode": "code", "exemplar": true, "exemplar": true, "expr": "f5\_tmm\_virtual\_server\_stat\_red\_gatewayapi\_l4\_tcp\_app\_0\_virtual\_server\_serverside\_pkts\_in{}", "hide": false, "interval": "", "legendFormat": "{{tmmID}}-{{column}}",
"range": true,
"refId": "B" } ], "title": "Virtual Server Packets In/Out", "type": "timeseries" }, { "datasource": {
 "type": "prometheus",
 "uid": "P1809F7CD0C75ACF3" }, "fieldConfig": { "defaults": { "color": { "mode": "palette-classic" "mode": "palette-classic" }, "custom": { custom": {
 "axisBorderShow": false,
 "axisCotenteredZero": false,
 "axisCotorMode": "text",
 "axisLabel": "",
 "axisLacement": "auto",
 "barAlignment": 0,
 "barWidthFactor": 0.6,
 "drawStyle": "line",
 "fillOpacity": 0,
 "gradientMode": "none",
 "hideFrom": {
 #iferent": "hideFrom": form: form "hideFrom": {
 "legend": false,
 "tooltip": false, "viz": false },
"insertNulls": false,
"lineInterpolation": "linear",

```
"lineWidth": 1,
"pointSize": 5,
"scaleDistribution": {
                     "type": "linear"
                },
"showPoints": "auto",
                "showPoints": "auto
"spanNulls": false,
"stacking": {
    "group": "A",
    "mode": "none"
               },
"thresholdsStyle": {
    "mode": "off"
               }
            },
            },
"mappings": [],
"thresholds": {
    "mode": "absolute",
    "steps": [
    f

                   {
    "color": "green",
    "value": null

                    },
{
                        "color": "red",
"value": 80
               }
]
           },
"unit": "short"
        },
"overrides": []
    },
"gridPos": {
       "h": 8,
"w": 6,
"x": 5,
"y": 5
,
,
"id": 42,
"options": {
    "legend": {
        "calcs": [],
        "displayMode
        -t#:
           "displayMode": "table",
"placement": "bottom",
"showLegend": true
        },
        },
"tooltip": {
    "hideZeros": false,
    "mode": "single",
    "sort": "none"
       }
   },
"pluginVersion": "11.5.2",
    "targets": [
    {
    "datasource": {
        "type": "prometheus",
        "uid": "P1809F7CD0C75ACF3"
        "

           uid . FloeprobotsAcrs
},
"editorMode": "code",
"exemplar": true,
"expr!": "F5_tmm_virtual_server_stat_red_gatewayapi_l4_tcp_app_0_virtual_server_clientside_pkts_in{}",
"interval": "",
            "legendFormat": "{{tmmID}}-{{column}}",
"range": true,
"refId": "A"
        },
       },
{
    "datasource": {
    "type": "prometheus",
    "uid": "P1809F7CD0C75ACF3"
           "uid": "P1809F7CD0C75ACF3"
},
"editorMode": "code",
"exemplar": true,
"expr": "f5_tmm_virtual_server_stat_red_gatewayapi_l4_tcp_app_0_virtual_server_clientside_pkts_out()",
"hide": false,
"interval": "",
"legendFormat": "{{tmmID}}-{{column}}",
"range": true,
"refId": "B"
       }
   ],
"title": "Virtual Server Client Packets In/Out",
"type": "timeseries"
},
   "datasource": {
"type": "prometheus",
"uid": "P1809F7CD0C75ACF3"
  },
"fieldConfig": {
  "defaults": {
    "color": {
    "mode": "palette-classic"
    "
            },
"custom": {
                "axisBorderShow": false,
               "axisCenteredZero": false,
"axisColorMode": "text",
```

"axisLabel": "", "axisPlacement": "auto", "barAlignment": 0, "barWidthFactor": 0.6, "drawStyle": "line", "fillOpacity": 0, "gradientMode": "none", Weidefore": 0, "hideFrom": {
 "legend": false,
 "tooltip": false
 "viz": false },
"insertNulls": false,
"lineInterpolation": "linear",
"lineWidth": 1,
"pointSize": 5, "scaleDistribution": { "type": "linear" "type }, "showPoints": "auto", "spanNulls": false, "stacking": { "group": "A", "mode": "none" },
"thresholdsStyle": { "mode": "off" } { "color": "green", "value": null }, }, { "color": "red", "value": 80 ] }, "unit": "short" },
"overrides": [] },
"gridPos": {
 "h": 8,
 "w": 6,
 "x": 11,
 "y": 5
}. "y . ;, "id": 43, "options": { "tegend": { "calcs": [], "displayMode": "table", "placement": "bottom", "showLegend": true "-": { false, },
"tooltip": {
 "hideZeros": false,
 "mode": "single",
 "sort": "none" },
"pluginVersion": "11.5.2", "targets": [ { "datasource": {
 "type": "prometheus",
 "uid": "P1809F7CD0C75ACF3" "uld: "Pla997000C/SACF3"
},
"editorWode": "code",
"expel": true,
"expr": "f5\_tmm\_virtual\_server\_stat\_red\_gatewayapi\_l4\_tcp\_app\_0\_virtual\_server\_clientside\_cur\_conns{}",
"interval": "f,
"legendFormat": "{tmmID}-{{column}}",
"range": true,
"refId": "A" }, "datasource": {
 "type": "prometheus",
 "uid": "P1809F7CD0C75ACF3" "uid": "P1809F/CD0C/5ACF3"
},
"editorMode": "code",
"exemplar": true,
"expr": "f5\_tmm\_virtual\_server\_stat\_red\_gatewayapi\_l4\_tcp\_app\_0\_virtual\_server\_clientside\_tot\_conns{}",
"hide": false,
"interval": "",
"legendFormat": "{{nmespace}}-{{tmmID}}-{{column}}",
"range": true,
"refId": "B" 3 ], "title": "Virtual Server Connections", "type": "timeseries" },

{
 "datasource": {
 "type": "prometheus",
 "uid": "P1809F7CD0C75ACF3" },
"fieldconfig": {
 "defaults": {
 "color": {
 "mode": "palette-classic"
 " }, "custom": { /'custom": {
 "axisBorderShow": false,
 "axisCenteredZero": false,
 "axisColorMode": "text",
 "axisColorMode": "text",
 "axisPlacement": "auto",
 "barWidthFactor": 0.6,
 "drawStyle": "line",
 "fillOpacity": 0,
 "gradientMode": "none",
 "hideFrom": {
 "Legend": false,
 "viz": false
 "viz": false "viz": false },
"insertNulls": false,
"lineInterpolation": "linear",
"lineWidth": 1,
"pointSize": 5, "scaleDistribution": {
 "type": "linear" }, "showPoints": "auto", "spanNulls": false, "stacking": { "group": "A", "mode": "none" },
"thresholdsStyle": {
 "mode": "off" } }; "mappings": [], "thresholds": { "mode": "absolute", "steps": [ }, { "color": "red", "value": 80 } ] },
"unit": "decbits" },
"overrides": [] }, "gridPos": { "h": 8, "w": 5, "x": 17, "y": 5 }, "id": 44, "options": {
 "legend": {
 "calcs": [],
 "displayMode": "table",
 "placement": "bottom",
 "showLegend": true
 }
} },
"tooltip": {
 "hideZeros": false,
 "mode": "single",
 "sort": "none" },
"pluginVersion": "11.5.2",
"targets": [ {
 datasource": {
 "type": "prometheus",
 "uid": "prometheus"
 " },
"editorMode": "code", "editorMode": "code", "exemplar": true, "expr": "f5\_tmm\_virtual\_server\_stat\_red\_gatewayapi\_l4\_tcp\_app\_0\_virtual\_server\_serverside\_bytes\_in{}", "interval": "", "legendFormat": "{{tmmID}}-{{column}}", "range": true, "refId": "A" },
{
 "datasource": {
 "type": "prometheus",
 "uid": "prometheus"

```
"interval": "",
"legendFormat": "{{tmmID}}-{{column}}",
                   "range": true,
"refId": "B"
                 }
              ],
"title": "Virtual Server Bytes In/Out",
"type": "timeseries"
            }
          ],
"title": "Red Tenant",
          "type": "row"
       }
      "preload": false,
      "refresh": ""
      "schemaVersion": 40,
     "tags": [],
"templating": {
       "list": []
      "time": {
    "from": "now-1h",
    "to": "now"
     },
"timepicker": {},
"timezone": "",
"title": "F5 BNK Dashboard",
"uid": null,
"title":
     "id": null,
"version": 4,
"weekStart": ""
}
```

#### Import the dashboard into Grafana

#### Bash

```
host# kubectl -n grafana port-forward svc/grafana <mark>3000</mark>:3000 &
host# curl -X POST -H 'Content-Type: application/json' -d @grafana-dashboard.json http://admin:admin@localhost:3000/api/dashboards/db
```

# 5.8 7. Install BIG-IP Next for Kubernetes Operator in default namespace

The operator helps in installing BIG-IP Next for Kubernetes software. It requires two Custom Resources to be defined for the installation. **SPKInfrastructure** to describe dataplane infrastructure connections, and **SPKInstance** which declares the state and configuration of the <u>BNK</u> product installation.

#### 5.8.1 Install the Operator chart

| Bash                                                                                                    |
|----------------------------------------------------------------------------------------------------|
| <pre>host# helm install orchestrator oci://repo.f5.com/charts/orchestrator \    version v0.0.25-0.0.96 \    set global.imagePullSecrets[0].name=far-secret \    set image.repository=repo.f5.com/images \    set image.pullPolicy=Always</pre> |

#### 5.8.2 SPKInfrastructure Custom Resource

SPKInfrastructure resource includes refernces to the Network Attachment Definitions created earlier, and the resources provisioned for these networks as configured in the SR-IOV device plugin section.

The SPKInfrastructure resources is defined here infrastructure-cr.yaml.

# Show SPKInfrastructure content YAML pyIversion: charts.k8s.f5net.com/vlalpha1 kind: SPKInfrastructure metadata: name: bnk-dpu-infra set: default/sf-external name: default/sf-external name: default/sf-internal platformType: other hydia.com/bf3.pl\_sf: "1" wyldia.com/bf3.pl\_sf: "1" wyldia.com/bf3.pl\_sf: "1" wyldia.com/bf3.pl\_sf: "2" wyloute: "102.108.20.0/24" value: "102.108.20.0/24" value: "10.244.0.0/16"

## 5.8.3 Install required Otel Certificates

Otel service requires certificates to be installed with specific name. These certs will be used for TLS communication between Otel and Prometheus.

Certificate requests for this lab can be found at otel-certs.yaml.

### show Otel Certificates content

| <pre>mail.defeate<br/>province:<br/>subject:<br/>count is:<br/>subject:<br/>count is:<br/>remail.defeate<br/>remail.defeate<br/>remail.defeate<br/>remail.defeate<br/>remail.defeates:<br/>- Cleaterrefficience<br/>remail.defeates:<br/>- Cleaterrefficience<br/>remail.defeates:<br/>- Cleaterrefficience<br/>remail.defeates:<br/>- Cleaterrefficience<br/>remail.defeates:<br/>- Cleaterrefficience<br/>remail.defeates:<br/>- Cleaterrefficience<br/>remail.defeates:<br/>- Cleaterrefficience<br/>remail.defeates:<br/>- Cleaterrefficience<br/>remail.defeates:<br/>- Cleaterrefficience<br/>remail.defeates:<br/>- Cleaterrefficience<br/>remail.defeates:<br/>- Cleaterrefficience<br/>remail.defeates:<br/>- Cleaterrefficience<br/>remail.defeates:<br/>- Cleaterrefficience<br/>remail.defeates:<br/>- Cleaterremail.etcurrefficience<br/>remail.etcurrefficience<br/>- Cleaterrefficience<br/>- Cleaterrefficience<br/>- Cleaterrefficience<br/>- Cleaterrefficience<br/>- Cleaterrefficience<br/>- Cleaterrefficience<br/>- Cleaterrefficience<br/>- Cleaterrefficience<br/>remail.etcurrefficience<br/>- Cleaterrefficience<br/>- Cleaterrefficience<br/>- Cleaterrefficience<br/>- Cleaterrefficience<br/>- Cleaterrefficience<br/>remail.etcurrefficience<br/>remail.etcurrefficience<br/>- Cleaterrefficience<br/>remail.etcurrefficience<br/>remail.etcurrefficience<br/>remail.etcurrefficience<br/>remail.etcurrefficience<br/>remail.etcurrefficience<br/>remail.etcurrefficience<br/>remail.etcurrefficience<br/>remail.etcurrefficience<br/>remail.etcurrefficience<br/>remail.etcurrefficience<br/>remail.etcurrefficience<br/>remail.etcurrefficience<br/>remail.etc</pre>                                                                                                    | YAML                                                                                                    |  |
|----------------------------------------------------------------------------------------------------|----------------------------------------------------------------------------------------------------|--|
| <pre>may end of the second of the second of</pre>                                                                                                    |                                                                                                    |  |
| <pre>ktds: cortificate metatat: metatat: metatatat metatat: metatatat metatat: metatat metatat: metatatat metatat: metatat metatat: metatatat metatat: metatatat metatat: metatatat metatat: metatatat metatat metatat metatat: metatat metatat: metatatat metatat: metatatat metatat: metatatat metatat: metatatat metatat metatat metatat metatat metatat metatat metatat metatat metatat metatat metatat metatat metatat metatat metatat metatat metatat metatat metatat metatat metatat metatat metatat metatat metatat metatat metatat metatat metatat metatat metatat metat</pre>                                                                                                    | apiVersion: cert-manager.io/v1                                                                                               |  |
| <pre>metaat:<br/>province:<br/>province:<br/>- Us<br/>province:<br/>- Statistic of<br/>- Statistic of<br/>-</pre>                                                                                                    | kind: Certificate                                                                                                    |  |
| <pre>speci<br/>support<br/>while:<br/>support<br/>support</pre>                                                                                                    | metadata:                                                                                                    |  |
| <pre>rule:<br/>outrise:<br/>- 05<br/>provinces:<br/>- whotington<br/>localities:<br/>- effectives:<br/>- F5 Networks<br/>regnizationalUnits:<br/>- offectives:<br/>- f5 Networks<br/>regnizationalUnits:<br/>- effectives:<br/>retrieverse<br/>regnizationalUnits:<br/>- effectives:<br/>retrieverse<br/>regnizationalUnits:<br/>- effectives:<br/>retrieverse<br/>regnizationalUnits:<br/>- effectives:<br/>retrieverse<br/>retrieverse<br/>retri</pre>                                                                                                    | name: externat-otetsvr                                                                                                    |  |
| <pre>. US provinces:     .US provinces:     .Washington locallis:     .Subington locallis:     .Subington locallis:     .Subington locallis:     .Subington locallis:     .Subington locallis:     .PO     .Subington locallis:     .PO</pre>                                                                                                    | subject:                                                                                                    |  |
| <pre>- us - vs - washington Loc litis: - washington Loc litis: - F5 Networks organizations: - F5 Networks organizations[litis: - F5 Networks organizations[litis: - F5 Networks organizations[l</pre>                                                                                                    | countries:                                                                                                    |  |
| <pre>provinces:</pre>                                                                                                    | - US                                                                                                    |  |
| <pre>. washingtom<br/>localities:<br/>-FS Networks<br/>organizations:<br/>-FS Networks<br/>repairs:<br/>-FS Networks<br/>repairs:<br/>-FS Networks<br/>repairs:<br/>-FS Networks<br/>repairs:<br/>-FS Networks<br/>repairs:<br/>repairs:<br/>repair</pre>                                                                                                    | provinces:                                                                                                    |  |
| <pre>- set:1s<br/>- set:1s<br/>- fS Networks<br/>organizations:<br/>- c10<br/>meilddresse:<br/>- clientertifSnet.com<br/>commonker. Fort.com<br/>commonker. Fort.com<br/>commonker. Fort.com<br/>commonker. Fort.com<br/>secretkar. external.orleuw-secret<br/># issuerRef is a reference to the issuer for this certificate.<br/>issuerRef<br/># issuerRef is a reference to the issuer for this certificate.<br/>issuerRef<br/># issuerRef is a reference to the issuer for this certificate.<br/>issuerRef<br/># issuerRef is a reference to the issuer for this certificate.<br/>issuerRef<br/># issuerRef is a reference to the issuer for this certificate.<br/># issuerRef is a reference to the issuer for this certificate.<br/># issuerRef is a reference to the issuer for this certificate.<br/># issuerRef is a reference to the originate is 800 days.<br/># iffilme of the Certificate is 800 days.<br/># iffilme of the Certificate is 800 days.<br/># iffilme issuer<br/># issuerRef is reference to issuer for this certificate.<br/># issuerRef is reference to issuer for the certificate.<br/># issuerRef is reference to its for the certificate is 800 days.<br/># iffilme of the Certificate is 800 days.<br/># organizations:<br/>- outifies:<br/>- ussuer<br/># issuerRef is reference to its for the certificate is 800 days.<br/># organizations:<br/>- for meanser.<br/>- for meanser.<br/># issuerRef is reference to its for the certificate issuer<br/># issuerRef is reference to its for the certificate issuer<br/># issuerRef issuer<br/>- on the certificate issuer<br/># issuerRef issuerRef issuer<br/># issuerRef issuerRef issuer<br/># issuerRef issuerRef issuer<br/># issuerRef issuerRef issuer<br/># issuerRef issuerRef issuer<br/># issuerRef issuerRef issuer<br/># issuerRef issuerRef issuer<br/># issuerRef issuerRef issuer<br/># issuerRef issuerRef issuer<br/># issuerRef issuerRef issuer<br/># issuerRef issuerRef issuer<br/># issuerRef issuerRef issuer<br/># issuerRef issuer<br/># issuerRef issuerRef issuer<br/># issuerRef issuerRef issuer<br/># issuerRef issuerRef issuer<br/># issuerRef issuerRef issuerRef issuerRef issuerRef issuer<br/># issuerRef issuerRef issuerRef issuerRef issuerRef issuerRef issuerRef issuerRef issuerRef i</pre>                                                                                                    | - washington                                                                                                    |  |
| <pre>orgnizations:<br/>-F8 Networks<br/>orgnizationalUnits:<br/>- P0<br/>emailAddresses:<br/>- clinetereffSmet.com<br/>commonName: FSmet.com<br/>commonName: FSmet.com</pre> | - Seattle                                                                                                    |  |
| <pre>- F5 Networks organizationsUbits: - P0 emailAddresses: - clientertPfSmet.com CommonName: FSmet.com s SecretName is the name of the secret resource that will be automatically created and managed by this Certificate resource. * Is will uppinded with a private key and certificate, signed by the denoted issuer. * IssuerRef is a reference to the issuer for this certificate. issuerRef is a reference to the issuer for this certificate. * IssuerRef is a reference to the issuer for this certificate. * IssuerRef is a reference to the issuer for this certificate. * IssuerRef is a reference to the issuer for this certificate. * IssuerRef is a reference to the issuer for this certificate. * IssuerRef is a reference to the issuer for this certificate. * IssuerRef is a reference to the issuer for this certificate. * IssuerRef is a reference to the issuer for this certificate. * IssuerRef is a reference to the issuer for this certificate is 300 days. * UntailouPolicy: Always * cotalionPolicy: Always * cotalionPolicy: Always * cotaling: Sec: * subject: * out the certificate * subsect for the certificate is issuerRef is issuerRef is issuerRef is issuerRef issuerRef issue</pre>                                                                                                    | organizations:                                                                                                    |  |
| <pre>organizationalUnits:<br/>- P0<br/>emailAddresses:<br/>- clintercriffSnet.com<br/>commonhame::Fonet.com<br/>secretNume: is the name of the secret resource that will be automatically created and managed by this Certificate resource.<br/># it will be populated with a private key and certificate, signed by the denoted issuer.<br/># steretNume.teretranalogetLow-secret<br/># secretNume.teretranalogetLow-secret<br/># secretNume.teretranalogetLow<br/>frightCommons.teretranalogetLow<br/>frightCommons.teretLow<br/>frightCommons.teretLow<br/>frightCommons.teretLow</pre>                                                                                                    | - F5 Networks                                                                                                    |  |
| <pre>- PD<br/>emildafresses:<br/>clintter(BSnet.com<br/>emildafresses:<br/>ctintter(BSnet.com<br/>emildafresses:<br/>twill be populated with a private key and certificate, signed by the denoted issuer.<br/>seretName: external.ofElder(SeretSever)<br/>seretName: external.ofElder(SeretSever)<br/>suscretSet<br/>issuerRef is a reference to the issuer for this certificate.<br/>issuerRef<br/>issuerRef is a reference to the issuer for this certificate.<br/>issuerRef<br/>issuerRef is a reference to the issuer for this certificate.<br/>issuerRef<br/>issuerRef is a reference to the issuer for this certificate.<br/>issuerRef<br/>iffetime of the Certificate is 300 days.<br/>duration: 6640h<br/>privateKey<br/>rotationPolicy: Abays<br/>encoding: Redsi<br/>abort the certificate is 300 days.<br/>duration: 6640h<br/>privateKey<br/>rotationPolicy: Abays<br/>encoding: Redsi<br/>abort the:<br/>rotsintHistoryLimit: 30<br/></pre>                                                                                                    | organizationalUnits:                                                                                                    |  |
| <pre>- listicard#fest.com<br/>commonwer: Fonet.com<br/># Screthame is the name of the scret resource that will be automatically created and managed by this Certificate resource.<br/># It will be pupulated with a private key and certificate, signed by the denoted issuer.<br/>secrethame: external-totsur-secret<br/># Issuered is a reference to the issuer for this certificate.<br/>issuered:<br/>group: cert-manager.io<br/>kind: ClusterIssuer<br/># Lifetime of the Certificate is 380 days.<br/>duration: 80-00<br/>privateKey:<br/>rotationPolicy: A Ways<br/>encoding: PKCS1<br/>algorithm: RSA<br/>size: 4000<br/>revisionHistoryLinit: 10<br/></pre>                                                                                                    | - PU                                                                                                    |  |
| <pre>commontance: fpint.com secretiane: fpint.com secretiane: sthe name of the secret resource that will be automatically created and managed by this Certificate resource. st will be populated with a private key and certificate, signed by the denoted issuer. secretiane: external.otEuror.secret suprop: cert-amager.ino thind: cluster.issuer mame: bmk.ca-cluster.issuer mame: bmk.ca-cluster.issuer signer(); rotationPolicy: Always encoding: PKCSI algorithm: RSA signer(); secretiane: signer(); secretiane: signer(); secretiane: signer(); secretiane: secretiane: secretian</pre>                                                                                                    | - clientert@f5net.com                                                                                                    |  |
| <pre># Secrethame is the name of the secret resource that will be automatically created and managed by this Certificate resource. # It will be pupulated with a private key and certificate, signed by the denoted issuer. secrethame: external-otelwor-secret # IssuerRef is a reference to the issuer for this certificate. issuerKef: group: cert-manager.10 kind: ClusterIssuer # Lifetime of the Certificate is 360 days. duration: 8649h privateKey: rotationPolicy: Always encoding: PKCSi algorithm: RSA size: 4096 revisionHistoryLimit: 10</pre>                                                                                                    | commonName: f5net.com                                                                                                    |  |
| <pre># It will be populated with a private key and certificate, signed by the denoted issuer.<br/>secretime: external-televr-secret<br/># IssuerRef is a reference to the issuer for this certificate.<br/>issuerRef<br/>mame: bnk-ca-cluster-issuer<br/>mame: bnk-ca-cluster-issuer<br/># lifetime of the Certificate is 300 days.<br/>duration: 8040h<br/>privateKey;<br/>rotationPolicy: Always<br/>emcoding: PKCS1<br/>algorithm: fSA<br/>size: 4006<br/>revisionHistoryLimit: 10<br/></pre>                                                                                                    | # SecretName is the name of the secret resource that will be automatically created and managed by this Certificate resource. |  |
| <pre>secretame: external-object/secret<br/>issuerRef:<br/>group: cert-manager.io<br/>khd: ClusterIssuer<br/>name: bhk-ca-Cluster-issuer<br/># Lifetime of the Certificate is 300 days.<br/>duration: 864b<br/>privateKey:<br/>revisionHistoryLimit: 10<br/></pre>                                                                                                    | # It will be populated with a private key and certificate, signed by the denoted issuer.                                     |  |
| <pre>n issurfet is a restance to the issuer for this certificate. prop: cert manager.io kind: clusterissuer nmme: bnk-ca-cluster-issuer nmme: bnk-ca-cluster-issuer i lifetime of the Certificate is 360 days. duration: 8640h privateKey; rotationPolicy: Always encoding: PKCS1 algorithm: PKC subject: countries:</pre>                                                                                                    | SecretName: external-lotelsyr-secret                                                                                         |  |
| <pre>group: cert-manager.io khud: Clusterissuer name: bwk-aa-clusterissuer slifeline of the Certificate is 360 days. duration: 8640h privateky; rotationPoint: Always encoding: PKC31 algorithm: RSA slie: 4006 revisionSite of the Certificate is 360 days. diversion: cert-manager.io/v1 kind: Certificate metadata: name: external-fsingtelsvr spec: subject: countries:     - v5 provinces:     - washington localities:     - f5 Networks organizations!     - rob secretName: external-fSingtelsvr-secret issuerfef:     group: cert-manager.io kind: Clusterissuer duration: 8640h privateky; rotationPointe:     - p0 secretName: external-fSingtelsvr-secret issuerfef:     group: cert-manager.io kind: Clusterissuer duration: 8640h privateky; rotationPointy: Always encoding: PKC51 algorithm: RSA size: 4096 revisionHistoryLimit: 10</pre>                                                                                                    | " issuerRef:                                                                                                    |  |
| <pre>kid: ClusterIssuer nmme: bht.Ca-Cluster-Issuer # Lifetime of the Cortificate is 300 days. duration: 8640h privateKey; retainOption: Always encoding: PKCS1 algorithm: RSA size: 4096 frevision: cert-amanager.io/v1 kid: Certificate metadata: name: external-fSingotelsvr spec:     subject:     countrise:         - us     revision:         - us         revision:         - us         revision:         - us         revision:         - us         revision:         - use:         - us         revision:         - use:         - us         revision:         - use:         - use:         -use:         -use:         -use:</pre>                                                                                                    | group: cert-manager.io                                                                                                    |  |
| <pre>name: bk-ca-cluster-issuer # Lifetime of the Certificate is 300 days. duration: 8640h privateKey: rotationPolicy: Always encoding: PKG3 algorithm: RSA size: 4006 revisionSite (eff-manager.io/v1 kind: Certificate mame: external-fsingetEvr subject: countries:</pre>                                                                                                    | kind: ClusterIssuer                                                                                                    |  |
| <pre># Lifelme of the Certificate is 300 days.<br/>duration: 8640h<br/>privateKey:<br/>rotationPolicy: Always<br/>encoding: PKCS1<br/>algorithe: RSA<br/>size: 4006<br/>revisionHistoryLimit: 10<br/><br/>aguiversion: cert-manager.io/v1<br/>kind: certificate<br/>mame: external-f5ingotelsvr<br/>spec:<br/>subject:<br/>countries:<br/>- use:<br/>- washington<br/>localities:<br/>- seattle<br/>organizations:<br/>- f5 Networks<br/>organizations:<br/>- f5 Networks<br/>organizations!<br/>- object:<br/>counter:<br/>- seattle<br/>organizations:<br/>- f5 Networks<br/>organizations!<br/>- object:<br/>counter:<br/>enter:<br/>- f5 Networks<br/>organizations!<br/>collenter:<br/>f5 Networks<br/>organizations!<br/>collenter:<br/>f5 Networks<br/>organizations!<br/>collenter:<br/>f5 Networks<br/>organizations!<br/>collenter:<br/>f5 Networks<br/>organizations!<br/>f5 Networks<br/>organizations!<br/>collenter:<br/>f5 Networks<br/>organizations!<br/>ford:<br/>collenter:<br/>f5 Networks<br/>organizations!<br/>ford:<br/>collenter:<br/>ford:<br/>collenter:<br/>ford:<br/>collenter:<br/>f5 Networks<br/>organizations!<br/>ford:<br/>collenter:<br/>f5 Networks<br/>f5 Networks<br/>f5 Network</pre>                                                                                                    | name: bnk-ca-cluster-issuer                                                                                                  |  |
| <pre>dufails.geen<br/>privateKey:<br/>rotationPolicy: Always<br/>encoding: PKCS1<br/>algorithm: RSA<br/>size: 4096<br/>revisionMistoryLimit: 10<br/></pre>                                                                                                    | # Lifelime of the Certificate is 360 days.                                                                                   |  |
| <pre>rotationPolicy: Always encoding: PKSS1 algorith: RSA size: 4005 revisionHistoryLimit: 10 revisionHistoryLimit: 10 re</pre>                                                                                                    | uration: soven                                                                                                    |  |
| <pre>encoding: PKCS1 algorithm: RSA size: 4996 revisionHistoryLimit: 10 revisionHistoryLimit: 10</pre>                                                                                                    | rotationPolicy: Always                                                                                                    |  |
| <pre>algorithm: FSA size: 4906 revisionHistoryLimit: 10</pre>                                                                                                    | encoding: PKCS1                                                                                                    |  |
| <pre>size: 4996 revisionHistoryLimit: 10 revisionHistoryLimit: 10 revis</pre>                                                                                                    | algorithm: RSA                                                                                                    |  |
| <pre>tri<br/>apiVersion: cert-manager.io/v1<br/>kkind: Certificate<br/>metadata:<br/>name: external-f5ingotelsvr<br/>spec:<br/>subject:<br/>countries:<br/>- US<br/>provinces:<br/>- Vashington<br/>localities:<br/>- Seattle<br/>organizations:<br/>- F5 Networks<br/>organizations:<br/>- F0<br/>emailAddresses:<br/>- clentcert@f5net.com<br/>commonName: f5net.com<br/>secretName: external-f5ingotelsvr-secret<br/>issuerRef:<br/>group: cert-manager.io<br/>kind: ClusterIssuer<br/>name: bnk-ca-cluster-issuer<br/>duration: 8640h<br/>privatekey:<br/>rotationPolicy: Always<br/>encoding: PKS31<br/>algorithm: RSA<br/>size: 4096<br/>revisionHistoryLimit: 10</pre>                                                                                                    | size: 4096                                                                                                    |  |
| <pre>apiVersion: cert-manager.io/v1 kind: Certificate metadata: name: external-fSingotelsvr spec:     subject:     countries:         - US     provinces:         - uS     provinces:         - seattle         organizations:         - F5 NetWorks         organizationalUnits:         - PD     emailAddresses:         - clientcert@f5net.com     commonName: f5net.com     secretName: external-f5ingotelsvr-secret     issuerRef:     group: cert-manager.io     kind: CusterTssuer     name: bhk-ca-cluster-issuer     duration: 8640h     privateKey:     rotationPolicy: Always     encoding: PKSGL     algorithm: RSA     slzz: 4996     revisionHistoryLimit: 10</pre>                                                                                                    |                                                                                                    |  |
| <pre>kind: Certificate metadata: name: external-f5ingotelsvr spec: subject: countries:     - US provinces:     - Washington localities:     - Seattle organizations:     - F5 Networks organizations!     - P0 emailAddresses:     - clientert@f5net.com commonName: f5net.com secretName: external-f5ingotelsvr-secret issuerRef: group: cert-manager.io kind: ClusterIssuer name: bnk-ca-cluster-issuer duration: 8640h privateKey: rotationPolicy: Always encoding: PKCS1 algorith: RSA size: 4086 revisionHistoryLimit: 10</pre>                                                                                                    | apiVersion: cert-manager.io/v1                                                                                               |  |
| <pre>metadta:<br/>name: external-f5ingotelsvr<br/>spec:<br/>subject:<br/>countries:<br/>- US<br/>provinces:<br/>- Vashington<br/>localities:<br/>- Seattle<br/>organizations:<br/>- F5 Networks<br/>organizationalUnits:<br/>- F5 Networks<br/>organizationalUnits:<br/>- PD<br/>emailAddresses:<br/>- clientcert@f5net.com<br/>commonName: f5net.com<br/>secretName: external-f5ingotelsvr-secret<br/>issuerRef:<br/>group: cert-manager.io<br/>kind: clusterIssuer<br/>name: bnk-ca-cluster-issuer<br/>duration: 8640h<br/>privateKey:<br/>rotationPolicy: Always<br/>encoding: PKCS1<br/>algorithm: RSA<br/>size: 4096<br/>revisionHistoryLimit: 10</pre>                                                                                                    | kind: Certificate                                                                                                    |  |
| <pre>name: external-f5ingotelsvr<br/>sppe:<br/>subject:<br/>countries:<br/>- US<br/>provinces:<br/>- Washington<br/>localities:<br/>- Seattle<br/>organizationalUnits:<br/>- F5 Networks<br/>organizationalUnits:<br/>- F5 Networks<br/>organizerionalUnits:<br/>- F5 Networks<br/>organizerionalUnits:<br/>- c lientcert@f5net.com<br/>commonName: f5net.com<br/>scoretName: external-f5ingotelsvr-secret<br/>issuerRef:<br/>group: cert-manager.io<br/>kind: ClusterIssuer<br/>name: bnt-ca-cluster-issuer<br/>duration: 8640h<br/>privateKey:<br/>rotationPolicy: Always<br/>encoding: PKCS1<br/>algorithm: RSA<br/>size: 4086<br/>revisionHistoryLimit: 19</pre>                                                                                                    | metadata:                                                                                                    |  |
| <pre>subject:<br/>countries:<br/>- US<br/>provinces:<br/>- Washington<br/>localities:<br/>- Seattle<br/>organizations:<br/>- F5 Networks<br/>organizationalUnits:<br/>- PD<br/>emailAddresses:<br/>- clientcert@f5net.com<br/>commonName: f5net.com<br/>secretName: external-f5ingtelsvr-secret<br/>issuerRef:<br/>group: cert-manager.io<br/>kind: ClusterIssuer<br/>name: Ink-ca-cluster-issuer<br/>duration: 8640h<br/>privateKey:<br/>rotationPolicy: Always<br/>encoding: PKCS1<br/>algorithm: RSA<br/>size: 4096<br/>revisionHistoryLimit: 10</pre>                                                                                                    | name: external-f5ingotelsvr                                                                                                  |  |
| <pre>countries:<br/>- US<br/>provinces:<br/>- Washington<br/>localities:<br/>- Seattle<br/>organizations:<br/>- F5 Networks<br/>organizationalUnits:<br/>- F5 Networks<br/>organizationalUnits:<br/>- P0<br/>emailAddresses:<br/>- clintcert@f5net.com<br/>commonName: f5net.com<br/>commonName: f5net.com<br/>commonName: f5net.com<br/>commonName: f5net.com<br/>secretName: external-f5ingotelsvr-secret<br/>issuerRef:<br/>group: cert-manager.io<br/>kind: ClusterIssuer<br/>name: bnk-ca-cluster-issuer<br/>duration: 8640h<br/>privateKey:<br/>rotationPolicy: Always<br/>encoding: PKCs1<br/>algorithm: RSA<br/>size: 4096<br/>revisionHistoryLimit: 10</pre>                                                                                                    | subject:                                                                                                    |  |
| <ul> <li>US</li> <li>provinces:</li> <li>Washington</li> <li>localities:</li> <li>Seattle</li> <li>organizations:</li> <li>-F5 Networks</li> <li>organizationalUnits:</li> <li>PD</li> <li>emailAddresses:</li> <li>- Clientcert@fSnet.com</li> <li>secretName: external-fSingotelsvr-secret</li> <li>issuerRef:</li> <li>group: cert-manager.io</li> <li>kind: ClusterIssuer</li> <li>name: bnk-ca-cluster-issuer</li> <li>duration: 8640h</li> <li>privateKey:</li> <li>rotationPolicy: Always</li> <li>encoding: PKCS1</li> <li>algorithm: RSA</li> <li>size: 4096</li> <li>revisionHistoryLimit: 10</li> </ul>                                                                                                    | countries:                                                                                                    |  |
| <pre>provinces:<br/>- Washington<br/>localities:<br/>- Seattle<br/>organizations:<br/>- F5 Networks<br/>organizationalUnits:<br/>- PD<br/>emailAddresses:<br/>- clientcert@f5net.com<br/>commonName: f5net.com<br/>commonName: f5net.com<br/>secretName: external-f5ingotelsvr-secret<br/>issuerRef:<br/>group: cert-manager.io<br/>kind: ClusterIssuer<br/>name: bnk-ca-cluster-issuer<br/>duration: 8640h<br/>privateKey:<br/>rotationPolicy: Always<br/>encoding: PKCS1<br/>algorithm: RSA<br/>size: 4096<br/>revisionHistoryLimit: 10</pre>                                                                                                    | - US                                                                                                    |  |
| <ul> <li>- Washington</li> <li>localities:         <ul> <li>Seattle</li> <li>organizations:</li> <li>- F5 Networks</li> <li>organizationallunits:</li></ul></li></ul>                                                                                                    | provinces:                                                                                                    |  |
| <pre>- Sattle<br/>organizations:<br/>- F5 Networks<br/>organizationalUnits:<br/>- PD<br/>emailAddresses:<br/>- clientcert@f5net.com<br/>CommonName: f5net.com<br/>secretName: external-f5ingotelsvr-secret<br/>issuerRef:<br/>group: cert-manager.io<br/>kind: ClusterIssuer<br/>name: bnk-ca-cluster-issuer<br/>duration: 8640h<br/>privateKey:<br/>rotationPolicy: Always<br/>encoding: PKCS1<br/>algorithm: RSA<br/>size: 4096<br/>revisionHistoryLimit: 10</pre>                                                                                                    | - Washington                                                                                                    |  |
| <pre>organizations:<br/>-F5 Wetworks<br/>organizationalUnits:<br/>-P0<br/>emailAddresses:<br/>- clientcert@f5net.com<br/>commonName: f5net.com<br/>secretName: external-f5ingotelsvr-secret<br/>issuerRef:<br/>group: cert-manager.io<br/>kind: ClusterIssuer<br/>name: bnk-ca-cluster-issuer<br/>duration: 8640h<br/>privateKey:<br/>rotationPolicy: Always<br/>encoding: PKCS1<br/>algorithm: RSA<br/>size: 4096<br/>revisionHistoryLimit: 10</pre>                                                                                                    | - Seattle                                                                                                    |  |
| <ul> <li>F5 Networks organizationalUnits:         <ul> <li>PD</li> </ul> </li> <li>emailAddresses:             <ul> <li>clientcert@f5net.com</li> <li>commonName: f5net.com</li> <li>secretName: external-f5ingotelsvr-secret</li> <li>issuerRef:</li></ul></li></ul>                                                                                                    | organizations:                                                                                                    |  |
| organizationalUnits:<br>- PD<br>emailAddresses:<br>- clientcert@fSnet.com<br>commonName: fSnet.com<br>secretName: external-fSingotelsvr-secret<br>issuerRef:<br>group: cert-manager.io<br>kind: ClusterIssuer<br>name: bnk-ca-cluster-issuer<br>duration: 8640h<br>privateKey:<br>rotationPolicy: Always<br>encoding: PKCS1<br>algorithm: RSA<br>size: 4096<br>revisionHistoryLimit: 10                                                                                                    | - F5 Networks                                                                                                    |  |
| - PD<br>emailAddresses:<br>- clientcert@f5net.com<br>commonName: f5net.com<br>secretName: external-f5ingotelsvr-secret<br>issuerRef:<br>group: cert-manager.io<br>kind: ClusterIssuer<br>name: bnk-ca-cluster-issuer<br>duration: 8640h<br>privateKey:<br>rotationPolicy: Always<br>encoding: PKCS1<br>algorithm: RSA<br>size: 4096<br>revisionHistoryLimit: 10                                                                                                    | organizationalUnits:                                                                                                    |  |
| <pre>emailAddresses:<br/>- clientcert@fsnet.com<br/>commonName: f5net.com<br/>secretName: external-f5ingotelsvr-secret<br/>issuerRef:<br/>group: cert-manager.io<br/>kind: ClusterIssuer<br/>name: bhk-ca-cluster-issuer<br/>duration: 8640h<br/>privateKey:<br/>rotationPolicy: Always<br/>encoding: PKCS1<br/>algorithm: RSA<br/>size: 4096<br/>revisionHistoryLimit: 10</pre>                                                                                                    | - PD                                                                                                    |  |
| commonName: f5met.com<br>secretName: external-f5ingotelsvr-secret<br>issuerRef:<br>group: cert-manager.io<br>kind: ClusterIssuer<br>name: bnk-ca-cluster-issuer<br>duration: 8640h<br>privateKey:<br>rotationPolicy: Always<br>encoding: PKCS1<br>algorithm: RSA<br>size: 4096<br>revisionHistoryLimit: 10                                                                                                    | emailAudresses:                                                                                                    |  |
| secretName: external-f5ingotelsvr-secret<br>issuerRef:<br>group: cert-manager.io<br>kind: ClusterIssuer<br>name: bnk-ca-cluster-issuer<br>duration: 8640h<br>privateKey:<br>rotationPolicy: Always<br>encoding: PKCS1<br>algorithm: RSA<br>size: 4096<br>revisionHistoryLimit: 10                                                                                                    | commonName: f5net.com                                                                                                    |  |
| issuerRef:<br>group: cert-manager.io<br>kind: ClusterIssuer<br>name: bnk-ca-cluster-issuer<br>duration: 8640h<br>privateKey:<br>rotationPolicy: Always<br>encoding: PKCS1<br>algorithm: RSA<br>size: 4096<br>revisionHistoryLimit: 10                                                                                                    | secretName: external-f5ingotelsvr-secret                                                                                     |  |
| group: cert-manager.io<br>kind: ClusterIssuer<br>name: bnk-ca-Cluster-issuer<br>duration: 8640h<br>privateKey:<br>rotationPolicy: Always<br>encoding: PKCS1<br>algorithm: RSA<br>size: 4096<br>revisionHistoryLimit: 10                                                                                                    | issuerRef:                                                                                                    |  |
| kind: ClusterIssuer<br>name: bnk-ca-cluster-issuer<br>duration: 8640h<br>privateKey:<br>rotationPolicy: Always<br>encoding: PKCS1<br>algorithm: RSA<br>size: 4096<br>revisionHistoryLimit: 10                                                                                                    | group: cert-manager.io                                                                                                    |  |
| duration: 8640h<br>privateKey:<br>rotationPolicy: Always<br>encoding: PKCS1<br>algorithm: RSA<br>size: 4096<br>revisionHistoryLimit: 10                                                                                                    | kind: Clusterissuer                                                                                                    |  |
| privateKey:<br>rotationPolicy: Always<br>encoding: PKCS1<br>algorithm: RSA<br>size: 4096<br>revisionHistoryLimit: 10                                                                                                    | duration: 8640h                                                                                                    |  |
| rotationPolicy: Always<br>encoding: PKCS1<br>algorithm: RSA<br>size: 4096<br>revisionHistoryLimit: 10                                                                                                    | privateKey:                                                                                                    |  |
| encoding: PKCS1<br>algorithm: RSA<br>size: 4096<br>revisionHistoryLimit: 10                                                                                                    | rotationPolicy: Always                                                                                                    |  |
| algorithm: RSA<br>size: 4096<br>revisionHistoryLimit: 10                                                                                                    | encoding: PKCS1                                                                                                    |  |
| revisionHistoryLimit: 10                                                                                                    | algorithm: RSA                                                                                                    |  |
|                                                                                                    | site: 1030<br>revision/listory/imit: 10                                                                                      |  |
|                                                                                                    | ······                                                                                                    |  |
|                                                                                                    |                                                                                                    |  |

Apply the certificates to the default namespace.

#### Bash

host# kubectl apply -f otel-certs.yaml

## 5.8.4 SPKInstance Custom Resource

Download or copy the instance-cr-otel.yaml file and modify the jwt: with your license token obtained from MyF5.

#### Show SPKInstance content

#### YAML

```
apiVersion: charts.k8s.f5net.com/v1alpha1
kind: SPKInstance
metadata:
  name: bnk-dpu
namespace: default
spec:
  controller:
    watchNamespace: red,blue
  cwc:
persistence:
       enabled: true
size: 20Gi
     cpclConfig:
  jwt: <replace-with-jwt-token>
  operationMode: connected
global:
     certmgr:
issuerRef:
         group: cert-manager.io
kind: ClusterIssuer
     name: bnk-ca-cluster-issuer
imagePullSecrets:
      name: far-secret
     imageRepository: repo.f5.com/images
     logging:
fluentbitSidecar:
          enabled: true
          fluentd:
  host: f5-toda-fluentd.f5-utils.svc.cluster.local
port: "54321"
spkInfrastructure: bnk-dpu-infra
  spkManifest: unused
afm:
     enabled: true
     pccd:
        enabled: true
       blob:
         maxFwBlobSizeMb: "512"
maxNatBlobSizeMb: "512"
  tmm:
     replicaCount: 1
    tmmMapresHugepages: 6144
     resources:
       limits:
cpu: "8"
         hugepages-2Mi: 13Gi
memory: 2Gi
     debug:
enabled: true
       resources:
limits:
cpu: 200m
memory: 100Mi
     requests:
cpu: 200m
memory: 100Mi
xnetDPDKAllow:
      - auxiliary:mlx5_core.sf.4,dv_flow_en=2
       auxiliary:mlx5_core.sf.5,dv_flow_en=2
     blobd:
        enabled: true
       resources
         limits:
cpu: "1"
            memory: "1Gi"
          requests:
     requests:
cpu: "1"
memory: "16i"
dynamicRouting:
enabled: false
       configMapName: spk-bgp
     tmrouted:
        resources:
         esources:

limits:

cpu: "300m"

memory: "512Mi"

requests:

cpu: "300m"

memory: "512Mi"

"Douting:
     tmmRouting:
       resources:
          limits:
cpu: "700m"
             memory: "512Mi"
```

requests: cpu: "700m" memory: "512Mi" sessiondb: useExternalStorage: "true"

Ensure that all pods in default and f5-utils namespaces are healthy. This can take up to 10 minutes.

\$2025-02-25

# 6. Lab Configuration

The BIG-IP Next for Kubernetes dataplane component (<u>TMM</u>) executes all networking stack operations entirely in user space and connects to Scalable Function (SF) interfaces using the DPDK driver. The <u>TMM</u>'s networking configuration is managed through Custom Resources (CRs), and we will utilize these resources to set up the installation as outlined in the lab diagram.

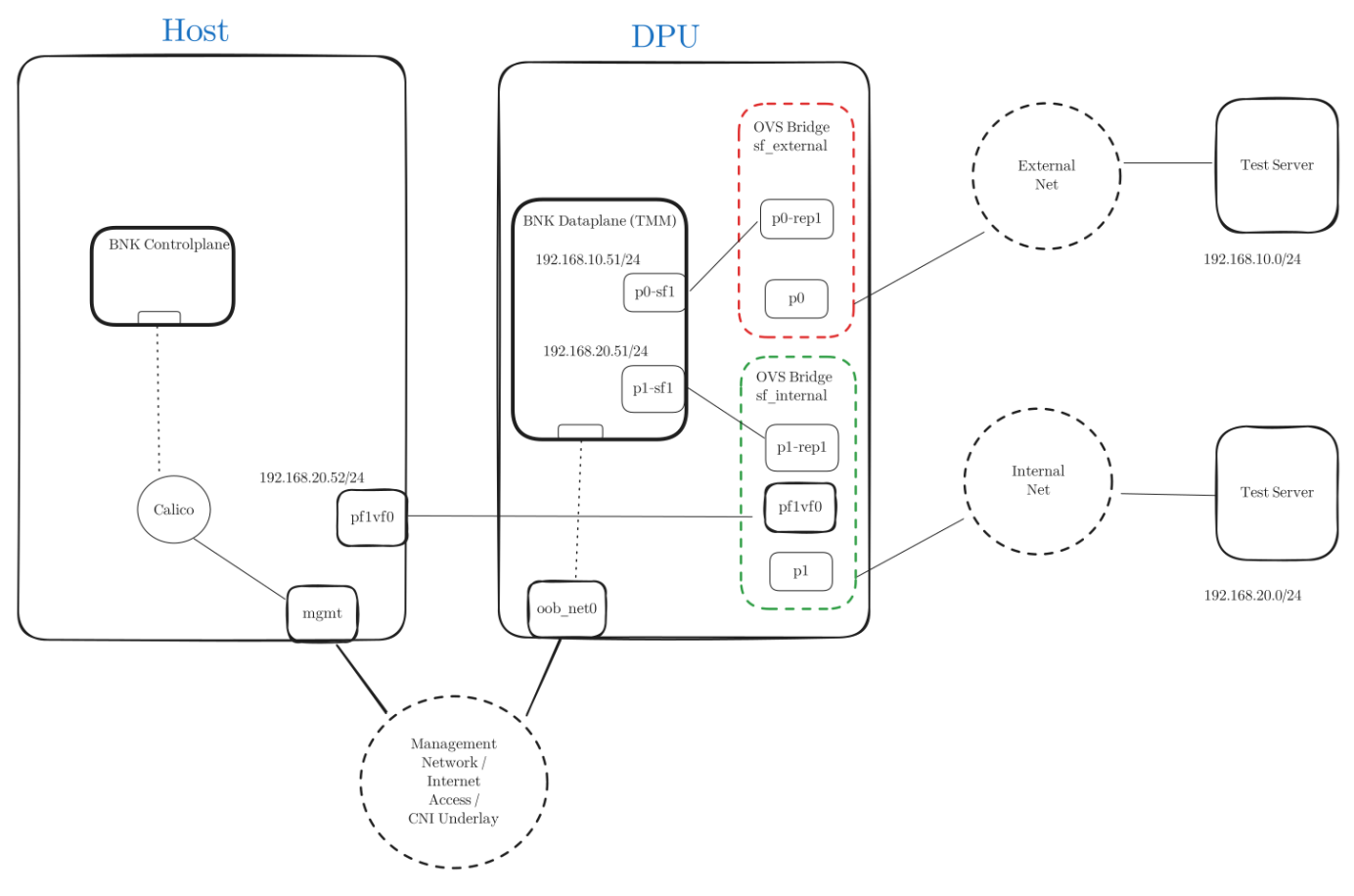

# 6.1 Configure the Underlay Network

The underlay network consists of IP addresses directly connected to the physical network segments or infrastructure. These addresses are configured using the F5SPKVlan Custom Resource (CR).

The F5SPKVlan resources below configure two **untagged VLANs**: - **internal**: Connected to the internal network segment. - **external**: Connected to the external network segment.

The IPv4 and IPv6 address lists specify the **underlay IP addresses** reachable through these network segments. Each address from the list is assigned to one instance of <u>TMM</u>. The addresses list must include enough IP addresses enough for the number of <u>TMM</u> instances planned. For example if we have 3 <u>DPU</u> nodes, we require **at least three IP addresses in the list**.

#### Example

For example, if there are 3  $\underline{\text{DPU}}$  nodes in the deployment, you will need at least three IP addresses in the list.

To apply this configuration, download, modify if needed, and apply the VLAN configuration file: bnk-vlans.yaml.

Show content of bnk-vlans.yaml

#### YAML

```
apiVersion: "k8s.f5net.com/v1"
kind: F5SPKVlan
metadata:
  name: internal
spec:
  name: internal
 interfaces:
      "1.2"
  tag: 0
  selfip_v4s:
- 192.168.20.201
- 192.168.20.202
      192.168.20.202
192.168.20.203
  prefixlen_v4: 24
selfip_v6s:
     - 2001::192:168:20:201
- 2001::192:168:20:202
       2001::192:168:20:203
 - 2001:1292106:201203
prefixlen_v6: 112
auto_lasthop: "AUTO_LASTHOP_ENABLED"
internal: true
apiVersion: "k8s.f5net.com/v1"
kind: E5SPKVlan
metadata:
 name: external
spec:
  name: external
 interfaces:
- "1.1"
 tag: 0
selfip_v4s:
   - 192.168.10.201
- 192.168.10.202
       192.168.10.203
  prefixlen_v4: 24
  - 2001::192:168:10:202
       2001::192:168:10:203
  prefixlen_v6: 112
auto_lasthop: "AUTO_LASTHOP_ENABLED"
```

#### Note

• A VLAN tag value of 0 (tag: 0) indicates an untagged VLAN. If tagging is required, replace 0 with the desired VLAN tag.

• Each interface can have only one untagged VLAN, while multiple tagged VLANs are allowed per interface.

• VLAN tags must be unique across all interfaces. The same VLAN tag cannot be assigned to more than one interface.

When network interfaces, such as **Scalable Functions (SFs)**, are connected to <u>TMM</u> (via the **Network Attachment Definition**), they are assigned **index numbers** based on the order in which they are configured. For example, interfaces are indexed as 1.1, 1.2, and so forth. In the F5SPKVlan configuration shown above, note the interfaces section referencing 1.1 and 1.2.

| Mapping Interfaces in This Lab Guide                                                                        |
|----------------------------------------------------------------------------------------------------|
| This description provides a simplified overview of interface naming for clarity specific to this lab guide. |
| Network Attachments:                                                                                        |
| • Configured with the names sf-internal and sf-external.                                                    |
| • Interface Mapping in SPKInfrastructure CR:                                                                |
| • The SPKInfrastructure Custom Resource connects these interfaces as follows:                               |
| YAML                                                                                                    |
| networkAttachment:<br>- name: default/sf-external<br>- name: default/sf-internal                            |
| The order of the networkAttachment section determines the interface assignment:                             |
| • sf-external: Assigned 1.1                                                                                 |
| • sf-internal: Assigned 1.2                                                                                 |

To verify the network configuration, check the status of the F5SPKVlan Custom Resources:

| Bash Se    | ssion    |                                     |       |
|------------|----------|-------------------------------------|-------|
| host# kube | ectl get | f5-spk-vlan                         |       |
| NAME       | READY    | MESSAGE                             | AGE   |
| external   | True     | CR config sent to all grpc endpoint | s 30h |
| internal   | True     | CR config sent to all grpc endpoint | s 30h |

# 6.2 Configure Calico CNI to allow VXLAN from BNK

In this lab we will build VXLAN networks between the host node and the <u>TMM</u> to segregate tenants based on namespaces. Calico CNI as installed and configured in this lab will create rules to deny VXLAN traffic from different external sources than node list, and thus we need to explicitly allow the <u>TMM</u> VXLAN traffic to pass through host node to workload.

In order to achieve that we need to patch calico's felixconfiguration to allow TMM's internal VLAN IP addresses.

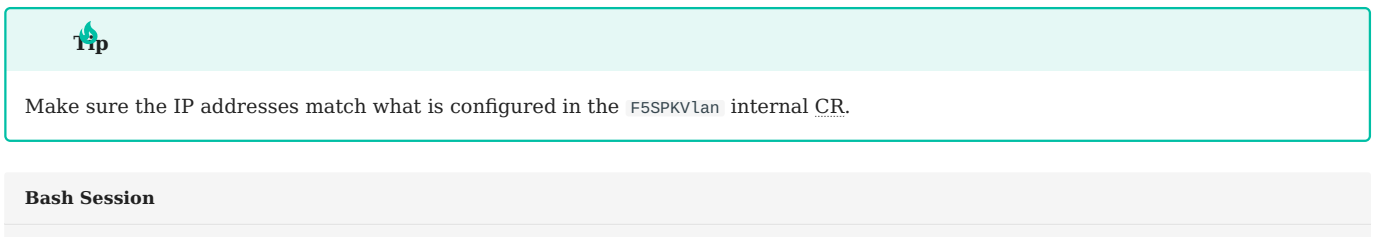

host# kubectl patch felixconfiguration default --type='merge' -p='{"spec": {"externalNodesList": ["192.168.20.2021", "192.168.20.202", "192.168.20.203"]}}'

\$2025-02-25

# 7. 6. F5 BNK Ingress Configuration

BIG-IP Next for Kubernetes is also a controller for Kubernetes Gateway API. In the following example we will deploy a simple Nginx service in the **red** tenant namespace and advertise it's service to the infrastructure.

The following diagram represents the service ingress path.

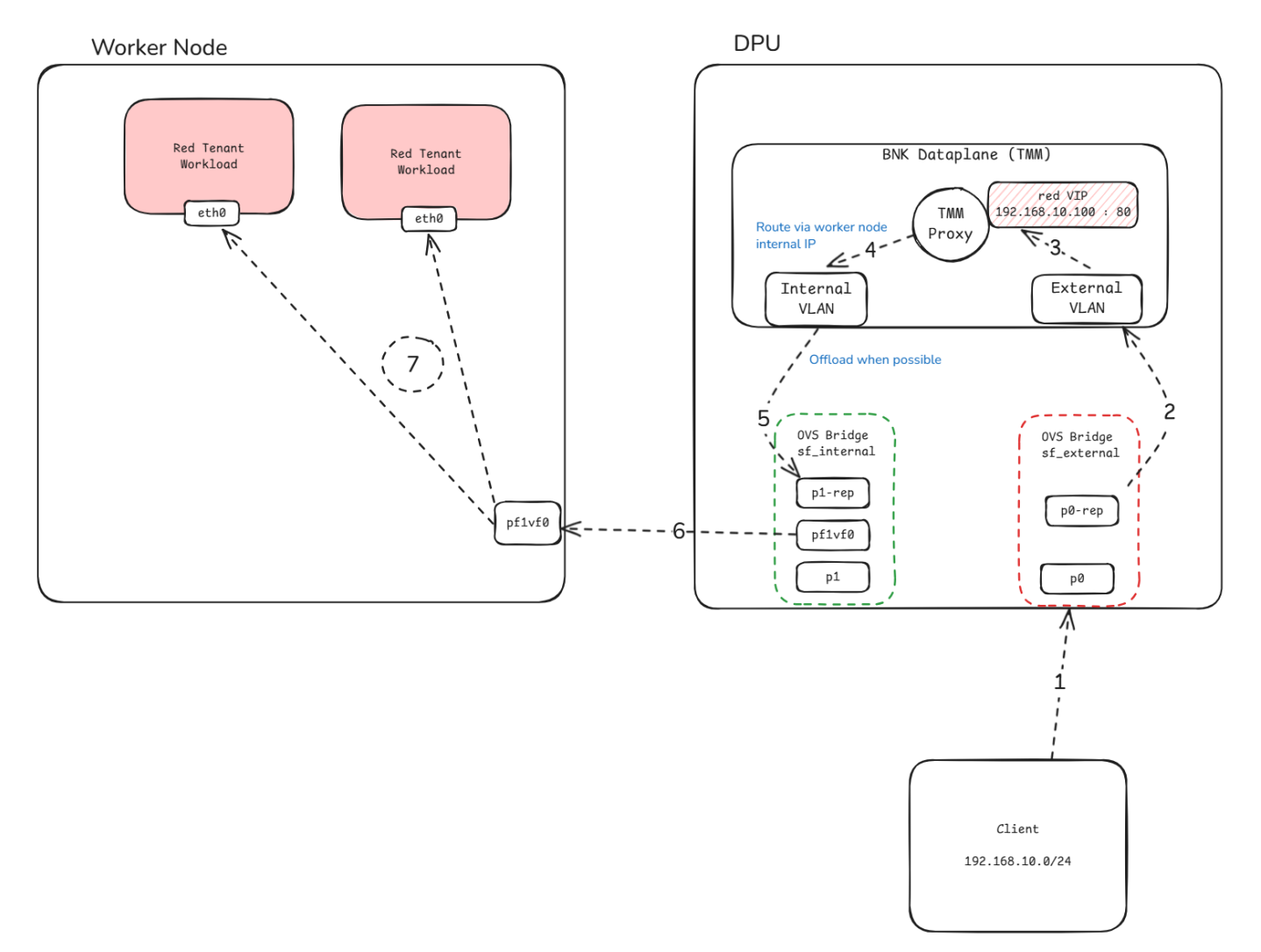

Apply the nginx-deployment.yaml file to deploy Nginx service in the red namespace.

| Show content of nginx-deployment.yaml |  |
|---------------------------------------|--|
| YAML                                  |  |
| apiVersion: apps/v1                   |  |
| kind: Deployment                      |  |
| metadata:                             |  |
| name: nginx-deployment                |  |
| namespace: red                        |  |
| labels:                               |  |
| app: nginx-tcp                        |  |
| spec:                                 |  |
| replicas: 1                           |  |
| selector:                             |  |
| matchLabels:                          |  |
| app: nginx-tcp                        |  |
| template:                             |  |
| metadata:                             |  |
| Labels:                               |  |
| app. Iginx-tcp                        |  |
| spec:                                 |  |
| containers:                           |  |
| - name: nginx-lcp                     |  |
| norts:                                |  |
| - containerPort: 80                   |  |
| imagePullPolicy: IfNotPresent         |  |
| imager at the oticy. In were counted  |  |
| aniVersion: v1                        |  |
| kind: Service                         |  |
| metadata:                             |  |
| name: nginx-app-svc                   |  |
| namespace: red                        |  |
| spec:                                 |  |
| ports:                                |  |
| - port: 80                            |  |
| targetPort: 80                        |  |
| selector:                             |  |
| app: nginx-tcp                        |  |
|                                       |  |

.....

Then expose the service to network by using Kubernetes Gateway API resources.

Apply the nginx-gw-api.yaml file to expose the Nginx service on virtual server IP 192.168.10.100 port 80 as the diagram suggested.

#### Show content of nginx-gw-api.yaml

#### YAML

```
apiVersion: gateway.networking.k8s.io/v1
kind: GatewayClass
metadata:
  name: f5-gateway-class
namespace: red
spec:
  controllerName: "f5.com/f5-gateway-controller"
description: "F5 BIG-IP Kubernetes Gateway"
apiVersion: gateway.k8s.f5net.com/v1
kind: Gateway
metadata:
  name: my-l4route-tcp-gateway
namespace: red
spec:
addresses:
  - type: "IPAddress"
value: 192.168.10.100
   gatewayClassName: f5-gateway-class
listeners:
   - name: nginx
protocol: TCP
     port: 80
allowedRoutes:
       kinds:
- kind: L4Route
apiVersion: gateway.k8s.f5net.com/v1
kind: L4Route
metadata:
name: l4-tcp-app
  namespace: red
spec:
  protocol: TCP
parentRefs:

    name: my-l4route-tcp-gateway
sectionName: nginx

  rules:
- backendRefs:
     - name: nginx-app-svc
namespace: red
port: 80
```

#### Note

For simplicity an IP address from the same subnet as the test server/client was used but this can be any IP address as long as the server/client is properly routed through one of the  $\underline{TMM}$ 's VLAN addresses.

# Note

In this configuration, the <u>TMM</u> will use SNAT-AUTOMAP feature which means it will SNAT external client IP addresses when communicating with backend endpoints with <u>TMM</u>'s own IP address *not* an address from snatpool.

\$2025-02-25

# 8. BNK Egress

This lab guide assumes there will be two namespaces for tenant workload **red** and **blue** and that their egress/ingress is configured through VXLAN overlay. The following diagram shows tenant VXLAN config with focus on the **red** tenant knowing that blue tenant would be the same.

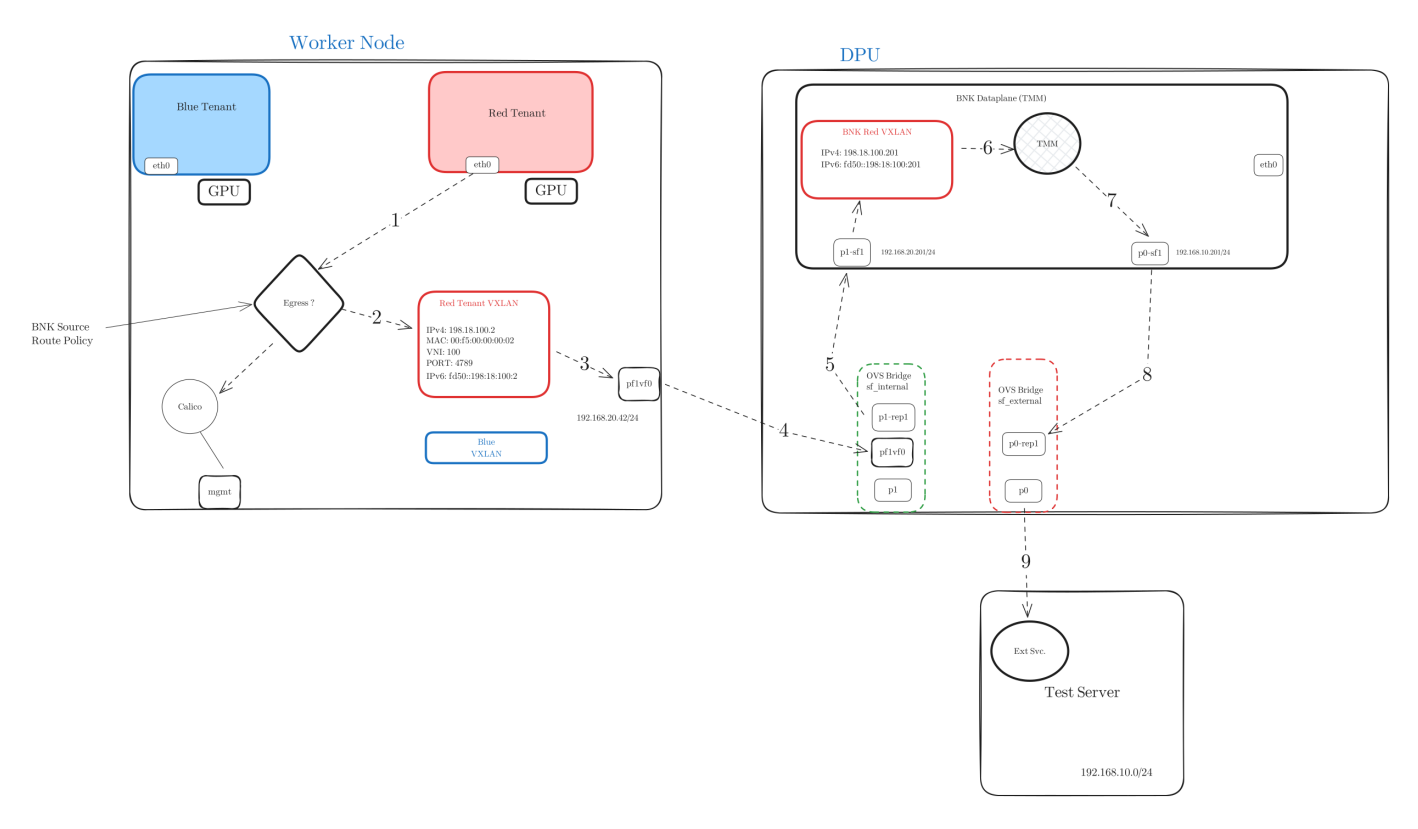

# 8.1 Configure VXLAN overlay

To configure this we use F5SPKVxlan <u>CR</u> which establishes the overlay configurations to the host, a F5SPKSnatpool <u>CR</u> to set IP addresses used for SNATing egress traffic towards the network infrastructure, and F5SPKEgress <u>CR</u> that assigns the egress rules for namespace to specific VXLAN.

The following F5SPKVxlan CRs configures two VXLANs red with VNI 100 and blue with VNI 200

NOTE: The virtual function created on host on PF1 is assumed to be enp83s0f1v0 in this guide. Replace every instance of enp83s0f1v0 with the actual configured host-side virtual function.

NOTE: The remote\_nodes represent the host nodes only. Modify the list to properly reflect cluster node names and configured IP addresses as required. DPU nodes are not required here since workload is only expected on the host.

Apply bnk-vxlan.yaml to create VXLAN tunnels for red and blue namespaces.

Show bnk-vxlan.yaml content

#### YAML

```
apiVersion: "k8s.f5net.com/v1"
 kind: F5SPKVxlan
metadata:
name: "red"
spec:
    name: "red"
    port: 4789
     key: 100
    # Interface name on host nodes that is used for underlay
    # This is the previously configured Virtual Functionon PF1
remote_interface_name: "enp83s0f1v0"
     # Host nodes
    remote_nodes:
       # host node name in Kubernetes cluster.
- node_name: "host-1"
   # host node name in Kubernetes cluster.
    node_name: "host-1"
    # Underlay IP address as configured on virtual function.
    # Change if different in your infrastructure.
    node_ip: "192.168.20.41"
    # Mac address and IP addresses that will be assigned to the
    # Host side VXLAN overlay interface.
    peer_mac: "00:f5:00:00:0002"
    peerip_v4: "198.18.100.1"
    peerip_v6: "fd50::192:18:100:1"
    node_name: "host-2"
    node_ip: "192.168.20.42"
    peer_mac: "00:f5:00:00:00:03"
    peerip_v6: "fd50::192:18:100:2"
    node_name: "host-3"
    node_name: "host-3"
    node_ip: "192.168.20.43"
    peerip_v6: "fd50::192:18:100:3"
    local_ips:
    '192.168.20.201"
    '192.168.20.201"
         - "192.168.20.201"
- "192.168.20.202"
           "192.168.20.203"
     selfip_v4s:
        - "198.18.100.201"
       - "198.18.100.202"
          "198.18.100.203"
     prefixlen_v4: 24
     selfip_v6s:
       - "fd50::192:18:100:201"
- "fd50::192:18:100:202"
          "fd50::192:18:100:203"
    prefixlen_v6: 112
apiVersion: "k8s.f5net.com/v1"
kind: F5SPKVxlan
metadata:
    name: "blue"
spec:
    name: "blue"
    port: 4789
    key: 200
    remote_interface_name: "enp83s0f1v0"
   remote_interface_name: "enp83s0five
remote_nodes:
    node_name: "host-1"
    node_ip: "192.168.10.41"
    peer_mac: "00:f5:01:00:00:02"
    peerip_v4: "198.18.200.1"
    node_name: "host-2"
    node_name: "host-2"
    node_ip: "192.168.10.42"
    peer_mac: "00:f5:01:00:00:03"
    peerip_v4: "198.18.200.2"
    peerip_v6: "fd50::192:18:200:2"
    node.name: "host-3"
          peerip_vv: "lost-isr.lo.zoo.
node_name: "host-3"
node_ip: "192.168.10.43"
peer_mac: "00:f5:01:00:00:04"
peerip_v4: "198.18.200.3"
            peerip_v6: "fd50::192:18:200:3"
     local_ips:
          "192.168.20.201"
"192.168.20.202"
           "192.168.20.203"
    selfip_v4s:
            "198.18.200.201"
            "198.18.200.202"
           "198.18.200.203"
    prefixlen_v4: 24
selfip_v6s:
           "fd50::192:18:200:201"
"fd50::192:18:200:202"
           "fd50::192:18:200:203"
     prefixlen_v6: 112
```

# 8.2 Configure SNATPool

the addressList section is a list of lists of SNAT IP addresses that are assigned to each <u>TMM</u>. Since we have 3 TMMs here, we will create 3 lists one for each <u>TMM</u>.

The SNAT addresses are unique per <u>TMM</u>. And they are picked based on the closest IP address to the nexthop (gateway or direct network) for intended destination.

Apply bnk-snatpool.yaml to create SNAT addresses for workload in red and blue namespace.

| YAML<br>spiversion: "k8s.f5net.com/v1" kind: F5SPKSnatpool metadata: name: "red-snat" spec: name: "red-snat" addresslist: - 192.168.10.221 - 2001:192:168:101:221 - 2012:192:168:101:221 - 2012:192:168:101:221 - 2013:192:168:101:221 - 2013:192:168:101 - 2013:192 - 2013:192 - 201                          |
|----------------------------------------------------------------------------------------------------|
| apiVersion: "k8s.f5net.com/v1"<br>kind: F5SPKSnatpool<br>metadata:<br>name: "red-snat"<br>spec:<br>name: "red-snat"<br>addressList:<br>192.168.10.221<br>- 2001::192.168:20.221<br>- 2002 - 210 - 210 |
| <pre>lob.rbol.rb.<br/>- 2001::192:168:20:221<br/>- 192.168.10.222<br/>- 2001::192:168:20:222<br/>- 2001::192:168:20:222<br/>- 192.168.10.223<br/>- 2001::192:168:10:223<br/>- 192.168.20.223<br/>- 2001::192:168:20:223<br/></pre>                                                                                                    |

# 8.3 Configure F5SPKEgress to assign tenants egress to their prespective VXLAN

Now we can apply bnk-egress.yaml egress path in TMM with refernce to VXLAN and SNAT pools we just created.
show bnk-egress.yaml content

## YAML

| apiVersion: k8s.f5net.com/v3                                  |
|---------------------------------------------------------------|
| kind: F5SPKEgress                                             |
| metadata:                                                     |
| name: red-egress                                              |
| spec:                                                         |
| dualStackEnabled: true                                        |
| snatType: SRC_TRANS_SNATPOOL                                  |
| egressSnatpool: red-snat                                      |
| pseudoCNIConfig:                                              |
| namespaces:                                                   |
| - red                                                         |
| # Routing default pod interface eth0.                         |
| # Assumes pod does not have additional interfaces configured. |
| appPodInterface: eth0                                         |
| # Name of VXLAN interface created on the nost                 |
| # This is basically the same name as the VALAN name in CR.    |
| # Name of VVLAN interface on TMM which is the VVLAN CP name   |
| vlanName: red                                                 |
|                                                               |
| apiVersion: k8s.f5net.com/v3                                  |
| kind: F5SPKEgress                                             |
| metadata:                                                     |
| name: blue-egress                                             |
| spec:                                                         |
| dualStackEnabled: true                                        |
| snatType: SRC_TRANS_SNATPOOL                                  |
| egressSnatpool: blue-snat                                     |
| pseudoCNIConfig:                                              |
| namespaces:                                                   |
| - blue                                                        |
| appPodInterface: eth0                                         |
| appNodeInterface: blue                                        |
| vlanname: blue                                                |

**(**)2025-02-25

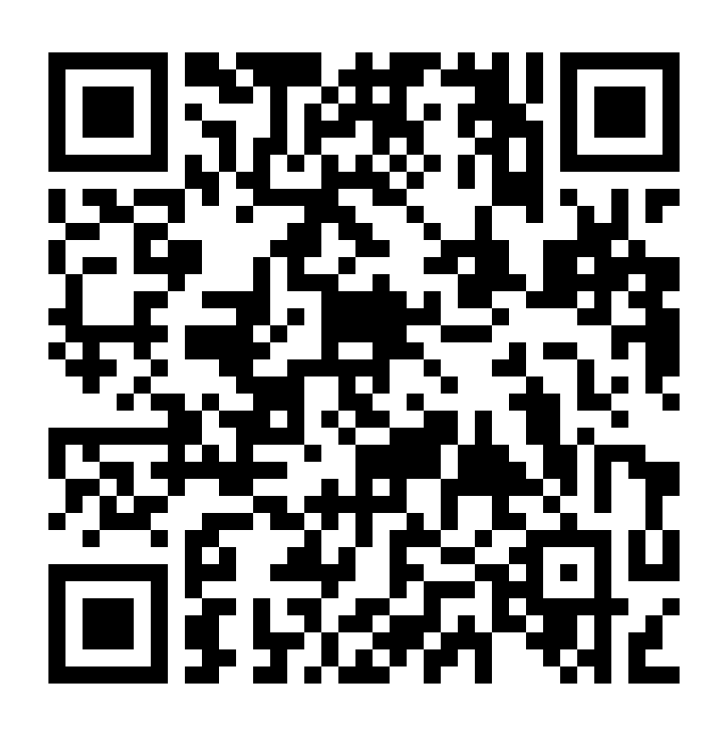

https://github.com/f5 devcentral/f5-bnk-nvidia-bf3-installations